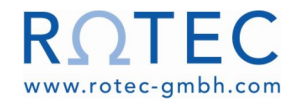

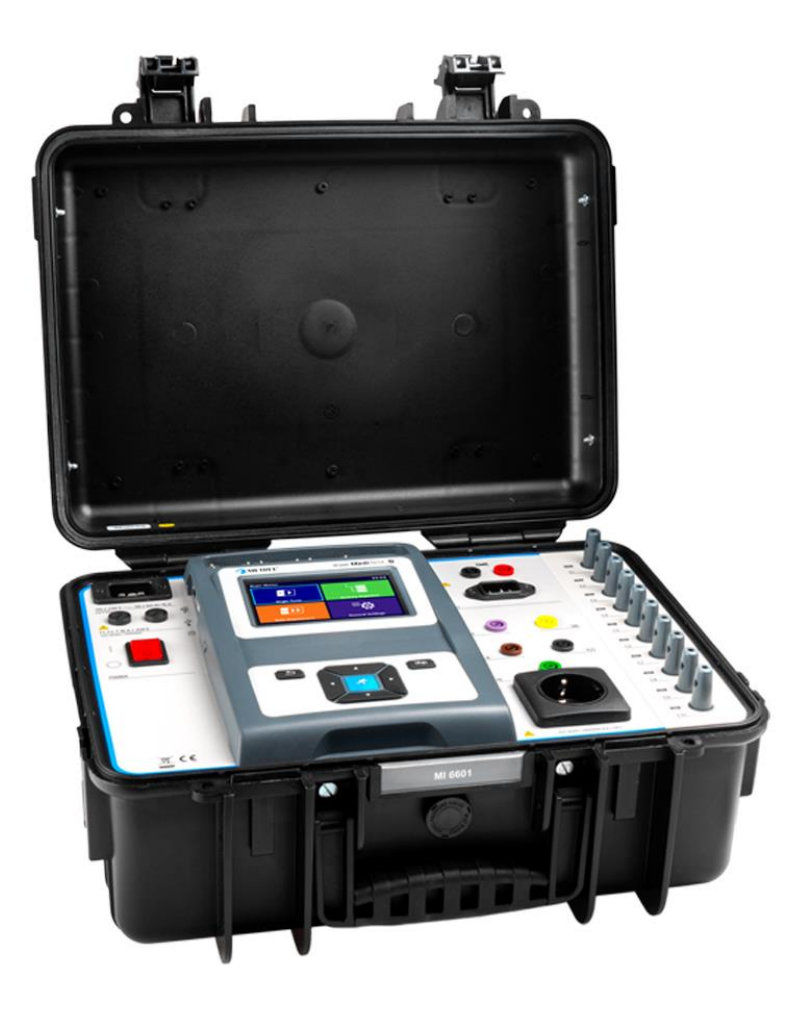

# MI 6601 MediTest

Bedienungsanleitung Ver.1.1.1 Code-Nr. 20 753 355 x

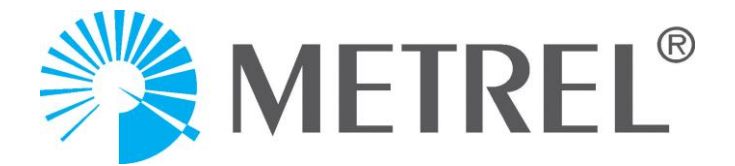

Händler:

#### Hersteller:

Metrel d.o.o. Ljubljanska cesta 77 SI-1354 Horjul <u>E-mail: info@metrel.si</u> <u>https://www.metrel.si</u>

#### **DATENSICHERUNG UND -VERLUST**

Es obliegt dem Nutzer, die Integrität und Sicherheit des Datenträgers sicherzustellen und die Integrität von Datensicherungen regelmäßig zu gewährleisten und zu validieren. METREL ÜBERNIMMT KEINE VERPFLICHTUNG ODER VERANTWORTUNG FÜR JEGLICHEN VERLUST, ÄNDERUNG, ZERSTÖRUNG, BESCHÄDIGUNG, KORRUPTION ODER WIEDERHERSTELLUNG VON NUTZERDATEN, UNABHÄNGIG DAVON, WO DIE DATEN GESPEICHERT SIND.

CE

Die Kennzeichnung auf Ihrem Gerät bestätigt, dass es den Anforderungen aller geltenden EU-Vorschriften entspricht.

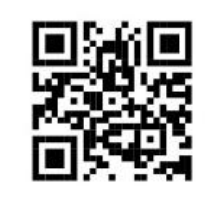

Hiermit erklärt Metrel d.d., dass der MI 6601 in Übereinstimmung mit der Richtlinie 2014/53/EU (RED) und allen anderen geltenden EU-Richtlinien ist. Der vollständige Text der EU-Konformitätserklärung ist unter der folgenden Internetadresse zu finden: <u>https://www.metrel.si/DoC</u>.

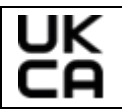

Die Kennzeichnung auf Ihrem Gerät bestätigt, dass es den Anforderungen aller geltenden UK-Vorschriften entspricht.

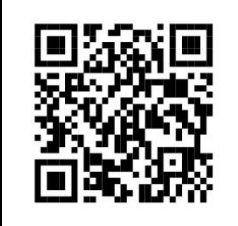

Hiermit erklärt Metrel d.d., dass der MI 6601 in Übereinstimmung mit den Regeln für Funkanlagen (Radio Equipment Regulations - RED) und allen anderen geltenden UK-Richtlinien ist. Der vollständige Text der UK-Konformitätserklärung ist unter der folgenden Internetadresse zu finden: <u>https://www.metrel.si/UK-DoC</u>.

© Metrel d.o.o.

Veröffentlicht: 07/2023

Kein Teil dieser Veröffentlichung darf ohne ausdrückliche schriftliche Genehmigung von *Metrel* vervielfältigt oder in irgendeiner anderen Form genutzt werden.

# INHALTSVERZEICHNIS

| 1 | Allgen   | neine Beschreibung                                       | 7    |
|---|----------|----------------------------------------------------------|------|
|   | 1.1 Wa   | rnungen und Hinweise                                     | 7    |
|   | 1.1.1    | Sicherheitswarnungen                                     | 7    |
|   | 1.1.2    | Warnungen in Bezug auf die Sicherheit der Messfunktionen | 8    |
|   | 1.1.3    | Hinweis zum Messverfahren                                | 8    |
|   | 1.1.4    | Allgemeine Hinweise                                      | 9    |
|   | 1.1.5    | Markierungen auf dem Gerät                               | . 10 |
|   | 1.2 Ang  | ewandte Normen                                           | . 10 |
| 2 | Geräte   | esatz und Zubehör                                        | 12   |
|   | 2.1 Stai | ndardsatz des Geräts                                     | . 12 |
|   | 2.2 Opt  | ionales Zubehör                                          | . 12 |
| 3 | Besch    | reibung des Geräts                                       | 13   |
|   | 3.1 Fro  | ntplatte                                                 | . 13 |
| 4 | Geräte   | ebetrieb                                                 | 15   |
|   | 4.1 Allg | emeine Bedeutung der Tasten                              | . 15 |
|   | 4.2 Allg | emeine Bedeutung der Touchbefehle                        | . 15 |
|   | 4.3 Virt | uelle Tastatur                                           | . 16 |
|   | 4.4 Sich | erheitsprüfungen, Symbole, Mitteilungen                  | . 17 |
|   | 4.5 Hau  | ıptmenü des Geräts                                       | . 21 |
|   | 4.6 Me   | nü Allgemeine Einstellungen                              | . 21 |
|   | 4.6.1    | Einstellungen                                            | . 22 |
|   | 4.6.2    | Bluetooth-Initialisierung                                | . 24 |
|   | 4.6.3    | Erste Einstellungen                                      | . 24 |
|   | 4.6.4    | Über                                                     | . 25 |
|   | 4.6.5    | Benutzerkonten                                           | . 26 |
|   | 4.6.6    | Verwalten von Konten                                     | . 27 |
|   | 4.6.7    | Geräte                                                   | . 28 |
|   | 4.7 Ger  | äteprofile                                               | . 29 |
|   | 4.8 Wo   | rkspace Manager                                          | . 29 |
|   | 4.8.1    | Workspaces und Export                                    | . 30 |
|   | 4.9 Aut  | o Sequence <sup>®</sup> -Gruppen                         | . 31 |
| 5 | Memo     | ory Organizer                                            | .33  |
|   | 5.1 Vor  | gänge im Memory Organizer                                | . 33 |
|   | 5.1.1    | Vorgänge im Workspace                                    | . 33 |
|   | 5.1.2    | Vorgänge bei den Messungen                               | . 34 |
|   | 5.1.3    | Messstatus                                               | . 35 |
|   | 5.1.4    | Vorgänge an den Strukturobjekten                         | . 36 |
|   | 5.1.5    | Memory Organizer durchsuchen                             | . 37 |
| 6 | Einzel   | tests                                                    | 39   |

| 6.1   | Auswahlmodi                                                             | 39         |
|-------|-------------------------------------------------------------------------|------------|
| 6.1.1 | Bereichsgruppen                                                         | 39         |
| 6.2   | Bildschirme der Einzeltests                                             | 40         |
| 6.2.1 | Startbildschirm des Einzeltests                                         | 41         |
| 6.2.2 | Bildschirm Einzeltest während des Starts                                | 42         |
| 6.2.3 | Ergebnisbildschirm des Einzeltests                                      |            |
| 6.3   | (Inspektions-)Bildschirme des Einzeltests                               |            |
| 6.3.1 | Startbildschirm (Inspektion) des Einzeltests                            | 44         |
| 6.3.2 | (Inspektions-)Bildschirme des Einzeltests während des Tests             | 44         |
| 6.3.3 | Ergebnisbildschirm des Einzeltests (Inspektion)                         |            |
| 6.3.4 | Hilfe-Bildschirme                                                       | 47         |
| 6.4   | Konfigurieren der Geräteanschlüsse und Parameter für die Tests am mediz | zinischen  |
| Gerät | 47                                                                      |            |
| 6.4.1 | Hauptmenü der Anschlüsse                                                |            |
| 6.4.2 | Anschlusskonfiguration                                                  | 49         |
| 6.4.3 | Anschluss-Einrichtung                                                   | 49         |
| 6.4.4 | Einzelfunktionen (nur AP, BF)                                           | 50         |
| 6.4.5 | Farbcodierung der Anschlüsse                                            | 51         |
| 6.5   | Einzeltestmessungen                                                     | 52         |
| 6.5.1 | Sichtprüfung                                                            | 52         |
| 6.5.2 | Durchgang // Schutzleiterwiderstand                                     | 52         |
| 6.5.3 | Kompensation der Prüfleitung(en) / des IEC-Prüfkabelwiderstands         | 53         |
| 6.5.4 | Grenzwertrechner                                                        | 55         |
| 6.5.5 | Isolationswiderstand (Riso, Riso-S)                                     | 57         |
| 6.5.6 | Ersatzableitstrom (Isub, Isub-S)                                        | 58         |
| 6.5.7 | Differenz-Ableitstrom                                                   | 59         |
| 6.5.8 | lpe Ableitstrom                                                         | 60         |
| 6.5.9 | Berührungsstrom                                                         | 61         |
| 6.5.1 | 0 Leistung                                                              | 62         |
| 6.5.1 | 1 Ableitstöme und Leistung                                              | 62         |
| 6.5.1 | 2 Polarität                                                             | 64         |
| 6.5.1 | 3 Zangenstrom                                                           | 64         |
| 6.5.1 | 4 Riso(LN-PE, LN-NEP, LN-AP, AP-PE, AP- NEP)                            | 65         |
| 6.5.1 | 5 Geräteableitstrom (Alternativ, Direkt, Differenz)                     | 66         |
| 6.5.1 | 6 Berührungsstrom der Zubehörteile (Alternativ, Direkt)                 | 67         |
| 6.5.1 | 7 Erdableitstrom                                                        | 69         |
| 6.5.1 | 8 Berührungsstrom, Berührungsstrom (NEP bis NEP)                        | 70         |
| 6.5.1 | 9 Patientenableitstrom (zur Erde), Gesamter Patientenableitstrom (zur   | Erde). 72  |
| 6.5.2 | 0 Patientenableitstrom (Vext an AP), Patientenableitstrom Gesamt (Ve    | xt an AP)  |
|       | 73                                                                      |            |
| 6.5.2 | 1 Patientenableitstrom (Vext an SIO), Patientenableitstrom Gesamt (Vex  | (t an SIO) |
|       | 75                                                                      |            |
| 6.5.2 | 2 Patientenableitstrom (Vext an NEP), Patientenableitstrom Gesamt       | (Vext an   |
| NEP)  | 77                                                                      |            |
| 6.5.2 | 3 Patientenhilfsstrom                                                   | 78         |
| 6.5.2 | 4 Netzspannung                                                          | 80         |
| 6.5.2 | 5 Spannung P-P                                                          | 80         |

| 6.5                                                                                                    | .26                                                                                                    | Berührungsstrom                                                                                                    | 81                                                                                       |
|----------------------------------------------------------------------------------------------------|----------------------------------------------------------------------------------------------------|----------------------------------------------------------------------------------------------------|------------------------------------------------------------------------------------------|
| 6.5                                                                                                    | .27                                                                                                    | Funktionsprufung                                                                                                    | 82                                                                                       |
| 7 A                                                                                                    | uto S                                                                                                    | equences <sup>®</sup>                                                                                                    | 83                                                                                       |
| 7.1<br>7.2<br>7.2<br>7.2<br>7.2<br>7.2<br>7.2<br>7.2<br>7.2<br>7.2<br>7.2                                                                                                    | Ausv<br>.1<br>.1<br>.2<br>.3<br>.4<br>.5<br>.6<br>.7<br>.8                                                       | <ul> <li>wahl und Suche von Auto Sequences</li></ul>                                                                                                    | 83<br>84<br>85<br>85<br>86<br>87<br>88<br>88<br>88<br>90<br>92                           |
| 8 V                                                                                                    | Vartu                                                                                                    | ng                                                                                                    | 93                                                                                       |
| 8.1<br>8.2<br>8.3<br>8.4                                                                                                    | Rege<br>Sich<br>Serv<br>Rein                                                                                     | erungen<br>ice<br>igung                                                                                                    | 93<br>93<br>93<br>93                                                                     |
| 9 К                                                                                                    | lomm                                                                                                    | unikationen                                                                                                    | 95                                                                                       |
| 9.1<br>9.2<br>9.3<br>9.4                                                                                                    | USB<br>Blue<br>Ethe<br>RS-2                                                                                      | - und RS232-Kommunikation mit dem PC<br>tooth-Kommunikation mit Druckern und Scannern<br>ernet-Kommunikation<br>32-Kommunikation mit anderen externen Geräten                                                                                                    | 95<br>95<br>95<br>96                                                                     |
| 10 T                                                                                                    | echni                                                                                                    | sche Daten                                                                                                    | 97                                                                                       |
| $10.1 \\ 10.2 \\ 10.3 \\ 10.4 \\ 10.5 \\ 10.6 \\ 10.7 \\ 10.8 \\ 10.9 \\ 10.10 \\ 10.11 \\ 10.12 \\ 10.13 \\ 10.14 \\ 10.15 \\ 10.15$ | Durc<br>Isola<br>Ersa<br>Diffe<br>PE-A<br>Berü<br>Leist<br>Able<br>Pola<br>Zang<br>Isola<br>Gerä<br>Berü<br>Berü | chgang // Schutzleiterwiderstand<br>Itionswiderstand (Riso, Riso-S)<br>tzableitstrom, Ersatzableitstrom - S<br>erenzableitstrom<br>bleitstrom<br>bleitstrom<br>ihrungsstrom<br>itistöme und Leistung<br>rität<br>genstrom<br>itionswiderstand Riso LN-PE, LN-NEP, LN-AP, AP-PE, AP-NEP<br>itionswiderstand Riso LN-PE, LN-NEP, LN-AP, AP-PE, AP-NEP<br>itionswiderstand Riso LN-PE, LN-NEP, LN-AP, AP-PE, AP-NEP<br>itionswiderstand Riso LN-PE, LN-NEP, LN-AP, AP-PE, AP-NEP<br>itionswiderstand Riso LN-PE, LN-NEP, LN-AP, AP-PE, AP-NEP<br>itionswiderstand Riso LN-PE, LN-NEP, LN-AP, AP-PE, AP-NEP<br>itionswiderstand Riso LN-PE, LN-NEP, LN-AP, AP-PE, AP-NEP<br>itionswiderstand Riso LN-PE, LN-NEP, LN-AP, AP-PE, AP-NEP<br>itionswiderstand Riso LN-PE, LN-NEP, LN-AP, AP-PE, AP-NEP<br>itionswiderstand Riso LN-PE, LN-NEP, LN-AP, AP-PE, AP-NEP<br>itionswiderstand Riso LN-PE, LN-NEP, LN-AP, AP-PE, AP-NEP | 97<br>97<br>98<br>98<br>99<br>99<br>101<br>103<br>103<br>104<br>104<br>104<br>105<br>105 |
| 10.15<br>10.16                                                                                                    | Patie<br>Patie<br>105                                                                                            | entenableitstrom (Vext an SIO), Patientenableitstrom Gesamt (Vext an SIO)<br>entenableitstrom (Vext an NEP), Patientenableitstrom Gesamt (Vext an N                                                                                                    | 105<br>NEP)                                                                              |
| 10.17<br>10.18                                                                                                    | Patie<br>Patie                                                                                                   | entenableitstrom (Vext an AP), Patientenableitstrom Gesamt (Vext an AP)<br>entenableitstrom, Patientenableitstrom Gesamt                                                                                                    | 106<br>106                                                                               |

| 10.1 | 19 | Patientenhilfsstrom                                                       | 106 |
|------|----|---------------------------------------------------------------------------|-----|
| 10.2 | 20 | Erdableitstrom                                                            | 106 |
| 10.2 | 21 | Netzspannung                                                              | 107 |
| 10.2 | 22 | Spannung P–P, Berührungsspannung                                          | 107 |
| 10.2 | 23 | Allgemeine Daten                                                          | 108 |
| 11   | A  | nhang A - Abkürzungen                                                     | 110 |
| 11.1 | 1  | Abkürzungen für Teile des medizinischen Geräts                            | 110 |
| 11.2 | 2  | Abgekürzte Beschreibung der Ergebnisse von den Einzeltests                | 110 |
| 12   | A  | nhang B - Drucken von Etiketten und schreiben / lesen von RFID / NFC-Tags | 112 |
| 12.1 | 1  | Tag-Formate                                                               | 112 |
| 13   | A  | nhang C - Fernbetrieb                                                     | 113 |
| 13.1 | 1  | Metrel Medical ES Manager                                                 | 113 |
| 13.2 | 2  | Black Box-Protokoll                                                       | 113 |
| 13.3 | 3  | SDK                                                                       | 113 |
| 14   | A  | nhang D - Strukturobjekte                                                 | 114 |
| 15   | A  | nhang E - Profilanmerkungen                                               | 115 |

# **1** Allgemeine Beschreibung

# 1.1 Warnungen und Hinweise

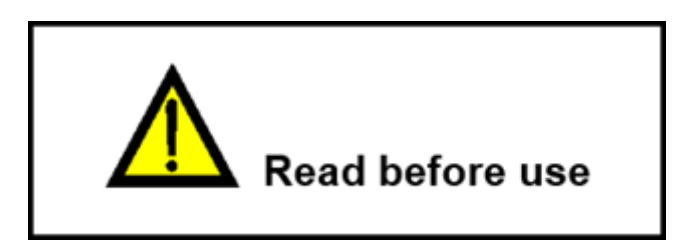

# 1.1.1 Sicherheitswarnungen

Um einen hohen Grad der Bedienersicherheit während der Durchführung verschiedener Messungen mittels des Geräts zu erzielen, und um das Testzubehör unbeschädigt zu lassen, ist es notwendig, die folgenden allgemeinen Warnungen zu berücksichtigen.

- Lesen Sie diese Bedienungsanleitung sorgfältig durch, ansonsten kann die Verwendung des Geräts gefährlich für den Bediener, für das Gerät oder für den Prüfling werden!
- Berücksichtigen Sie die Warnzeichen auf dem Gerät!
- Wenn das Prüfgerät auf eine Weise verwendet wird, die nicht in dieser Bedienungsanleitung angegeben ist, kann das Gerät beeinträchtigt sein!
- Verwenden Sie das Gerät und Zubehörteil nicht, wenn Sie Beschädigungen bemerken!
- Überprüfen Sie das Gerät und dessen Zubehör regelmäßig auf die korrekte Funktion, um eine Gefahr zu vermeiden, die aus irreführenden Ergebnissen entstehen könnte.
- Verwenden Sie nur standardmäßiges oder optionales Testzubehör von Metrel!
- Berücksichtigen Sie alle allgemein bekannten Vorsichtsmaßnahmen, um die Gefahr eines Elektroschocks zu vermeiden, während Sie es mit gefährlichen Spannungen zu tun haben!
- Servicearbeiten und Kalibrierung des Geräts dürfen nur von einer kompetenten, autorisierten Person durchgeführt werden!
- Metrel Auto Sequences<sup>®</sup> wurden als Orientierungshilfe für Tests konzipiert, um die Testzeit erheblich zu verringern, den Arbeitsumfang zu verbessern und die Nachverfolgbarkeit der durchgeführten Tests zu erhöhen. Metrel übernimmt in keinem Fall eine Verantwortung für eine Auto Sequence. Es liegt in der Verantwortung des Nutzers, die Angemessenheit für den Verwendungszweck der gewählten Auto Sequence zu prüfen. Dies beinhaltet den Typ und die Anzahl der Tests, den Sequenzfluss, die Prüfparameter und -Grenzen.
- Legen Sie keine externe Spannung an die Eingänge der STROMZANGE an. Sie dienen nur dem Anschluss von Stromzangen, die von *Metrel* genehmigt wurden.

- Verwenden Sie nur geerdete Netzsteckdosen, um das Gerät mit Energie zu versorgen!
- Sollte eine Sicherung durchgebrannt sein, beziehen Sie sich auf das Kapitel <u>Wartung</u>.

## 1.1.2 Warnungen in Bezug auf die Sicherheit der Messfunktionen

| Ableitstromtests<br>(mit Netzspannung),<br>Leistungstest                                                                                      | Lastströme, die höher als 10 A sind, können zu hohen<br>Temperaturen an den Haltern der Sicherungen führen! Es<br>wird geraten, die getesteten Geräte nicht länger als 15<br>Minuten mit Lastströmen über 10 A laufen zu lassen. Eine<br>Erholungsphase zum Abkühlen ist erforderlich, bevor mit den<br>Tests fortgefahren wird! Die maximale unterbrochene<br>Einschaltdauer für Messungen mit Lastströmen, die höher als<br>10 A sind, beträgt 50 %. |
|----------------------------------------------------------------------------------------------------|----------------------------------------------------------------------------------------------------|
| Ableitstromtests<br>(Messparameter Unom,<br>Umax (kalk.))                                                                                     | Ableitstromtests gemäß IEC 60601 und 62353 beinhalten<br>Parameter, die das Vergrößern und Verkleinern der<br>gemessenen Ergebnisse ermöglichen. Die falsche Einstellung<br>dieser Parameter kann zu zu geringen<br>Ableitstromergebnis(sen) führen. Der Nutzer muss geschult<br>sein, diese Parameter korrekt einzustellen und die Ergebnisse<br>zu interpretieren.                                                                                   |
| Ableitstromtests mit<br>internem Generator<br>(Ersatzableitstrom,<br>Ableitstrom - alternative<br>Methode, Ableitströme<br>mithilfe von Vext) | Die Spannung und der Strom des internen<br>Spannungsquellengenerators ist sicher, aber relativ dicht an<br>den Sicherheitsgrenzen<br>(> 3,5 mA@ > 50 V).<br>Das Berühren von leitenden Teilen mit angelegter Spannung<br>der internen Quelle könnte potentiell gefährlich sein.<br>Erwägen Sie daher allgemein bekannte Vorsichtsmaßnahmen<br>gegen die Gefahr eines Elektroschocks!                                                                   |
| Isolationswiderstandstests                                                                                                    | Berühren Sie den Prüfling nicht während der Messung oder<br>bevor er vollständig entladen ist! Gefahr eines<br>Elektroschocks!                                                                                                    |

## 1.1.3 Hinweis zum Messverfahren

- Im Allgemeinen besteht das Messverfahren aus den folgenden Schritten in der genauen Reihenfolge.
  - 1. Wählen Sie die Messfunktion aus
  - 2. Schließen Sie die Prüfleitungen / das Zubehör an das Prüfgerät und an den Prüfling an
  - 3. Starten und stoppen Sie die Messung

4. Trennen Sie den Prüfling vom Prüfgerät

## **1.1.4 Allgemeine Hinweise**

- LCD-Screenshots in diesem Dokument dienen nur informativen Zwecken. Die Bildschirme am Gerät können leicht abweichen.
- *Metrel* behält sich das Recht vor, technische Modifikationen ohne Mitteilung als Teil der Weiterentwicklung des Produkts vorzunehmen.

# 1.1.5 Markierungen auf dem Gerät

|          | Lesen Sie die Bedienungsanleitung mit besonderer Aufmerksamkeit auf das Thema Sicherheitsbetrieb« durch. Das Symbol erfordert eine Handlung! |  |
|----------|----------------------------------------------------------------------------------------------------|--|
| CE       | Die Kennzeichnung auf Ihrem Gerät bestätigt, dass es den Anforderungen aller geltenden EU-Vorschriften entspricht.                           |  |
| UK<br>CA | Die Kennzeichnung auf Ihrem Gerät bestätigt, dass es den Anforderungen<br>aller geltenden UK-Vorschriften entspricht.                        |  |
| X        | Dieses Gerät sollte als Elektronikschrott recycelt werden.                                                                                   |  |

# **1.2** Angewandte Normen

Das Gerät wird gemäß der folgenden, unten aufgeführten Vorschriften hergestellt und geprüft.

#### Elektromagnetische Verträglichkeit (EMV)

| EN 61326-1                                                 | Sicherheitsanweisungen elektrische Geräte zur Messung, Steuerung und |
|------------------------------------------------------------|----------------------------------------------------------------------|
| für den Laboreinsatz - EMV-Anforderungen - Teil 1: Allgeme | für den Laboreinsatz - EMV-Anforderungen - Teil 1: Allgemeine        |
|                                                            | Anforderungen                                                        |

#### Sicherheit (LVD)

| EN 61010-1     | Sicherheitsanweisungen für elektrische Geräte zur Messung, Steuerung<br>und für den Laboreinsatz - Teil 1: Allgemeine Anforderungen                                                                                                   |  |
|----------------|----------------------------------------------------------------------------------------------------|--|
| EN 61010-2-030 | 30 Sicherheitsanweisungen für elektrische Geräte zur Messung, Steuerung<br>und für den Laboreinsatz - Teil 2-030: Besondere Anforderungen für<br>Prüf- und Messkreise                                                                 |  |
| EN 61010-031   | Sicherheitsanweisungen für elektrische Geräte zur Messung, Steuerung<br>und für den Laboreinsatz - Teil 031: Sicherheitsbestimmungen für<br>handgehaltenes Messzubehör zum Messen und Prüfen der Elektrik                             |  |
| EN 61010-2-032 | Sicherheitsanweisungen für elektrische Geräte zur Messung, Steuerung<br>und für den Laboreinsatz - Teil 2-032: Spezielle Anforderungen für<br>handgehaltene und handmanipulierte Stromsensoren für elektrische<br>Tests und Messungen |  |
| EN 61557       | Elektrische Sicherheit in Niederspannungsverteilersystemen bis zu 1000<br>V AC und 1500 V DC. – Gerät zum Testen, Messen und Überwachen von<br>Schutzmaßnahmen                                                                        |  |

Das Gerät ist in Übereinstimmung mit allen relevanten Teilen der EN 61557 Normen.

| Funktion                                                                                                    |                                                                                                    |
|----------------------------------------------------------------------------------------------------|----------------------------------------------------------------------------------------------------|
| <b>EN 60601</b> Medizinisches elektrisches Gerät - Teil 1: Allgemeine Anford<br>die grundlegende Sicherheit und wesentliche Leistung |                                                                                                    |
| EN 62353,<br>(VDE-0751-1)                                                                                                    | Medizinisches elektrisches Gerät - Wiederkehrende Prüfung und<br>Prüfung nach der Reparatur des medizinischen elektrischen Geräts                                                                                                  |
| AS/NZS 3551                                                                                                    | Managementprogramme für medizinische Geräte                                                                                                    |
| VDE 0701-702                                                                                                    | Sicherheitsinspektion und Prüfung des elektrischen Geräts<br>Inspektion nach Reparatur und Modifikation der Elektrogeräte -<br>Regelmäßige Inspektion der Elektrogeräte<br>Allgemeine Anforderungen für die elektrische Sicherheit |
| AS/NZS 3760                                                                                                    | Sicherheitsinspektion und Prüfung des elektrischen Geräts                                                                                                    |

# 2 Gerätesatz und Zubehör

# 2.1 Standardsatz des Geräts

- Gerät MI 6601 MediTest
- Prüfleitung 1,5 mm<sup>2</sup>, 1 m, 5 St. (schwarz, braun, grün, gelb, lila)
- Prüfspitze, 3 St. (schwarz, braun, grün)
- Krokodilklemme, 5 St., (2 x schwarz, braun, grün, gelb)
- Netzkabel, 3 x 1,5 mm<sup>2</sup>, 2 m
- USB-Kabel
- MicroSD-Karte 8 GB
- Zubehörtasche
- Kalibrierschein
- Kurzanleitung
- Download-Link für PC SW Metrel Medical ES Manager und die Bedienungsanleitung

Siehe beigefügtes Blatt "Im Set enthalten".

# 2.2 Optionales Zubehör

Für eine Liste von optionalem Zubehör, das für dieses Prüfgerät zugelassen ist, besuchen Sie <u>www.metrel.si</u>.

# 3 Beschreibung des Geräts

# 3.1 Frontplatte

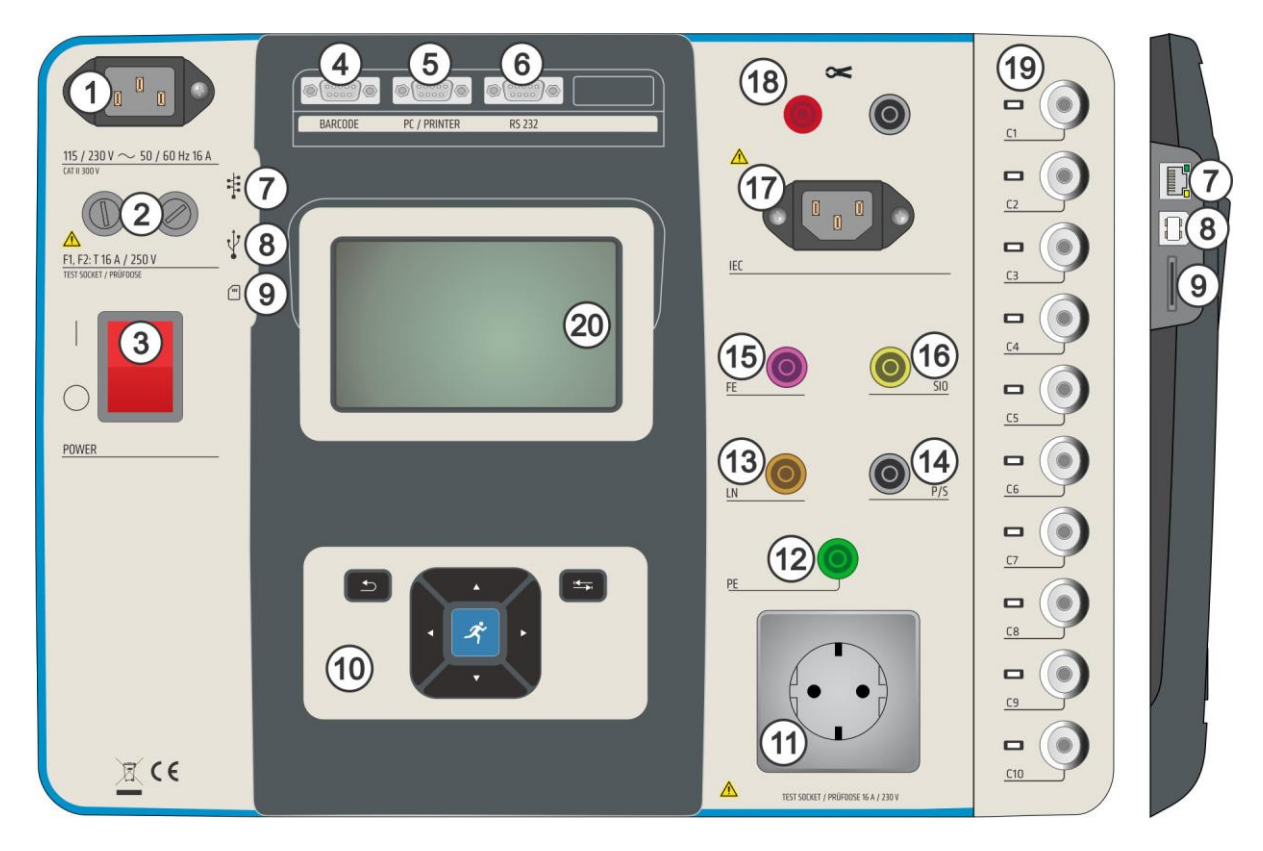

| 1                             | Netzstecker                                                                    |  |
|-------------------------------|--------------------------------------------------------------------------------|--|
| 2                             | Sicherungen F1, F2 (siehe <u>Sicherungen</u> )                                 |  |
| 3                             | Ein/Aus-Schalter                                                               |  |
| 4                             | Barcode-Scanner und serieller Anschluss des RFID / NFC-Lese-<br>/Schreibgeräts |  |
| 5                             | 5 Serieller Anschluss des PCs / Druckers                                       |  |
| 6                             | Serieller Anschluss (nicht verwendet)                                          |  |
| 7                             | 7 Ethernet-Kommunikationsanschluss                                             |  |
| 8 USB-Kommunikationsanschluss |                                                                                |  |
| 9 MicroSD-Kartenschlitz       |                                                                                |  |
| 10                            | Tastatur                                                                       |  |
| 11                            | Netzprüfbuchse                                                                 |  |
| 12                            | 12 PE-Stecker                                                                  |  |
| 13                            | 13 LN-Stecker                                                                  |  |
| 14                            | P/S-Stecker (Sonde)                                                            |  |

| <b>15</b> EE (Funktionelle Erde)-Stecker |                                                                         |  |
|------------------------------------------|-------------------------------------------------------------------------|--|
|                                          |                                                                         |  |
| 16                                       | 16SIO (Signal I/O)-Stecker                                              |  |
| 17                                       | IEC-Prüfstecker                                                         |  |
| 18 Eingänge der Stromzange               |                                                                         |  |
| 19                                       | 19 Anschlüsse: konfigurierbare AP-, NEP-, EP-Anschlüsse mit LED-Anzeige |  |
| 20 Farb-TFT-Display mit Touchscreen      |                                                                         |  |

# 4 Gerätebetrieb

Das Gerät kann über die Tastatur oder den Touchscreen bedient werden.

# 4.1 Allgemeine Bedeutung der Tasten

|   | <ul> <li>Cursortasten werden verwendet um:</li> <li>Die entsprechende Option auszuwählen.</li> <li>Links, rechts, hoch, runter.</li> <li>In einigen Funktionen: Seite hoch, Seite runter.</li> </ul>               |
|---|----------------------------------------------------------------------------------------------------|
| Ř | <ul> <li>Die RUN-Taste wird verwendet um:</li> <li>Die ausgewählte Option zu bestätigen.</li> <li>Die Messungen zu starten und zu stoppen.</li> </ul>                                                              |
|   | <ul> <li>Die Escape-Taste wird verwendet um:</li> <li>Ohne Änderungen zum vorherigen Menü<br/>zurückzukehren.</li> <li>Messungen abzubrechen.</li> <li>Gerät zurücksetzen (länger als 5 s<br/>drücken).</li> </ul> |
|   | <ul> <li>Die Optionen-Taste wird verwendet um:</li> <li>Die Spalte im Bedienfeld zu erweitern.</li> <li>Eine detaillierte Ansicht der Optionen<br/>anzuzeigen.</li> </ul>                                          |

# 4.2 Allgemeine Bedeutung der Touchbefehle

| J.   | <ul> <li>Tippen (die Oberfläche kurz mit der<br/>Fingerspitze berühren) wird verwendet um:</li> <li>Die entsprechende Option auszuwählen.</li> <li>Die ausgewählte Option zu bestätigen.</li> <li>Die Messungen zu starten und zu<br/>stoppen.</li> </ul> |
|------|----------------------------------------------------------------------------------------------------|
| 1 cm | Swipen (drücken, bewegen, anheben) nach<br>oben / unten wird verwendet um:                                                                                                    |

|      | <ul> <li>Durch Inhalte auf derselben Ebene zu scrollen.</li> <li>Zwischen den Ansichten auf derselben Ebene zu navigieren.</li> </ul>                                            |
|------|----------------------------------------------------------------------------------------------------|
| lang | Langes Drücken (die Oberfläche mit der<br>Fingerspitze mindestens 1 s berühren) wird<br>verwendet um:<br>• Zusätzliche Tasten auszuwählen (virtuelle<br>Tastatur).               |
|      | <ul> <li>Das Antippen des Escape-Symbols wird verwendet um:</li> <li>Ohne Änderungen zum vorherigen Menü zurückzukehren.</li> <li>Messungen abzubrechen / zu stoppen.</li> </ul> |

# 4.3 Virtuelle Tastatur

| Ð               |            |        |     |        |        |   |            | 00:48      |
|-----------------|------------|--------|-----|--------|--------|---|------------|------------|
| Commer<br>Obiec | nt 1<br>:t |        |     |        |        |   |            |            |
| a ı             | 2<br>N     | 3<br>E | R · | 5<br>T | °<br>Y | Ŭ | 8 1<br>  ( | 9 0<br>D P |
| A               | S          | Ď      | F   | Ĝ      | Ĥ      | Ĵ | ĸ          | Ĺ          |
| shift           | z          | ×      | C   | v      | B      | Ň | M          | -          |
| 1 L             | 2#         | ;      |     |        |        | : | eng        | <b>_</b>   |

#### Hinweis

- Wenn die Rücktaste 2 Sekunden lang gehalten wird, werden alle Zeichen ausgewählt.
- Englische, griechische, russische und hebräische Zeichen einstellen: eng, GR, RU, HEB.

#### Hinweis

Das Drücken einiger Tasten öffnet zusätzliche Tasten.

# 4.4 Sicherheitsprüfungen, Symbole, Mitteilungen

Bei der Inbetriebnahme und während des Betriebs führt das Gerät verschiedene Sicherheitsprüfungen durch, um die Sicherheit zu gewährleisten und um Schäden zu vermeiden. Wenn die Sicherheitsprüfung fehlschlägt, erscheint eine Warnmitteilung und Sicherheitsmaßnahmen werden ergriffen.

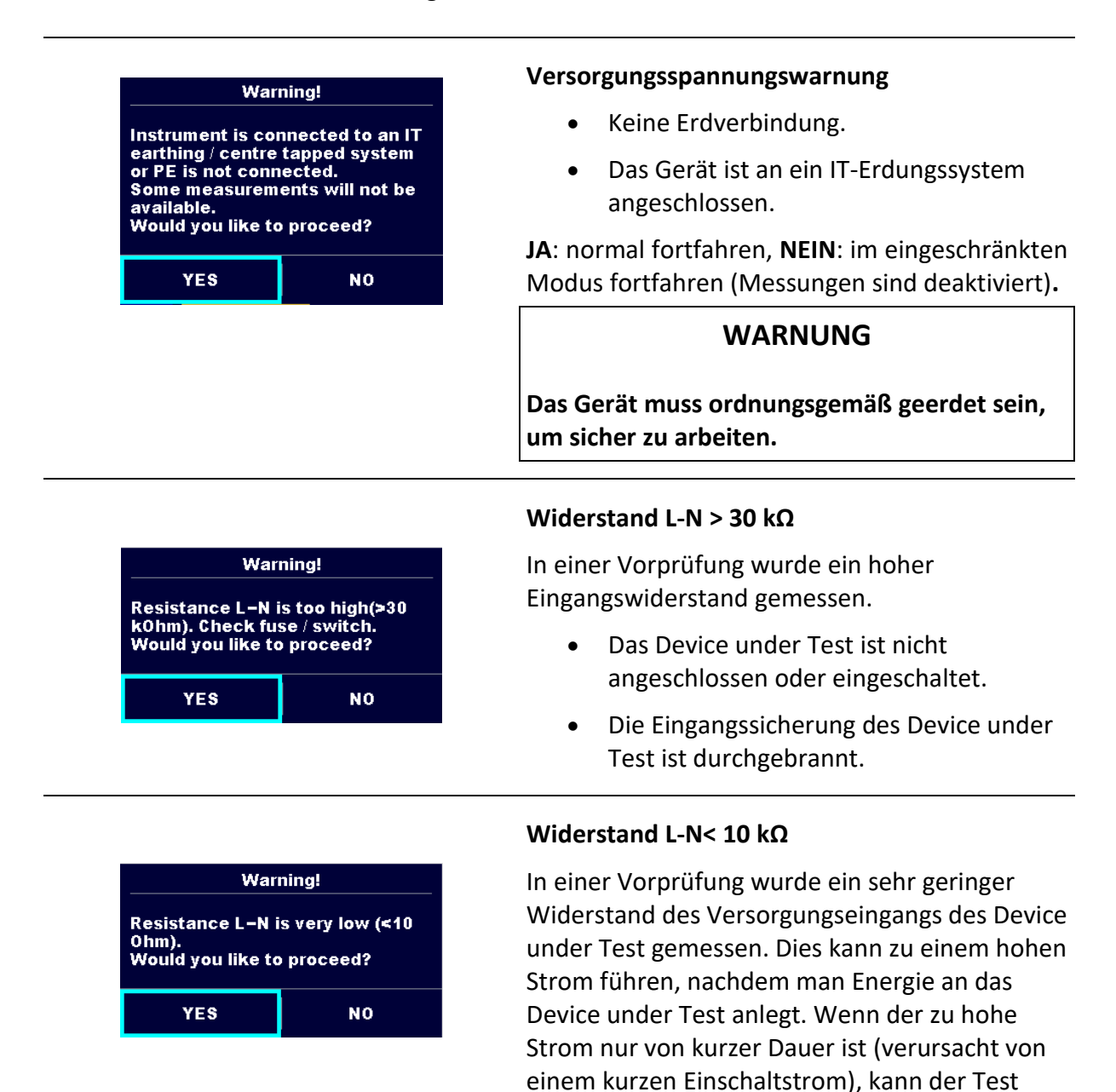

durchgeführt werden, ansonsten kann der Test

In einer Vorprüfung wurde ein sehr geringer Eingangswiderstand des Device under Test gemessen. Dies kann zu einem hohen Strom

nicht durchgeführt werden.

Widerstand L-N< 30 kΩ

| Warning!Resistance L-N is low (<30 0hm).Would you like to proceed?YESNO   | führen, nachdem man Energie an das Gerät<br>anlegt. Wenn der zu hohe Strom nur von kurzer<br>Dauer ist (verursacht von einem kurzen<br>Einschaltstrom), kann der Test durchgeführt<br>werden, ansonsten kann der Test nicht<br>durchgeführt werden. |
|---------------------------------------------------------------------------|----------------------------------------------------------------------------------------------------|
| Improper input voltage<br>Check mains voltage and PE<br>connection!<br>OK | Warnung vor unsachgemäßem<br>Versorgungsspannungszustand.<br><b>OK</b> : Im eingeschränkten Modus fortfahren<br>(Messungen sind deaktiviert)                                                                                                    |
| Error<br>External voltage on P – PE is too<br>high!<br>OK                 | In der Vorprüfung wurde eine zu hohe externe<br>Spannung zwischen den P- und PE-Klemmen<br>erkannt. Die Messung wurde abgebrochen.                                                                                                    |
| Warning!<br>External voltage on FE too high!<br>OK                        | In der Vorprüfung wurde eine zu hohe externe<br>Spannung zwischen den FE- und PE-Klemmen<br>erkannt. Die Messung wurde abgebrochen.                                                                                                    |
| Warning!<br>External voltage on \$I0 too high!<br>0K                      | In der Vorprüfung wurde eine zu hohe externe<br>Spannung zwischen den SIO- und PE-Klemmen<br>erkannt. Die Messung wurde abgebrochen.                                                                                                    |
| Error<br>External voltage on socket PE is<br>too high!<br>OK              | In der Vorprüfung wurde eine zu hohe externe<br>Spannung zwischen den LN- und PE-Klemmen<br>erkannt. Die Messung wurde abgebrochen.                                                                                                    |
| Warning!Leakage is high(>3.5 mA).Would you like to proceed?YESNO          | In der Vorprüfung wurde ein möglicher hoher<br>Ableitstrom erkannt. Es ist wahrscheinlich, dass<br>ein gefährlicher Ableitstrom (höher als 3,5 mA)<br>fließen wird, nachdem man dem Device under<br>Test Energie zuführt.                           |

| Error<br>Measurment stopped because of<br>too high leakage current.<br>OK | <ul> <li>Der gemessene Ableitstrom war höher als 20<br/>mA. Die Messung wurde abgebrochen.</li> <li>In der Vorprüfng wurde ein hoher<br/>Gesamtableitstrom erkannt. Die<br/>Messergebnisse könnten aufgrund der<br/>hohen Last des Vext-Generators<br/>beeinträchtigt sein.</li> </ul> |
|---------------------------------------------------------------------------|----------------------------------------------------------------------------------------------------|
| Error<br>I load is too high (>16 A)!<br>OK                                | Es wurde ein Laststrom höher als 16 A erkannt.<br>Die Messung wurde abgebrochen.                                                                                                    |
| Error<br>I load is too high (>10 A)!<br>OK                                | Ein durchschnittlicher Laststrom höher als 10 A<br>über die letzten 5 Minuten des Testintervalls<br>wurde erkannt. Die Messung wurde gestoppt.<br>Eine Erholungsphase zum Abkühlen ist<br>erforderlich, bevor mit den Tests fortgefahren<br>wird!                                      |
|                                                                           | Das Gerät ist überhitzt. Die Messung kann nicht<br>durchgeführt werden, bis das Symbol<br>verschwindet.                                                                                                    |
|                                                                           | Das Device under Test sollte eingeschaltet sein<br>(um sicherzustellen, dass der komplette Kreis<br>getestet wird).                                                                                                    |
| S                                                                         | Im Fall einer simultanen Messung von Riso, Riso-<br>S oder Isub, Isub-S: Wenn die Spannung<br>aufgrund einer Messung abgefallen ist, ist die<br>andere Messung auch gestört.                                                                                                    |
| 110                                                                       | Messergebnis Isub, Isub-S ist skaliert auf<br>110 V.                                                                                                    |
|                                                                           | Der rote Punkt zeigt einen Ausgang mit einem<br>gemessenen höheren Ableitstrom an. Gilt nur,<br>wenn die Phasenumkehrung während der<br>Messung aktiviert ist.                                                                                                    |
|                                                                           | WARNUNG                                                                                                    |

#### 19

|     | Eine höhere Spannung ist / wird am Ausgang<br>des Geräts vorliegen! (Hohe Prüfspannung oder<br>Netzspannung).                                                |
|-----|----------------------------------------------------------------------------------------------------|
| CAL | Der Prüfleitungswiderstand in der Durchgangs-<br>/Schutzleitermessung wird nicht kompensiert.                                                                |
| CAL | Der Prüfleitungswiderstand in der Durchgangs-<br>/Schutzleitermessung wird kompensiert.                                                                      |
|     | Test bestanden.<br>Das Ergebnis liegt innerhalb der vorher<br>festgelegten Grenzwerte.                                                                       |
| ×   | Test fehlgeschlagen.<br>Das Ergebnis liegt außerhalb der vorher<br>festgelegten Grenzwerte.                                                                  |
|     | Die Bedingungen an den Eingangsklemmen<br>ermöglichen das Starten der Messung;<br>berücksichtigen Sie andere angezeigte<br>Warnungen und Mitteilungen.       |
|     | Die Bedingungen an den Eingangsklemmen<br>ermöglichen das Starten der Messung nicht,<br>berücksichtigen Sie andere angezeigte<br>Warnungen und Mitteilungen. |
|     | Stoppen Sie die Messung.                                                                                                    |
| * * | Bluetooth-Verbindung aktiv / inaktiv.                                                                                                    |

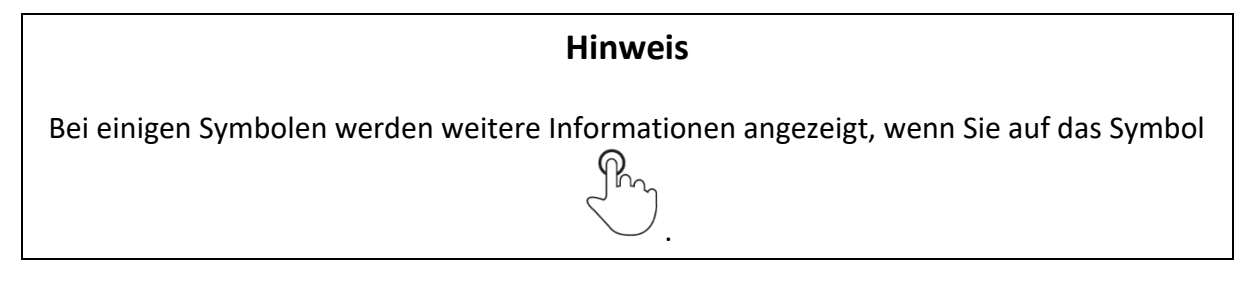

# 4.5 Hauptmenü des Geräts

| Main Menu       | 03:23            |
|-----------------|------------------|
| · D             |                  |
| Single Tests    | Memory Organizer |
|                 | ≣∰               |
| Auto Sequences® | General Settings |

Im Hauptmenü des Geräts können vier Hauptbetriebsmenüs ausgewählt werden.

| Einzeltest               | Menü für das Auswählen von Einzeltests                                 |
|--------------------------|------------------------------------------------------------------------|
| Auto Sequences®          | Menü für das Auswählen von Auto Sequences                              |
| Memory Organizer         | Menü für das Arbeiten mit strukturierten<br>Testobjekten und Messungen |
| Allgemeine Einstellungen | Menü für die Einrichtung des Geräts                                    |

# 4.6 Menü Allgemeine Einstellungen

Im Menü Allgemeine Einstellungen können die allgemeinen Parameter und Einstellungen des Geräts angesehen oder eingestellt werden.

| 🗅 General Settings |               | 13:33             |  |
|--------------------|---------------|-------------------|--|
| ۲                  |               | E=-               |  |
| Language           | Date / Time   | Workspace Manager |  |
| E.                 |               | <u> </u>          |  |
| Auto Seq. groups   | User accounts | Profiles          |  |
| ° <b>č</b>         | Ţ<br>Ţ<br>Ţ   | €                 |  |
| Settings           | Devices       | Bluetooth init.   |  |

| Sprache                             | Sprachauswahl                                        |
|-------------------------------------|------------------------------------------------------|
| Datum / Zeit                        | Einstellen von Datum und Zeit                        |
| Workspace Manager                   | Verwalten von Projektdateien                         |
| Auto Sequence <sup>®</sup> -Gruppen | Verwalten der Listen von Auto Sequences <sup>®</sup> |

| Benutzerkonten      | Verwalten von Benutzerkonten                                                                                 |
|---------------------|----------------------------------------------------------------------------------------------------|
| Profile             | Geräteprofile<br>(Diese Einstellung ist nur dann sichtbar, wenn<br>mehr als ein Profil zur Verfügung steht.) |
| Einstellungen       | Einstellen verschiedener System- und<br>Messparameter                                                        |
| Geräte              | Einstellen externer Geräte                                                                                   |
| Bluetooth-Init.     | Bluetooth-Initialisierung                                                                                    |
| Erste Einstellungen | Werkeinstellungen                                                                                            |
| Über                | Gerätedaten                                                                                                  |

# 4.6.1 Einstellungen

| Settings           |           | 03:21 |
|--------------------|-----------|-------|
| Touch Screen       | ON        | >     |
| Keys & touch sound | ON        | >     |
| Equipment ID       | Increment | >     |
| Equipment name     | Replicate | >     |
| Retest period      | Replicate | >     |
|                    |           | 1     |

| Touchscreen                              | Touchscreen ein- / ausstellen.                                                                                                    |  |  |  |
|------------------------------------------|----------------------------------------------------------------------------------------------------|--|--|--|
| Tasten &<br>Berührungston                | Tastenberührungston ein- / ausstellen.                                                                                                    |  |  |  |
| Geräte-ID                                | <ul> <li>Angebotene Geräte-ID im Memory Organizer:</li> <li>Erhöhung - die angebotene ID wird um +1 erhöht.</li> <li>Wiederholen - die angebotene ID wird dieselbe sein, wie die zuletzt benutzte.</li> <li>Leer - ID wird nicht angeboten.</li> </ul> |  |  |  |
| Gerätename                               | <ul> <li>Angebotener Gerätename im Memory Organizer:</li> <li>Wiederholen - der Name wird derselbe sein, wie der zuletzt<br/>benutzte.</li> <li>Leer - Name wird nicht angeboten.</li> </ul>                                                           |  |  |  |
| Zeitraum der<br>Wiederholungsprüfun<br>g | <ul> <li>Angebotener Zeitraum der Wiederholungsprüfung im Memory<br/>Organizer:</li> <li>Wiederholen - der angebotene Zeitraum der<br/>Wiederholungsprüfung wird derselbe sein, wie der zuletzt<br/>benutzte.</li> </ul>                               |  |  |  |

|                | <ul> <li>Leer - Zeitraum der Wiederholungspr</li></ul>                                                                                                    |  |  |  |  |  |
|----------------|----------------------------------------------------------------------------------------------------|--|--|--|--|--|
| Ch_1 Zangentyp | Einstellung des Stromzangentyps.                                                                                                    |  |  |  |  |  |
| Unom           | Nominale Leitung zur Erdspannung [100 V, 110 V, 120 V, 220 V, 230 V oder 240 V] (für die Normalisierung des Ableitstromergebnisses beim Testen von medizinischen Geräten gemäß IEC 62353).                                                                                                    |  |  |  |  |  |
| Ergebnis       | <ul> <li>Einstellen des Messergebnisses:</li> <li>Schlechtestes - das schlechteste Ergebnis</li> <li>Letztes - das letzte Ergebnis</li> </ul>                                                                                                    |  |  |  |  |  |
| Testmodus      | <ul> <li>Standard - Die visuellen und funktionellen<br/>Inspektionsstatusfelder sollten manuell eingestellt werden.</li> <li>Experte - Die visuellen und funktionellen<br/>Inspektionsstatusfelder werden automatische mit dem<br/>Status PASS (bestanden) ausgefüllt.</li> </ul>                                      |  |  |  |  |  |
| AutoseqFluss   | <ul> <li>Endet bei Fail - Die Auto Sequence endet wenn eine Messung<br/>/ Inspektion fehlgeschlagen ist. Weitergehende Tests werden<br/>übersprungen.</li> <li>Fährt bei Fail fort - Die Auto Sequence fährt fort, wenn ein<br/>Fail-Status (nicht bestanden) einer Messung / Inspektion<br/>erkannt wurde.</li> </ul> |  |  |  |  |  |
| Ext. Tastatur  | • Externe BT-Tastatur ein-/ausschalten. Siehe Handbuch A 1578 BT-Tastatur.                                                                                                    |  |  |  |  |  |

#### Hinweis

#### Regeln hinsichtlich der Ergebniseinstellung und dem Gerätebetrieb:

- Allgemein werden die schlechtesten Ergebnisse des Hauptergebnisses berücksichtigt. Teilergebnisse, die zur selben Zeit wie das schlechteste Ergebnis des Hauptergebnisses erzielt wurden, werden angezeigt.
- In der Funktion Ableitströme und Leistung werden die schlechtesten Ergebnisse von ldiff und ltouch berücksichtigt. Das Leistungsergebnis, das zur selben Zeit wie das schlechteste Ergebnis von ldiff gemessen wurde, wird angezeigt.
- In der Funktion Riso, Riso-S, wird das schlechteste Ergebnis von Riso und Riso-S berücksichtigt. Das Um-Ergebnis, das zur selben Zeit wie das schlechteste Ergebnis von Riso gemessen wurde, wird angezeigt.
- Bei der Leistungsmessung wird das letzte Ergebnis, unabhängig von der Ergebniseinstellung, berücksichtigt.

#### **Optionen für die Ethernet-Einstellung**

| Besorgen Sie sich eine | • | Automatisch - Dem Gerät wird automatisch vom lokalen  |
|------------------------|---|-------------------------------------------------------|
| IP-Adresse             |   | Netzwerk eine IP-Adresse mithilfe des DHCP-Protokolls |
|                        |   | zugeteilt.                                            |

| •                           | Manuell - Der Benutzer muss die korrekten<br>Netzwerkeinstellungen bereitstellen.                                                                                                    |
|-----------------------------|----------------------------------------------------------------------------------------------------|
| IP-Adresse                  | [XXX.XXX.XXX.XXX] – Zeigt die IP-Adresse des Geräts an. Im<br>manuellen Modus sollte der Benutzer den korrekten Wert<br>eingeben.                                                                         |
| Anschluss                   | [0 65535] – Wählt die Anschlussnummer, an der das Gerät<br>auf eingehende Verbindungen reagiert. Das Gerät<br>kommuniziert mithilfe des UDP/IP-Protokolls. Die maximale<br>UDP-Paketlänge ist 1024 Bytes. |
| Subnetzmaske                | [XXX.XXX.XXX.XXX] – Im manuellen Modus sollte der Benutzer den korrekten Wert eingeben.                                                                                                    |
| Default Gateway             | [XXX.XXX.XXX.XXX] – Im manuellen Modus, abhängig von der<br>Netzwerktopologie, kann der Benutzer den korrekten Wert<br>eingeben oder es so lassen, wie es ist, wenn der Wert nicht<br>erforderlich ist.   |
| Bevorzugter DNS-<br>Server  | [XXX.XXX.XXX.XXX] – Im manuellen Modus, abhängig von der<br>Netzwerktopologie, kann der Benutzer den korrekten Wert<br>eingeben oder es so lassen, wie es ist, wenn der Wert nicht<br>erforderlich ist.   |
| Alternativer DNS-<br>Server | [XXX.XXX.XXX.XXX] – Im manuellen Modus, abhängig von der<br>Netzwerktopologie, kann der Benutzer den korrekten Wert<br>eingeben oder es so lassen, wie es ist, wenn der Wert nicht<br>erforderlich ist.   |
| Hostname                    | [MI6601_XXXXXXXX] – Zeigt den einmaligen Namen des<br>Geräts im lokalen Netzwerk an. Der Hostname besteht aus<br>dem Gerätenamen und seiner Seriennummer.                                                 |
| MAC-Adresse                 | [XX:XX:XX:XX:XX] – Zeigt die MAC-Adresse des Geräts an.<br>Der Benutzer kann die Adresse ändern, wenn ein anderes<br>Gerät im Netzwerk denselben Wert verwendet.                                          |

#### Hinweis

 Das Gerät setzt sich zurück, um die neuen Ethernet-Einstellungen anzuwenden (falls es modifiziert wurde).

# 4.6.2 Bluetooth-Initialisierung

In diesem Menü wird das Bluetooth-Modul zurückgesetzt.

## 4.6.3 Erste Einstellungen

In diesem Menü wird das interne Bluetooth-Modul initialisiert und die Einstellungen, Messparameter und Grenzwerte des Geräts werden auf die Ausgangswerte (Werkseinstellung) gesetzt.

#### WARNUNG

Die folgenden benutzerdefinierten Einstellungen gehen verloren, wenn Sie die Geräte auf die Ausgangswerte stellen:

- Messgrenzwerte und Parameter.
- Globale Parameter, Systemeinstellungen und Geräte im Menü Allgemeine Einstellungen.
- Die geöffnete Workspace und Auto Sequence<sup>®</sup>-Gruppe wird abgewählt.
- Der Benutzer wird abgemeldet.

#### Hinweis

#### Die folgenden benutzerdefinierten Einstellungen bleiben:

- Profileinstellungen
- Daten im Speicher (Daten im Memory Organizer, Workspaces, Auto Sequence<sup>®</sup>-Gruppen und Auto Sequences<sup>®</sup>)
- Benutzerkonten

## 4.6.4Über

In diesem Menü können die Gerätedaten (Name, Seriennummer, FW (Firmware)- und HW (Hardware)-Version, Profilcode, HD (Hardwaredokumentation)-Version und Datum der Kalibrierung) angesehen werden.

| 🛨 About    | 13:47            |
|------------|------------------|
| Name       | MI 6601 MediTest |
| S/N        | 21321254         |
| FW version | 1.2.7.a2086ef1   |
| FW Profile | CAAB             |
| HW version | 1                |
| HD version | 1                |

#### Hinweis

• Informationen zu einigen Prüfadaptern werden außerdem angezeigt, wenn diese angeschlossen sind.

## 4.6.5 Benutzerkonten

Das Gerät hat ein Benutzerkontensystem. Folgende Maßnahmen können verwaltet werden:

- Einstellung, wenn das Anmelden für die Arbeit mit dem Gerät erforderlich ist oder nicht.
- Hinzufügen und Löschen neuer Benutzer, Einstellen ihrer Benutzernamen und Passwörter.
- Einstellen des Passworts, um den Black Box-Betrieb zu ermöglichen. Siehe Black Box-Protokoll für weitere Informationen.

#### Voreingestellte Passwörter

| Das voreingestellte Passwort für den<br>Kontenmanager                                    |
|------------------------------------------------------------------------------------------|
| Dieses Passwort wird mit dem Gerät<br>geliefert und entsperrt immer den<br>Kontenmanager |
| Voreingestelltes Passwort für den Black Box-<br>Betrieb                                  |
|                                                                                          |

- Hinweis
- Wenn ein Benutzerkonto eingerichtet wird und der Benutzer angemeldet ist, wird der Benutzername für jede Messung gespeichert.

| si         | gn in        |      | 13:56                                          | Als Benutzer anmelden: Benutzer                                                                                                    |
|------------|--------------|------|------------------------------------------------|----------------------------------------------------------------------------------------------------|
| User accou | nts-<br>BLAZ | >    | Sign in                                        | auswählen, Anmelden, Benutzerpasswort                                                                                                    |
|            | MICHAEL      | 8    | Account manager                                | andern.                                                                                                    |
|            |              |      |                                                | Als Administrator anmelden:<br>Kontenmanager auswählen, Passwort für<br>den Kontenmanager einrichten.                                         |
| t) U       | ser profile  |      | 13:56                                          | Benutzer abmelden: Abmelden auswählen                                                                                                    |
| Usernam    | e            | BL < | Sign out<br>Change password<br>Account manager | Benutzerpasswort ändern (einzelne<br>Benutzer können ihr Passwort ändern):<br><b>Passwort ändern</b> auswählen, neues<br>Passwort einrichten. |

| Abmelden             | vom | Kont | enmanager: | geht |  |
|----------------------|-----|------|------------|------|--|
| automatisch          | dur | rch  | Verlassen  | des  |  |
| Kontenmanager-Menüs. |     |      |            |      |  |

## 4.6.6 Verwalten von Konten

Benutzerkonten können vom Kontenmanager verwaltet werden.

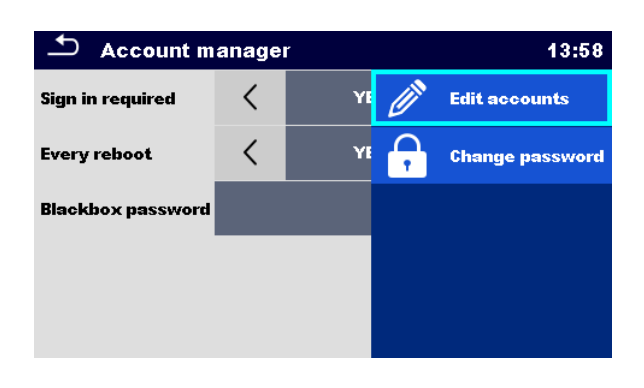

| Eine Anmeldung ist<br>erforderlich | Erfordert ein Anmelden                                                                                |
|------------------------------------|----------------------------------------------------------------------------------------------------|
| Bei jedem Neustart                 | Das Anmelden ist einmalig erforderlich, oder nach jedem Neustart<br>des Geräts                        |
| Passwort ändern                    | Passwort für den Kontenmanager ändern. Achten Sie beim Passwort<br>auf die Groß- und Kleinschreibung. |
| Black Box-Passwort                 | Black Box-Passwort einrichten (dasselbe Passwort ist für alle<br>Benutzer gültig)                     |

| 🖆 Edit accounts | 13:59        | ▲ Edit accounts | 09:08        |
|-----------------|--------------|-----------------|--------------|
| User accounts   | Set password | User accounts   | 🕂 New        |
| BLAZ            | 🗙 Delete     | BLAZ            | 💢 Delete all |
| MICHAEL         |              | MICHAEL         |              |
|                 |              |                 |              |
|                 |              |                 |              |
|                 |              |                 |              |

| Neuen Benutzer<br>hinzufügen | <b>Überschriftenzeile (Benutzerkonten), Neu</b> , Name und Passwort<br>hinzufügen |
|------------------------------|-----------------------------------------------------------------------------------|
| Alle Benutzer<br>löschen     | Überschriftenzeile (Benutzerkonten), Alle löschen                                 |
| Benutzer löschen             | Benutzer auswählen, Löschen                                                       |

# Passwort desBenutzer auswählen, Passwort einrichtenBenutzersändern

## 4.6.7 Geräte

In diesem Menü wird der Betrieb mit externen Geräten (Drucker, Scanner) konfiguriert.

| Devices               |   |                      | 14:29 | Devices              |    |                    | 14:29 |
|-----------------------|---|----------------------|-------|----------------------|----|--------------------|-------|
| Writting device       |   |                      |       | Auto covo            | 1  | 055                |       |
| Туре                  | < | Zebra ZD410 (S 2062) | >     | Auto save            |    | UTF                |       |
| Port                  |   | Bluetooth            | >     | Tag type             |    | QR                 |       |
|                       |   |                      |       | Reading device       |    |                    |       |
| Bluetooth device name |   | PRN BT DONGLE        |       | Туре 🤇               |    | Smart Scanndy      |       |
| Bluetooth dongle      |   | Initialize           |       | Port                 |    | Bluetooth          |       |
| Print labels          |   | 50mm × 25.5mm        |       | Bluetooth device nan | ne | smartSCANNDY837327 |       |

#### Schreibgeräte

| Тур                  | Das entsprechende Schreibgerät [Serieller Drucker, Bluetooth-<br>Drucker, RFID-Schreibgerät] einrichten.                                                                                                    |
|----------------------|----------------------------------------------------------------------------------------------------|
| Anschluss            | Den Kommunikationsanschluss des gewählten Geräts einrichten.                                                                                                    |
| Bluetooth-Gerätename | Für die Kopplung mit dem gewählten Bluetooth-Gerät in das<br>Menü gehen.                                                                                                    |
| Bluetooth-Dongle     | Bluetooth-Dongle initialisieren.                                                                                                    |
| Etiketten Drucken    | Größe der Etikettenform wählen. Siehe <u>Drucken von Etiketten /</u><br><u>Schreiben von RFID/ NFC-Tags</u> .                                                                                                    |
| Druckdatum           | Wählen Sie das Datum, das auf das Etikett gedruckt wird:<br>[Prüfdatum, Datum der Wiederholungsprüfung].                                                                                                    |
| Auto-Save            | Einrichten des simultanen Speicherns der fertigen Auto<br>Sequence, wenn das Etikett gedruckt ist oder der RFID/NFC-Tag<br>geschrieben wurde: [Drucken Ein, Schreiben Ein, AUS] Siehe<br><u>Auto Sequence Ergebnisbildschirm</u> . |
| Tag-Format, Tag-Typ  | Format und Typ des Tags / Etiketts einrichten. Siehe <u>Drucken von</u><br><u>Etiketten / Schreiben von RFID/ NFC-Tags</u> .                                                                                                    |
| Lesegeräte           |                                                                                                    |
| Тур                  | Das entsprechende Lesegerät (QR- oder Barcode-Scanner, RFID-<br>Lesegerät, Android Telefon) einrichten.                                                                                                    |
| Anschluss            | Den Kommunikationsanschluss des gewählten Geräts einrichten.                                                                                                    |

| Bluetooth-Gerätename | Für die Kopplung mit dem gewählten Bluetooth-Gerät in das |
|----------------------|-----------------------------------------------------------|
|                      | Menü gehen.                                               |

# 4.7 Geräteprofile

Das Gerät verwendet spezifische System- und Messeinstellungen in Hinsicht auf den Arbeitsumfang oder das Land, in dem es verwendet wird. Diese spezifischen Einstellungen werden in den Geräteprofilen gespeichert. Standardmäßig hat jedes Gerät mindestens ein Profil aktiviert. Der ordnungsgemäße Lizenzschlüssel muss erworben werden, um dem Gerät weitere Profile hinzuzufügen. Siehe <u>Anhang E - Profilanmerkungen</u> für weitere Informationen über die Funktionen, die von den Profilen spezifiziert werden.

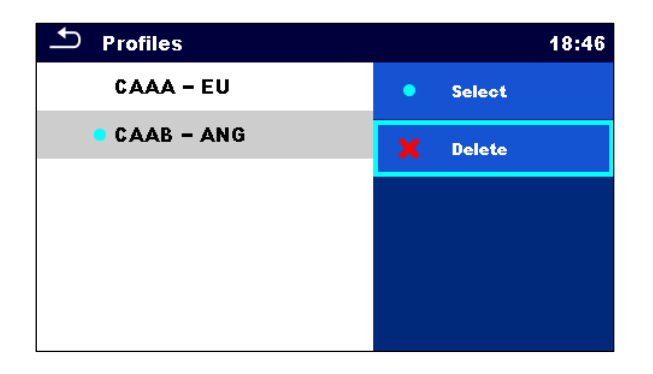

| Auswählen | Profil auswählen |
|-----------|------------------|
| Löschen   | Profil löschen   |

# Hinweis Dieses Menü ist nur dann sichtbar, wenn mehr als ein Profil zur Verfügung steht.

# 4.8 Workspace Manager

Der Workspace Manager dient dazu, verschiedene Workspaces und Exporte, die auf der MicroSD-Karte gespeichert sind, zu verwalten.

## 4.8.1 Workspaces und Export

Die Arbeiten können mithilfe der Workspaces und Exporte organisiert werden. Sowohl Exporte als auch Workspaces beinhalten alle relevanten Daten (Messungen, Parameter, Grenzwerte, Strukturobjekte) einer einzelnen Arbeit.

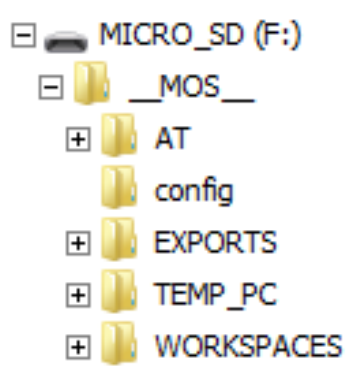

Workspaces werden auf der microSD-Karte im Verzeichnis WORKSPACES gespeichert, während die Exporte im Verzeichnis EXPORTE gespeichert werden. Exportdateien können von den Metrel-Anwendungen gelesen werden, die auf anderen Geräten laufen. Exporte sind dazu geeignet Datensicherungen wichtiger Arbeiten durchzuführen oder können für das Speichern von Arbeiten verwendet werden, wenn die entnehmbare MicroSD-Karte als Massenspeichergerät verwendet wird. Um am Gerät zu arbeiten, sollte zunächst ein Export aus der Liste der Exporte importiert und zu einem Workspace umgewandelt werden. Um als Exportdaten gespeichert zu werden, sollte ein Workspace zunächst aus der Liste der Workspaces importiert und zu einem Export umgewandelt werden. Im Menü Workspace Manager werden Workspaces und Exporte in zwei separaten Listen angezeigt.

| 🗢 Workspace Manager | 13:49            | 🗅 Workspace Manager | 13:49            |
|---------------------|------------------|---------------------|------------------|
| WORKSPACES:         | ■++● SWITCH VIEW | EXPORTS:            | ■++→ SWITCH VIEW |
| Workspace001        | 🕂 New            | Workspace001        |                  |
| Workspace002        |                  | Workspace002        |                  |
| • Workspace003      |                  |                     |                  |
|                     |                  |                     |                  |
|                     |                  |                     |                  |
|                     |                  |                     |                  |

| Überschriftenzeile [Workspaces,      | Zwischen Exporten und Workspaces |
|--------------------------------------|----------------------------------|
| Exporte], Ansicht Wechseln           | umschalten                       |
| Überschriftenzeile (Workspaces), Neu | Neuen Workspace hinzufügen       |

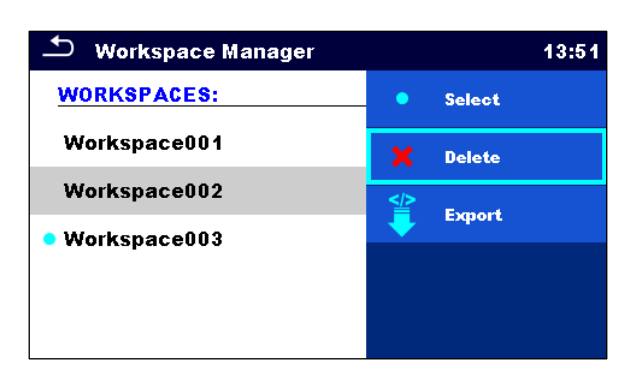

| Auswählen | Ausgewählten Workspace im Memory Organizer öffnen  |
|-----------|----------------------------------------------------|
| Löschen   | Ausgewählten Workspace löschen                     |
| Export    | Ausgewählten Workspace in einen Export exportieren |

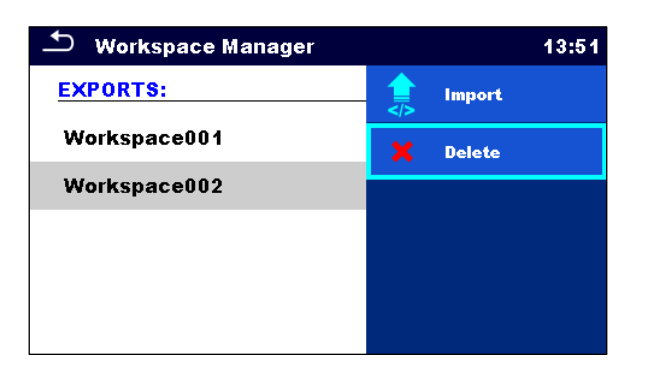

| Importieren | Ausgewählten Export in einen Workspace importieren |
|-------------|----------------------------------------------------|
| Löschen     | Ausgewählten Export löschen                        |

# 4.9 Auto Sequence®-Gruppen

Die Auto Sequences im Gerät können mithilfe von Listen organisiert werden. In einer Liste ist eine Gruppe ähnlicher Auto Sequences gespeichert. Das Menü Auto Sequence®-Gruppen dient dazu, verschiedene Listen zu verwalten. Ordner mit Listen der Auto Sequences werden auf der MicroSD-Karte im Verzeichnis *Root\\_\_MOS\_\_\AT* gespeichert.

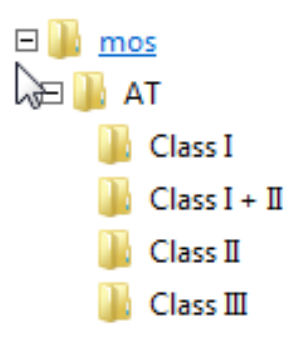

Im Menü Auto Sequence<sup>®</sup>-Gruppen werden Listen von Auto Sequences<sup>®</sup> angezeigt.

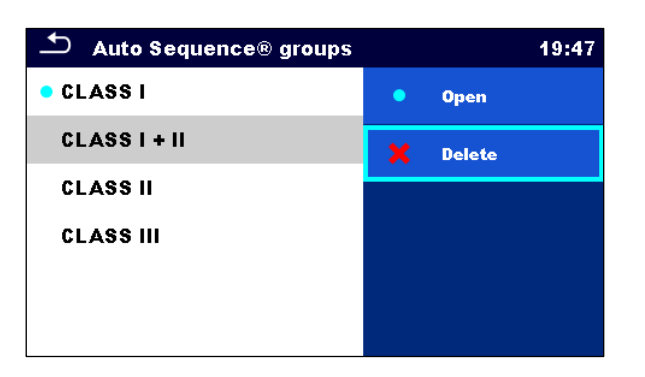

| Löschen | Löschen Sie die gewählte Auto Sequence <sup>®</sup> -Gruppe.               |
|---------|----------------------------------------------------------------------------|
| Öffnen  | Öffnen Sie die ausgewählte Auto Sequence <sup>®</sup> -Gruppe in Hauptmenü |

# 5 Memory Organizer

Der Memory Organizer ist eine Umgebung zum Speichern und Arbeiten mit Prüfdaten. Die Daten werden in einer mehrstufigen Baumstruktur mit Strukturobjekten und Messungen organisiert. Für eine Liste der verfügbaren Strukturobjekte, siehe <u>Anhang D - Strukturobjekte</u>.

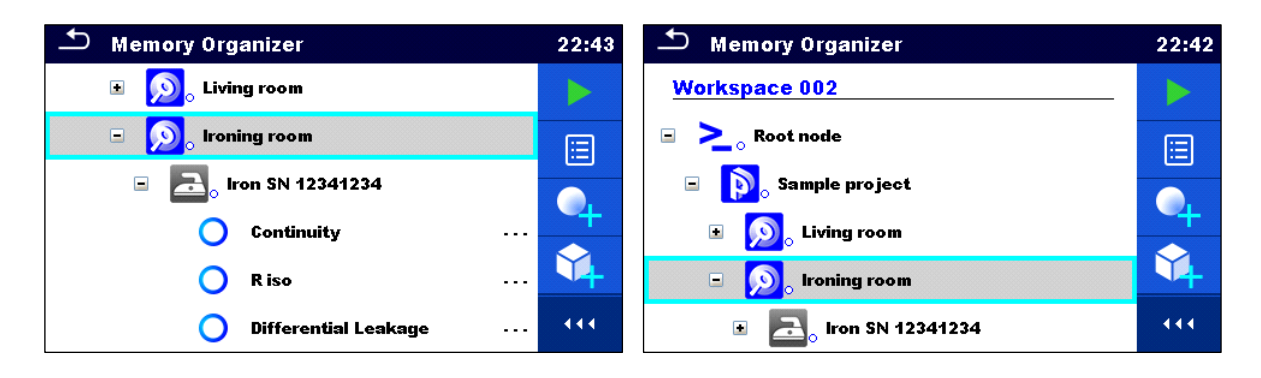

# 5.1 Vorgänge im Memory Organizer

# 5.1.1 Vorgänge im Workspace

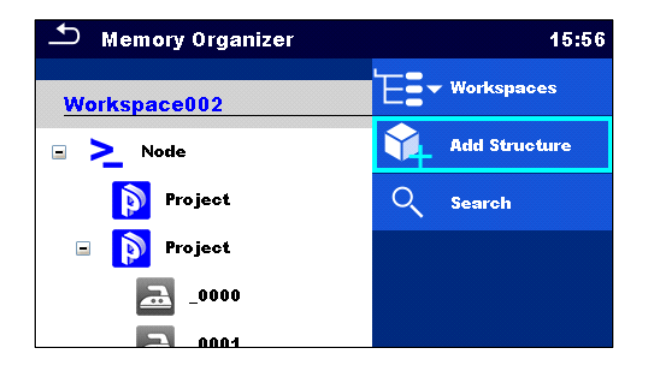

| Überschriftenzeile (Workspace),<br>Workspaces                                                                                                    | Gehen Sie vom Memory Organizer aus in den<br>Workspace Manager |              |          |  |
|----------------------------------------------------------------------------------------------------|----------------------------------------------------------------|--------------|----------|--|
| Überschriftenzeile (Workspace), Suche                                                                                                    | Suchen Sie nach Strukturelementen                              |              |          |  |
| Knoten:<br>Der Knoten ist das höchste Strukturelement. Ein Knoten ist ein Muss; weitere sind optiona<br>und können frei erstellt oder gelöscht werden. |                                                                |              |          |  |
| Einen neuen Knoten hinzufügen                                                                                                    | Überschriftenzeile                                             | (Workspace), | Struktur |  |

# 5.1.2 Vorgänge bei den Messungen

| 🗅 Memory Organizer     | 16:43           | 🗂 Memory Organizer     | 16:27           |
|------------------------|-----------------|------------------------|-----------------|
| Node \ Project \ _0000 | Start Test      | Node \ Project \ _0000 | C View          |
|                        | Clone           | Project                | Clone           |
|                        | Сору            | 🖃 🜔 Project            | Сору            |
| O Continuity           |                 | ■                      |                 |
| Continuity             | Add Measurement | Continuity             | Paste           |
| 🔵 Continuity           | Comment         | Continuity             | Add Measurement |

| Test starten                             | Eine neue Messung starten                                                                               |
|------------------------------------------|----------------------------------------------------------------------------------------------------|
| Klonen                                   | Eine ausgewählte Messung als leere Messung unter<br>demselben Strukturobjekt kopieren                   |
| Kopieren, Einfügen                       | Eine ausgewählte Messung als leere Messung an irgendeinen<br>Ort im Strukturbaum kopieren               |
| Hinzufügen                               | Eine leere Messung hinzufügen                                                                           |
| Kommentar                                | Kommentar zur Messung ansehen / hinzufügen                                                              |
| Löschen                                  | Eine Messung löschen                                                                                    |
| Wiederholungsprüfung,<br>Prüfung starten | Eine neue Messung oder Auto Sequence mit denselben<br>Einstellungen wie die ausgewählte Messung starten |

| 🗢 Continuity                                                       |                         | 11:12           | ♪ Me      | emory | 2/2: CI_1_Iso                                                          |                           | 13:08        |
|--------------------------------------------------------------------|-------------------------|-----------------|-----------|-------|------------------------------------------------------------------------|---------------------------|--------------|
| 1000                                                               |                         | Start Test      | Visual    | •     | ~                                                                      | C                         | Retest       |
| $\mathbf{R}$ / $\mathbf{J}\mathbf{J}\mathbf{J}\mathbf{J}_{\Omega}$ |                         | Parameters      | Continuit | v 😑   | Short code: PA01                                                       | ίā                        | View         |
|                                                                    | - <u>+</u> +-           | Lim. Calculator | R iso     | •     | Class I appliance.<br>Insulation resistance (                          | æ                         | Print label  |
| Output P/S - PE                                                    | $\langle \circ \rangle$ | Calibrate       | Sub-leaka | ige 🔵 | leakage current meası<br>applicable.                                   |                           |              |
| Duration Off<br>H Limit(R) Off                                     | ?                       | HELP            | Functions | al 🔴  |                                                                        |                           |              |
|                                                                    |                         |                 |           |       |                                                                        |                           |              |
| 🖆 Memory 1/1: Continuity                                           |                         | 11:01           | 10 CI_    | 1_lso |                                                                        |                           | 13:08        |
| 1000                                                               | C                       | Retest          | Head      | ler   | Short code: PA01                                                       |                           | Start Test   |
| <b>R /333</b> Ω                                                    |                         | Parameters      | Visu      | al    | Class I appliance.<br>Insulation resistance :<br>leakage current measu | $\underline{\pm}_{i}^{b}$ | Configurator |
|                                                                    |                         |                 | Contin    | uity  | applicable.                                                            |                           |              |
| Output P/S - PE                                                    |                         |                 | R is      | 0     |                                                                        |                           |              |
| I out 0.2 A<br>Duration Off<br>H Limit/R) Off                      |                         |                 | Sub-lea   | kage  |                                                                        |                           |              |
|                                                                    |                         |                 | Functi    | leno  |                                                                        |                           |              |

Parameter

Parameter ansehen / bearbeiten

| Ansicht      | Menü zum Ansehen der Details des Einzeltests oder der Auto<br>Sequence aufrufen |
|--------------|---------------------------------------------------------------------------------|
| Konfigurator | Siehe Auto Sequence <sup>®</sup> Konfigurator                                   |

### 5.1.3 Messstatus

Messstatus geben den Status einer Messung oder einer Gruppe von Messungen im Memory Organizer an.

#### Status der Einzeltests

| • | Bestandener, abgeschlossener Einzeltest mit<br>Testergebnissen      |
|---|---------------------------------------------------------------------|
| ٥ | Fehlgeschlagener, abgeschlossener<br>Einzeltest mit Testergebnissen |
| • | Abgeschlossener Einzeltest mit<br>Testergebnissen und keinem Status |
| 0 | Leerer Einzeltest ohne Testergebnisse                               |

#### Gesamtstatus der Auto Sequence

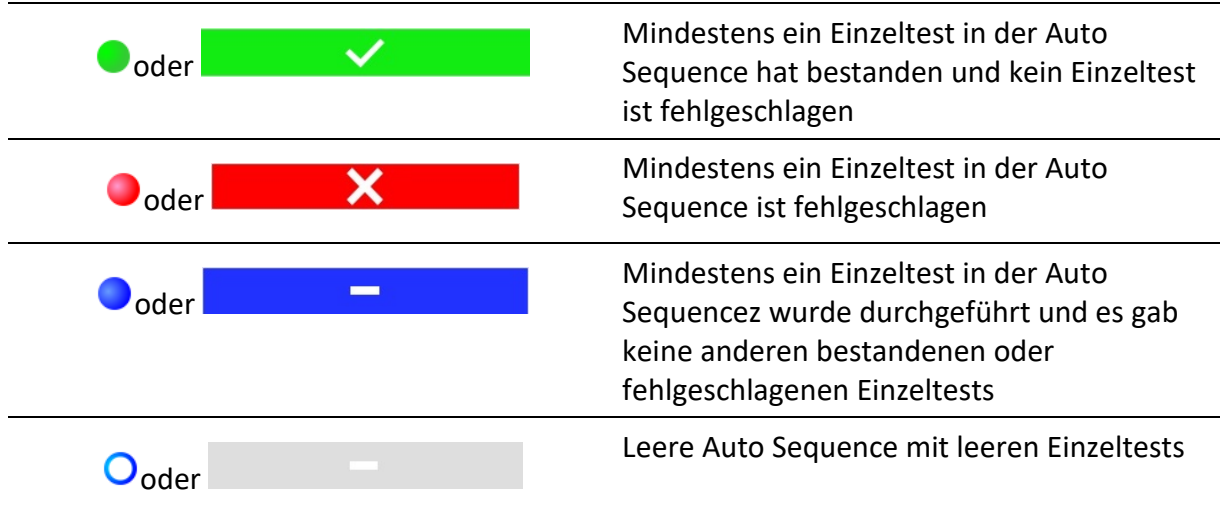

#### Gesamtstatus der Messungen unter den Strukturelementen

Der Gesamtstatus der Messungen unter jedem Strukturelement gibt eine schnelle Information über die Tests, ohne das Baummenü zu erweitern.

#### Optionen

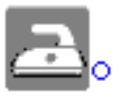

Es gibt kein(e) Messergebnis(se) unter dem gewählten Strukturobjekt. Messungen sollten durchgeführt werden.

| <b>a</b> : | Ein oder mehr Messergebnis(se) unter dem gewählten<br>Strukturobjekt sind fehlgeschlagen. Nicht alle<br>Messergebnisse unter dem gewählten Strukturobjekt<br>wurden bisher durchgeführt. |
|------------|----------------------------------------------------------------------------------------------------|
| <b></b>    | Alle Messungen unter dem gewählten Strukturobjekt sind<br>abgeschlossen, aber ein oder mehr Messergebnis(se) sind<br>fehlgeschlagen.                                                     |
| 2          | Keine Statusanzeige, wenn alle Messergebnisse unter<br>jedem Strukturelement / Teilelement bestanden oder ohne<br>Messungen sind.                                                        |

# 5.1.4 Vorgänge an den Strukturobjekten

| 🗂 Memory Organizer     | 17:02           | 🗂 Memory Organizer     | 17:02   |
|------------------------|-----------------|------------------------|---------|
| Node \ Project Project | 🕨 Start Test    | Node \ Project Project | Сору    |
| 🗉 🝺 Project            | 🗄 Parameters    | 🖃 🝺 Project            | Cut     |
| ■ ➡0000                | Add Measurement | ■ <u></u> 0000         | Comment |
|                        | Add Structure   |                        | Rename  |
| Continuity             | Clone           | Continuity             | Delete  |

| Test starten                       | Eine neue Messung starten (navigiert zu den Menüs für die Auswahl der<br>Messung)                                                                            |
|------------------------------------|----------------------------------------------------------------------------------------------------|
| Parameter                          | Parameter ansehen / bearbeiten                                                                                                    |
| Klonen                             | Ein ausgewähltes Element auf dieselbe Ebene im Strukturbaum kopieren                                                                                         |
| Kopieren,<br>Einfügen              | Ein ausgewähltes Element an irgendeinen Ort im Strukturbaum kopieren                                                                                         |
| Ausschneiden,<br>Einfügen          | Die ausgewählte Struktur mit den untergeordneten Elementen<br>(Teilstrukturen und Messungen) an irgendeinen Ort im Strukturbaum<br>verschieben               |
| Etikett drucken,<br>RFID schreiben | RFID drucken / schreiben (wenn das Druck- / Schreibgerät eingerichtet ist). Für Details, siehe <u>Drucken von Etiketten / Schreiben von RFID</u> / NFC-Tags. |
| Hinzufügen                         | Eine neue leere Messung hinzufügen. Das Menü zum Hinzufügen einer neuen Messung öffnet sich                                                                  |
| Anhang                             | Link zum Ansehen des Anhangs                                                                                                    |
| Kommentar                          | Einen Kommentar zum Strukturelement ansehen/bearbeiten/hinzufügen                                                                                            |
| Umbenennen | Das Strukturelement umbenennen |
|------------|--------------------------------|
| Löschen    | Das Strukturelement löschen    |

# 5.1.5 Memory Organizer durchsuchen

Im Memory Organizer ist es möglich, nach verschiedenen Strukturobjekten und ihren Parametern zu suchen.

| Memory Organizer | 14:07          | Search           |      | 14:08           |
|------------------|----------------|------------------|------|-----------------|
| Workspace001F    | E=+ Workspaces | Name / Equip. ID |      | C Search        |
| 🔹 🚬 🕈 Node       | Add Structure  | Status           |      | 🗙 Clear filters |
| > Node           | Q Search       | Test date        | From |                 |
|                  |                | Retest date      | From |                 |
|                  |                |                  |      |                 |
|                  |                |                  |      |                 |

| Überschriftenzeile (Workspace), Suche | Suchmenü aufrufen                       |  |  |
|---------------------------------------|-----------------------------------------|--|--|
| Suche                                 | Suche gemäß Parameter, Status           |  |  |
| Filter löschen                        | Eingestellte Filter im Suchmenü löschen |  |  |

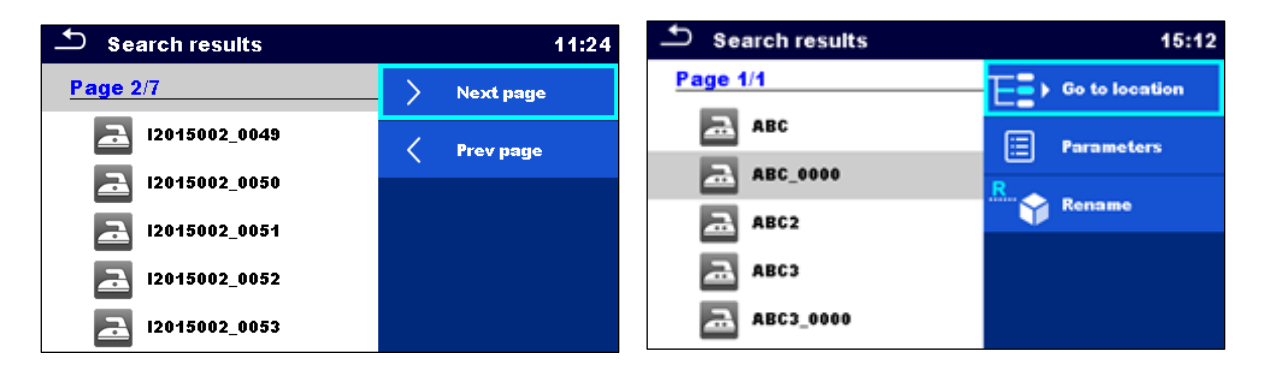

#### Vorgänge an den gefundenen Strukturobjekten

| Überschriftenzeile (Seite x/y), Nächste<br>Seite, Vorherige Seite | Auf der Seite nach oben / unten navigieren        |
|-------------------------------------------------------------------|---------------------------------------------------|
| An den Ort navigieren                                             | Zum gewählten Ort im Memory Organizer<br>springen |
| Parameter                                                         | Parameter ansehen / bearbeiten                    |
| Umbenennen                                                        | Das gefundene Objekt umbenennen                   |
|                                                                   |                                                   |

Hinweis

Geräte-ID, Testdatum, Datum der Wiederholungsprüfung beziehen sich nur auf die folgenden Strukturobjekte:

- Gerät
- Gerät FD
- Medizinisches Gerät
- Medizinisches Gerät FD

# **6** Einzeltests

Es stehen verschiedene Modi zum Auswählen von Einzeltests zur Verfügung.

# 6.1 Auswahlmodi

# 6.1.1 Bereichsgruppen

Mithilfe der Bereichsgruppen ist es möglich, die Anzahl der angebotenen Einzeltests gemäß dem Einsatzgebiet zu begrenzen.

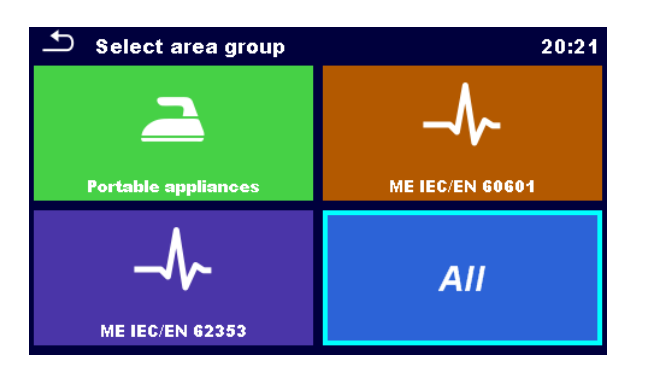

| Bereichsgruppe auswählen                  | Entsprechende Bereichsgruppe oder Alle<br>Einzeltests auswählen |
|-------------------------------------------|-----------------------------------------------------------------|
| Gruppe von Einzeltests, Letzte verwendete | In der ausgewählten Bereichsgruppe sind                         |

Einzeltests

zwei Ansichten verfügbar.

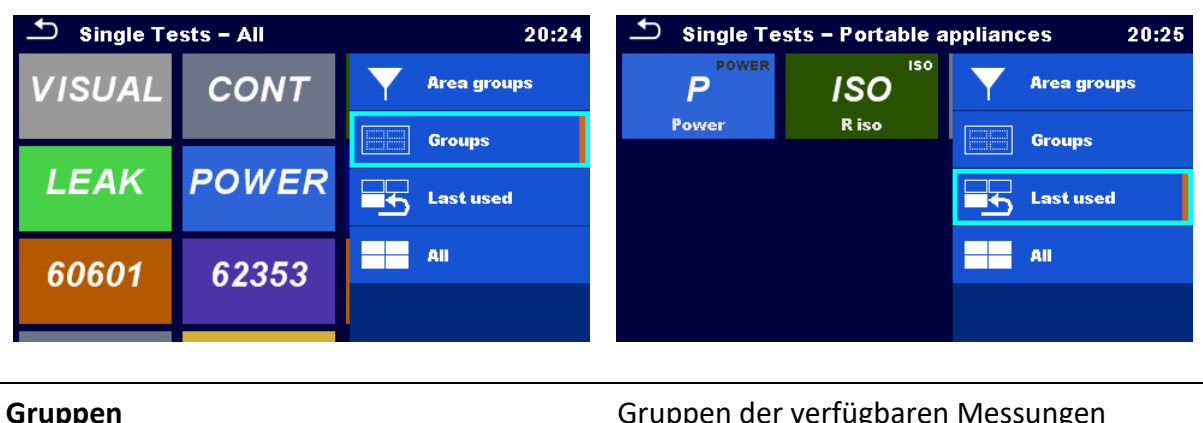

| Gruppen           | Gruppen der verfügbaren Messungen<br>ansehen |
|-------------------|----------------------------------------------|
| Letzte verwendete | Letzte durchgeführte Messungen ansehen       |
| Alle              | Alle Messungen zusammen ansehen              |
| Bereichsgruppen   | Bereichsgruppe ändern                        |

Für die ausgewählte Gruppe wird ein Untermenü mit allen Einzeltests, die zur gewählten Gruppe und Bereichsgruppe gehören, angezeigt.

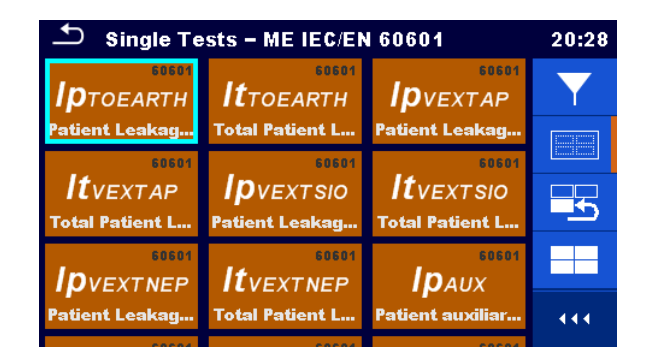

# 6.2 Bildschirme der Einzeltests

In den Bildschirmen der Einzeltests werden die Hauptmessergebnisse, Teilergebnisse, Grenzwerte und Parameter der Messung angezeigt. Zusätzlich werden die Online-Status, Warnungen und sonstige Informationen angezeigt.

|                                 | 21:36 | Patient Leak         | age (to earth)    | (7)           | 21:05 |
|---------------------------------|-------|----------------------|-------------------|---------------|-------|
| Riso MΩ                         |       | I VMnFnFEeAPeRacLP1  | <b>0.000</b> mA 🗸 | 1m 8s<br>Σ 72 |       |
|                                 | (III) | I VMnFnFEeAPeRdcLP1  | <b>0.000</b> mA 🗸 | • 4           |       |
| Riso-SΜΩ                        | 2     | I VMnFnFEeAPeRtLP2   | <b>0.210</b> mA   | Ŭ Ŭ           |       |
| (5)UmV                          | ? 2   | I VMnFnFEeAPeRacLP2  | <b>0.210</b> mA 🗙 | X             | +*    |
| Type Riso, Riso-S<br>Uiso 500 V |       | I VMnFnFEeAPeRdcLP2  | <b>0.000</b> mA 🗸 |               |       |
| Duration Off                    |       | V mains<br>Condition |                   |               |       |
| L Limit(Riso-S) 4 Off - 3       |       | APs<br>FE            |                   | 5             | 444   |

| 1                | Name der Funktion                                                                                    |  |  |
|------------------|----------------------------------------------------------------------------------------------------|--|--|
| 2                | Optionen                                                                                             |  |  |
| 3                | Status, Infos, Warnungen                                                                             |  |  |
| 4                | Parameter (weiß) und Grenzwerte (rot)                                                                |  |  |
| 5                | Teilergebnis                                                                                         |  |  |
| 6                | Hauptergebnis                                                                                        |  |  |
| 7                | Test-Metadaten                                                                                       |  |  |
| Test-Metadaten   |                                                                                                    |  |  |
| 2m 12s<br>1m 35s | Geschätzte Dauer des Tests, geschätzte<br>verbleibende Zeit (h - hours, m - minutes, s -<br>seconds) |  |  |

| Σ 72       | Anzahl aller Tests innerhalb eines Einzeltests                          |
|------------|-------------------------------------------------------------------------|
| • 68       | Anzahl der abgeschlossenen und nicht<br>fehlgeschlagenen Testergebnisse |
| • 4        | Anzahl der fehlgeschlagenen Testergebnisse                              |
| <b>O</b> 0 | Leerer Einzeltest ohne Testergebnisse                                   |

| Hinweis                                                            |  |
|--------------------------------------------------------------------|--|
| • Test-Metadaten werden nur bei den medizinischen Tests angezeigt. |  |

# **6.2.1 Startbildschirm des Einzeltests**

| 🗅 Continuity      |          |            | 10:30           | 🛨 Patient Leaka        | age (to earth       | ) | 22:55         |
|-------------------|----------|------------|-----------------|------------------------|---------------------|---|---------------|
|                   |          |            | Start Test      | I VMnFfnFEeAPcRtLP1    |                     |   | Start Test    |
| R                 | ΩΩ       |            | Parameters      | I VMnFfnFEeAPcRacLP1   |                     | φ | Select result |
|                   |          |            |                 | I VMnFfnFEeAPcRdcLP1   |                     |   |               |
|                   |          |            | Lim. Calculator | I VMnFfnFEeAPcRtLP2    |                     |   | Connections   |
| Output            | P/S - PE | $\bigcirc$ | Calibrate       | I VMnFfnFEeAPcRacLP2   |                     | E | Parameters    |
| l out<br>Duration | 0.2 A    |            |                 | V mains                |                     |   |               |
| H Limit(R)        | Off      | ?          | HELP            | Condition<br>APs<br>FE | Off_conn<br>Earthed | ? | HELP          |

| Test starten                                  | Einzeltest starten                                   |
|-----------------------------------------------|------------------------------------------------------|
| Parameter, oder auf das Parameter-Feld tippen | Parameter / Grenzwerte des Einzeltests<br>einstellen |
| Hilfe                                         | Hilfe-Bildschirme ansehen                            |
| Ergebnis auswählen                            | Parameter der einzelnen Ergebnisse im<br>Einzeltest  |

Anschlüsse, Grenzwertrechner, Kalibrieren: sonstige Optionen stehen, abhängig vom Test, zur Verfügung.

Siehe <u>Einzeltestmessungen</u> für weitere Informationen.

Kommentare vor dem Test hinzufügen (anwendbar bei einigen Einzeltests): Im Parameter-Menü können Kommentare als Teil des Einzeltests Parameter, Kommentar 1, Kommentar 2, gespeichert werden.

# 6.2.2 Bildschirm Einzeltest während des Starts

| Ĵ \$ub−leakage                                       | 07:58 | Patient Leakage (to earth) 0                                                                                                    | 8:58 |
|------------------------------------------------------|-------|----------------------------------------------------------------------------------------------------|------|
| ISUB 0.01 mA 🗸                                       | •     | I ∨MnFnFE0APeRacLP1       0.001 mA        53s<br>∑ 72         I ∨MnFnFE0APeRdcLP1       0.000 mA        0 15         I ∨MnFnFE0APeRdcLP1       0.000 mA        0 0 57         I ∨MnFnFE0APeRtLP2       0.001 mA | >>   |
| Type Isub<br>Duration 5 s<br>H Limit(isub) 1.00 mA   | 111   | I VMnFnFE0APeRacLP2 0.001 mA                                                                                                    | 44   |
|                                                      |       | Einzeltest beenden                                                                                                    |      |
| Mit dem nächsten Schritt im Einzeltest<br>fortfahren |       |                                                                                                    |      |
|                                                      |       |                                                                                                    |      |

## Testverfahren (während des Tests)

Beobachten Sie die angezeigten Ergebnisse und Status

Prüfen Sie auf mögliche Mitteilungen und Warnungen

# 6.2.3 Ergebnisbildschirm des Einzeltests

| 🗢 Patient Leaka                                                                                                    | age (to earth)                                                                                                    | 21:05                            | 🕈 R iso                                                                                                    |                                                                                                    | 11:18                       |
|----------------------------------------------------------------------------------------------------|----------------------------------------------------------------------------------------------------|----------------------------------|----------------------------------------------------------------------------------------------------|----------------------------------------------------------------------------------------------------|-----------------------------|
| I VMnFnFEeAPeRacLP1                                                                                                    | 0.000 mA 🗸 1m 8s<br>Σ 72                                                                                                    |                                  | Riso >19                                                                                                    | 9.9⊾                                                                                                    | Start Test                  |
| I VMnFnFEeAPeRdcLP1                                                                                                    | 0.000 mA 🗸 🕴 4                                                                                                    |                                  |                                                                                                    |                                                                                                    | Save                        |
| I VMnFnFEeAPeRtLP2                                                                                                    | 0.210 mA                                                                                                    |                                  | RISO-S/ I J                                                                                                    | 3-3 N                                                                                                    |                             |
| I VMnFnFEeAPeRacLP2                                                                                                    | 0.210 mA 🗙 🗙                                                                                                    | + <b>†</b>                       | Um 525v                                                                                                    |                                                                                                    | Parameters                  |
| I VMnFnFEeAPeRdcLP2                                                                                                    | 0.000 mA 🗸                                                                                                    |                                  | Type<br>Uiso                                                                                                    | Riso, Riso-S 2                                                                                                    | Comment                     |
| V mains<br>Condition<br>APs<br>FE                                                                                                    |                                                                                                    | 444                              | Duration<br>L Limit(Riso)<br>L Limit(Riso-S)                                                                                                    | Off<br>Off<br>Off                                                                                                    | ? HELP                      |
|                                                                                                    |                                                                                                    |                                  |                                                                                                    |                                                                                                    |                             |
|                                                                                                    |                                                                                                    |                                  |                                                                                                    |                                                                                                    |                             |
| 🛨 Patient Leaka                                                                                                    | age (to earth)                                                                                                    | 09:01                            | 🛨 Patient Leak                                                                                                    | age (to earth)                                                                                                    | 09:04                       |
| Patient Leaka     I VMnFnFEeAPeRtLP1                                                                                                    | age (to earth)<br>0.001 m 🕞 Start Test                                                                                                    | 09:01<br>ŧ                       | Patient Leak      VMnFnFEeAPeRtLP1                                                                                                    | age (to earth)<br><b>0.001</b> m                                                                                                    | 09:04<br>∷ Res. parameters  |
| Patient Leaka     VMnFnFEcAPeRtLP1     VMnFnFEcAPeRacLP1                                                                                                    | age (to earth) 0.001 m 0.001 m                                                                                                    | 09:01<br>t                       | Patient Leak     VMnFnFEeAPeRtLP1     VMnFnFEeAPeRacLP1                                                                                                    | age (to earth)<br>0.001 m<br>0.001 m                                                                                                    | 09:04<br>⊞ Res. parameters  |
| Patient Leaka     VMnFnFEcAPeRtLP1     VMnFnFEcAPeRacLP1     VMnFnFEcAPeRdcLP1                                                                                           | age (to earth)<br>0.001 m<br>0.001 m<br>0.000 m<br>SAVE                                                                                                    | 09:01<br>t                       | Patient Leak     VMnFnFEeAPeRtLP1     VMnFnFEeAPeRacLP1     VMnFnFEeAPeRdcLP1                                                                                           | age (to earth)<br>0.001 m<br>0.001 m<br>0.000 m                                                                                                    | 09:04<br>∷Ξ Res. parameters |
| Patient Leaks      VMnFnFEeAPeRtLP1      VMnFnFEeAPeRacLP1      VMnFnFEeAPeRdcLP1      VMnFnFEeAPeRtLP2                                                                  | age (to earth)<br>0.001 m<br>0.001 m<br>0.000 m<br>Save<br>0.000 m<br>1 Select res                                                                                                    | 09:01<br>t                       | Patient Leak     VMnFnFEcAPeRtLP1     VMnFnFEcAPeRacLP1     VMnFnFEcAPeRdcLP1     VMnFnFEcAPeRtLP2                                                                      | age (to earth)<br>0.001 m<br>0.001 m<br>0.000 m<br>0.000 m                                                                                                    | 09:04                       |
| Patient Leaks     VMnFnFEcAPeRtLP1     VMnFnFEcAPeRacLP1     VMnFnFEcAPeRdcLP1     VMnFnFEcAPeRtLP2     VMnFnFEcAPeRacLP2                                                | age (to earth)<br>0.001 m<br>0.001 m<br>0.000 m<br>0.000 m<br>0.000 m<br>0.001 m<br>0.001 m<br>0.001 m<br>0.001 m<br>0.001 m<br>0.001 m<br>0.001 m<br>0.001 m<br>0.001 m<br>0.001 m<br>0.001 m<br>0.001 m<br>0.001 m<br>0.001 m<br>0.001 m<br>0.001 m<br>0.001 m<br>0.001 m<br>0.001 m<br>0.001 m<br>0.001 m<br>0.001 m<br>0.001 m<br>0.001 m<br>0.000 m<br>0.0000 m<br>0.0000 m<br>0.0000000 m<br>0.0000 m | 09:01<br>t<br>sult               | Patient Leak     VMnFnFEeAPeRtLP1     VMnFnFEeAPeRacLP1     VMnFnFEeAPeRdcLP1     VMnFnFEeAPeRtLP2     VMnFnFEeAPeRacLP2                                                | age (to earth)<br>0.001 m<br>0.001 m<br>0.000 m<br>0.0001 m                                                                                                    | 09:04                       |
| Patient Leaka     VMnFnFEeAPeRtLP1     VMnFnFEeAPeRacLP1     VMnFnFEeAPeRdcLP1     VMnFnFEeAPeRdcLP2     VMnFnFEeAPeRacLP2     Vmains     Condition                      | age (to earth)<br>0.001 m<br>0.001 m<br>0.000 m<br>0.000 m<br>0.001 m<br>1 Save<br>Save<br>0.001 m<br>1 Select res<br>Connection<br>All                                                                                                    | 09:01<br>t<br>sult<br>ons        | Patient Leak     VMnFnFEeAPeRtLP1     VMnFnFEeAPeRacLP1     VMnFnFEeAPeRdcLP1     VMnFnFEeAPeRtLP2     VMnFnFEeAPeRtLP2     VMnFnFEeAPeRacLP2     Vmains     Constition | All Contention of the second second s                                                                                                    | 09:04                       |
| Patient Leaks      VMnFnFEeAPeRacLP1      VMnFnFEeAPeRacLP1      VMnFnFEeAPeRdcLP1      VMnFnFEeAPeRtLP2      VMnFnFEeAPeRacLP2      Vmains     Condition     APs     FE | age (to earth)<br>0.001 m<br>0.001 m<br>0.000 m<br>0.000 m<br>0.000 m<br>0.001 m<br>1 Select res<br>0.001 m<br>1 Select res<br>0.001 m                                                                                    | 09:01<br>t<br>sult<br>ons<br>ers | Patient Leak     VMnFnFEeAPeRtLP1     VMnFnFEeAPeRacLP1     VMnFnFEeAPeRdcLP1     VMnFnFEeAPeRtLP2     VMnFnFEeAPeRacLP2     Vmains     Condition     APs     FF        | Arrian Contension (age (to earth))<br>0.001 m<br>0.000 m<br>0.0001 m<br>0.0001 m<br>Arrian (C)<br>Arrian (C)<br>Arri | 09:04                       |

#### Test starten

Einen neuen Einzeltest starten

| Ergebnis, Hoch / Runter, Aufl. auswählen<br>Parameter                                                           | Wählen Sie das Ergebnis eines Einzeltests<br>und sehen Sie sich dessen Parameter an                                                                                                    |
|----------------------------------------------------------------------------------------------------|----------------------------------------------------------------------------------------------------|
| Anschlüsse                                                                                                    | Sehen Sie sich die Konfiguration der<br>Anschlüsse an                                                                                                    |
| Speichern                                                                                                    | Das Ergebnis speichern                                                                                                    |
|                                                                                                    |                                                                                                    |
| Eine neue <b>Messung wurde von einem</b><br>Strukturobjekt im Strukturbaum gestartet                            | Die Messung wird unter dem ausgewählten<br>Strukturobjekt gespeichert                                                                                                    |
| Eine neue <b>Messung wurde aus dem</b><br>Hauptmenü Einzeltest gestartet                                        | Das Speichern unter dem zuletzt<br>ausgewählten Strukturobjekt wird<br>standardmäßig angeboten. Der Benutzer<br>kann ein weiteres Strukturobjekt auswählen<br>oder ein neues Strukturobjekt erstellen.<br>Durch Drücken der Taste Speichern im Menü<br>des Memory Organizers, wird die Messung<br>am gewählten Ort gespeichert. |
| Eine leere Messung wurde im Memory<br>Organizer ausgewählt und gestartet                                        | Die Ergebnisse werden zur Messung<br>hinzugefügt. Die Messung ändert ihren<br>Status von ,leer' zu ,abgeschlossen'.                                                                                                    |
| Eine bereits durchgeführte Messung wurde<br>im Memory Organizer ausgewählt,<br>angesehen und dann neu gestartet | Eine neue Messung wird unter dem<br>ausgewählten Strukturobjekt gespeichert.                                                                                                    |
| Kommentar                                                                                                    | Kommentar zur Messung hinzufügen                                                                                                    |

# 6.3 (Inspektions-)Bildschirme des Einzeltests

Visuelle und funktionelle Inspektionen sind eine besondere Art von Einzeltests. Elemente, die visuell oder funktionell geprüft werden, werden angezeigt. Entsprechende Status können angewandt werden.

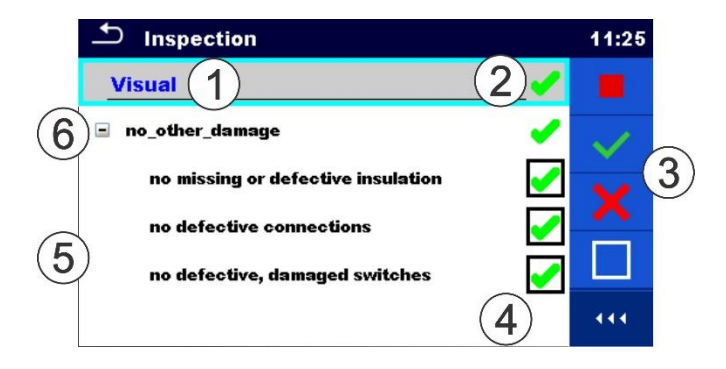

| 1 | Ausgewählte Inspektion  |
|---|-------------------------|
| 2 | Gesamtstatus            |
| 3 | Optionen                |
| 4 | Statusfelder            |
| 5 | Untergeordnete Elemente |
| 6 | Element                 |

# 6.3.1 Startbildschirm (Inspektion) des Einzeltests

| Inspection                         | 11:18 |
|------------------------------------|-------|
| Visual                             |       |
| no_other_damage                    | ?     |
| no missing or defective insulation |       |
| no defective connections           |       |
| no defective, damaged switches     |       |
|                                    |       |

| Test starten | Inspektion starten        |
|--------------|---------------------------|
| Hilfe        | Hilfe-Bildschirme ansehen |

# 6.3.2 (Inspektions-)Bildschirme des Einzeltests während des Tests

| 1nspection                                                                       | 08:50        | Inspection                                                         |              | 17:57     |
|----------------------------------------------------------------------------------|--------------|--------------------------------------------------------------------|--------------|-----------|
| Visual IEC/EN 62353                                                              |              | Visual IEC/EN 62353                                                |              | Stop Test |
| safety related marking, labels and labeling are legible and complete             | $\checkmark$ | safety related marking, labels an<br>are legible and complete      | $\checkmark$ | Pass      |
| integrity of mechanical parts                                                    | $\mathbf{v}$ | integrity of mechanical parts                                      |              | F-3       |
| no damage or contamination e.g. any evidence of spillage                         |              | no damage or contamination e.g.<br>evidence of spillage            |              | ran       |
| assess of relevant accessories together with the ME equipment or ME system (e.g. |              | assess of relevant accessories to<br>the ME equipment or ME system |              | Clear     |
| detachable or fixed power supplied cords, patient leads, tubing)                 |              | detachable or fixed power suppli-<br>patient leads, tubing)        | •            | Checked   |

| Inspection                        |              | 08:10      |
|-----------------------------------|--------------|------------|
| Functional IEC/EN 62353           |              | Stop Test  |
| safety related functions are work | Р            | Power Test |
| essential functions are working p | $\checkmark$ | Pass       |
|                                   |              | Fail       |
|                                   |              | Clear      |

| Den Gesamtstatus auf die vollständige<br>Inspektion anwenden oder löschen                                                                      |
|----------------------------------------------------------------------------------------------------|
| Den Status der Gruppe von Elementen<br>anwenden oder löschen                                                                                   |
| Den Status eines einzelnen Elements anwenden<br>oder löschen                                                                                   |
| Es wird Energie an der Netzprüfbuchse<br>angelegt, um das getestete Gerät während<br>einer funktionellen Inspektion mit Strom zu<br>versorgen. |
|                                                                                                    |

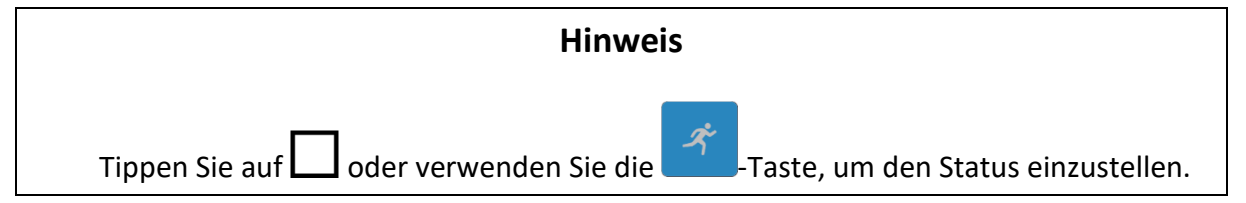

# Regeln für die automatische Anwendung von Status

| Die übergeordneten Elemente<br>erhalten automatisch einen Status<br>auf Basis der untergeordneten<br>Elemente | <ul> <li>Ein Fail-Status hat höchste Priorität. Ein Fail-<br/>Status für eines der Elemente führt zu einem<br/>Fail-Status bei allen übergeordneten<br/>Elementen und zu einem gesamten Fail-<br/>Ergebnis.</li> <li>Wenn es bei den untergeordneten Elementen<br/>keinen Fail-Status gibt, erhält das<br/>übergeordnete Element nur dann einen<br/>Status, wenn alle untergeordneten Elemente<br/>einen Status haben.</li> <li>Der Pass-Status hat Priorität über den Status</li> </ul> |
|----------------------------------------------------------------------------------------------------|----------------------------------------------------------------------------------------------------|
|                                                                                                    | ,geprüft'.                                                                                                    |

Die untergeordneten Elemente erhalten automatisch einen Status auf Basis des übergeordneten Elements Alle untergeordneten Elemente erhalten denselben Status, der beim übergeordneten Element angewandt wurde.

## Hinweis

- Inspektionen, und sogar Inspektionselemente innerhalb einer Inspektion, können unterschiedliche Statustypen haben. Beispielsweise haben einige Inspektionen nicht den Status ,geprüft'.
- Nur Inspektionen mit einem Gesamtstatus können gespeichert werden.

# 6.3.3 Ergebnisbildschirm des Einzeltests (Inspektion)

| Inspection                | 10  | :13 | Inspection                                                                                 |   | 12:50        |
|---------------------------|-----|-----|--------------------------------------------------------------------------------------------|---|--------------|
| Functional                | 🖌 🕨 |     | Visual IEC/EN 62353                                                                        |   | Start Test   |
| mechanical operation      |     |     | safety related marking, labels an are legible and complete                                 |   | Save results |
| electrical operation      |     | 3   | integrity of mechanical parts                                                              |   | Comment      |
| sarety relevant functions |     | ?   | evidence of spillage<br>assess of relevant accessories to<br>the ME equipment or ME system | ? | HELP         |
|                           | ••  | 14  | detachable or fixed power suppli-<br>patient leads, tubing)                                |   |              |

| Test starten                                                                        | Eine neue Inspektion starten                                                                                                    |
|-------------------------------------------------------------------------------------|----------------------------------------------------------------------------------------------------|
| Ergebnisse speichern                                                                | Das Ergebnis speichern                                                                                                    |
| Kommentar                                                                           | Kommentar zur Inspektion hinzufügen                                                                                                    |
| Hilfe                                                                               | Hilfe-Bildschirme ansehen                                                                                                    |
|                                                                                     |                                                                                                    |
| Eine neue Inspektion wurde von einem<br>Strukturobjekt im Strukturbaum<br>gestartet | Die Inspektion wird unter dem ausgewählten<br>Strukturobjekt gespeichert.                                                                                                    |
| Eine neue Inspektion wurde aus dem<br>Hauptmenü Einzeltest gestartet                | Das Speichern unter dem zuletzt<br>ausgewählten Strukturobjekt wird<br>standardmäßig angeboten. Der Benutzer<br>kann ein weiteres Strukturobjekt auswählen<br>oder ein neues Strukturobjekt erstellen.<br>Durch Drücken der Taste Speichern im Menü<br>des Memory Organizers, wird die Inspektion<br>am gewählten Ort gespeichert. |

| Eine leere Inspektion wurde im                                                                                               | Die Ergebnisse werden zur Inspektion                                            |
|----------------------------------------------------------------------------------------------------|---------------------------------------------------------------------------------|
| Memory Organizer ausgewählt und                                                                                              | hinzugefügt. Die Inspektion ändert ihren                                        |
| gestartet                                                                                                    | Status von ,leer' zu ,abgeschlossen'.                                           |
| Eine <b>bereits durchgeführte Inspektion</b><br>wurde im Memory Organizer<br>ausgewählt, angesehen und dann neu<br>gestartet | Eine neue Inspektion wird unter dem<br>ausgewählten Strukturobjekt gespeichert. |

# 6.3.4 Hilfe-Bildschirme

Hilfe-Bildschirme beinhalten Diagramme für den ordnungsgemäßen Anschluss des Geräts.

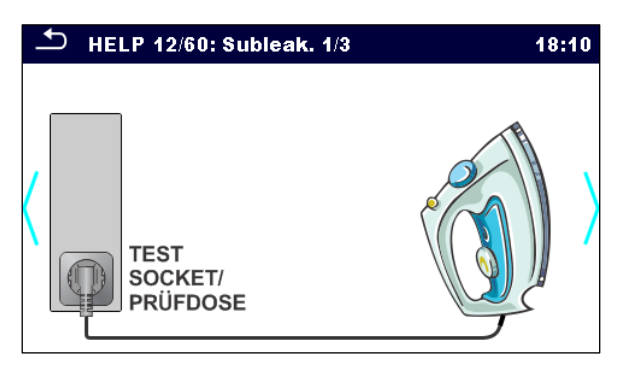

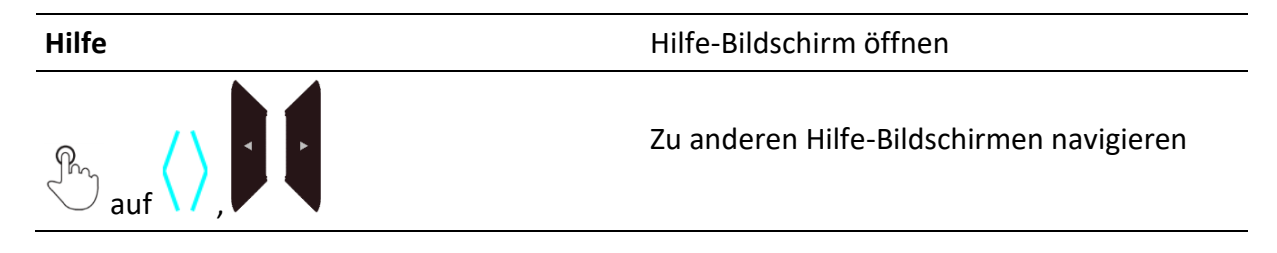

# 6.4 Konfigurieren der Geräteanschlüsse und Parameter für die Tests am medizinischen Gerät

Die Prüfanschlüsse des Geräts müssen an das medizinische Device under Test angepasst werden. Die Konfiguration der Prüfanschlüsse kann im Menü Anschlüsse angepasst werden.

Auf Basis der Einstellungen im Menü Anschlüsse, werden die Prüfparameter, die Grenzwerte und die Ergebnisse automatisch für den ausgewählten Test konfiguriert.

## Hinweis

 Die Anzahl der verschiedenen Tests bei einem Einzeltest kann hoch sein. Wenn ein vollständiger Test gemäß der Norm und mit allen Variationen inbegriffen nicht notwendig ist, kann die Anzahl von Tests innerhalb des Einzeltests durch Ändern der Einstellungen im Parameterfeld ,Einzeltest' begrenzt werden.

# 6.4.1 Hauptmenü der Anschlüsse

| Connections      | 5 |     | 01:16 |
|------------------|---|-----|-------|
| Class            |   | 1   | >     |
| FE               |   | Yes | >     |
| SIO              |   | Yes | >     |
| Test On delay    | < | 5 s | >     |
| Manual power off |   | On  | >     |
|                  |   |     |       |

| Klasse                 | Schutzklasse I, II oder IP (Internal Power) des getesteten<br>Geräts                                                                                                    |
|------------------------|----------------------------------------------------------------------------------------------------|
| FE                     | Der FE-Anschluss ist im Test inbegriffen / nicht<br>inbegriffen                                                                                                    |
| SIO                    | Der SIO-Anschluss ist im Test inbegriffen / nicht<br>inbegriffen.                                                                                                    |
| Test verzögert         | Verzögerung nach jedem Einschalten des Geräts, um die<br>Messung zu starten, nachdem das DUT ( <u>D</u> evice <u>U</u> nder<br><u>T</u> est) stabilisiert ist (beispielsweise ME-basiert in<br>Windows OS ist betriebsbereit)      |
| Manuelles Ausschalten  | Ein: Das DUT wird nicht automatisch ausgeschaltet,<br>nachdem der Test abgeschlossen ist. Dies ermöglicht ein<br>sicheres und kontrolliertes Ausschalten des getesteten<br>Geräts.<br>Aus: Das DUT wird automatisch ausgeschaltet. |
| Ausschaltverzögerung   | Verzögerung nach jedem Ausschalten, um eine sichere<br>und komplette Ausschaltung des DUT sicherzustellen<br>(bevor dieses wieder eingeschaltet wird).                                                                             |
| Anschlusskonfiguration | Navigieren Sie zum Untermenü für die Einstellung der<br>APs, NEPs und EP.                                                                                                    |

## Hinweis

 Medizinische Isolationswiderstandsmessungen, alternative Ableitstrommessungen (Klasse I oder Klasse II) und alle Messungen (wenn die Klasse IP eingestellt ist), ignorieren die Einstellung hinsichtlich der Testverzögerungs- und Abschaltverzögerungsparameter.

• Die Abschaltverzögerungseinstellung wird nicht berücksichtigt, wenn der Parameter "Manuelle Abschaltung" auf "EIN" steht.

# 6.4.2 Anschlusskonfiguration

In diesem Menü können die Geräteanschlüsse C1 bis C10 als APs, NEPs oder Eps konfiguriert werden.

Im unteren Teil des Bildschirms wird die momentane Konfiguration der P/S- und C1 bis C10-Prüfanschlüsse angezeigt.

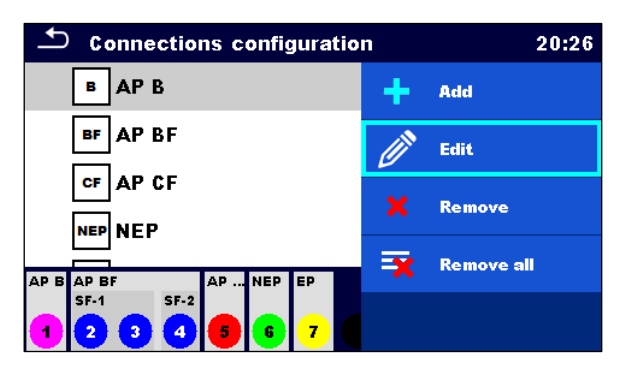

| Bearbeiten       Einrichten / Bearbeiten) / ausgewählten Anschluss ansehen (Anschluss-Einrichtung aufrufen)         Entfernen       Ausgewählten Anschluss entfernen         Alle entfernen       Alle Anschlüsse entfernen | Hinzufügen     | Einen neuen Anschluss hinzufügen<br>(Anschluss-Einrichtung aufrufen)                             |
|----------------------------------------------------------------------------------------------------|----------------|--------------------------------------------------------------------------------------------------|
| EntfernenAusgewählten Anschluss entfernenAlle entfernenAlle Anschlüsse entfernen                                                                                                    | Bearbeiten     | Einrichten / Bearbeiten) / ausgewählten Anschluss<br>ansehen<br>(Anschluss-Einrichtung aufrufen) |
| Alle entfernen Alle Anschlüsse entfernen                                                                                                    | Entfernen      | Ausgewählten Anschluss entfernen                                                                 |
|                                                                                                    | Alle entfernen | Alle Anschlüsse entfernen                                                                        |

## Hinweis

 Für den ersten NEP wird der P/S-Anschluss standardmäßig ausgewählt. Für weitere NEPs werden die C-Anschlüsse verwendet.

# 6.4.3 Anschluss-Einrichtung

In diesem Menü können die Parameter der APs, NEPs und Eps eingestellt / modifiziert werden.

| 📥 Add Ne        | w |       |   |         | 20:59 | 🗅 Connection  | n setup |       | 03:28 |
|-----------------|---|-------|---|---------|-------|---------------|---------|-------|-------|
| Туре            | < | AP BF | 4 | Confirm |       | Туре          | <       | AP CF | >     |
| Name            |   | AP BF |   |         |       | Name          |         | AP CF |       |
| Serial Number   |   |       |   |         |       | Serial Number |         |       |       |
| Single Function | s | SF    |   |         |       | Leads         |         | 1     | >     |
|                 |   |       |   |         |       |               |         |       |       |

| АР В       | Name, Seriennummer, Anzahl der Leitungen                  |
|------------|-----------------------------------------------------------|
| AP BF      | Name, Seriennummer, Einzelfunktionen (Name,<br>Leitungen) |
| AP CF      | Name, Seriennummer, Anzahl der Leitungen                  |
| NEP        | Name                                                      |
| EP         | Name                                                      |
|            |                                                           |
| Bestätigen | Einen neuen Anschluss hinzufügen                          |

# 6.4.4 Einzelfunktionen (nur AP, BF)

APs des Typs BF können weiter in Teile mit verschiedenen Einzelfunktionen aufgeteilt werden: **Anschluss-Einrichtung, Typ AP BF, Einzelfunktionen.** Im unteren Teil des Bildschirms wird die momentane Konfiguration der P/S- und C1 bis C10-Prüfanschlüsse angezeigt.

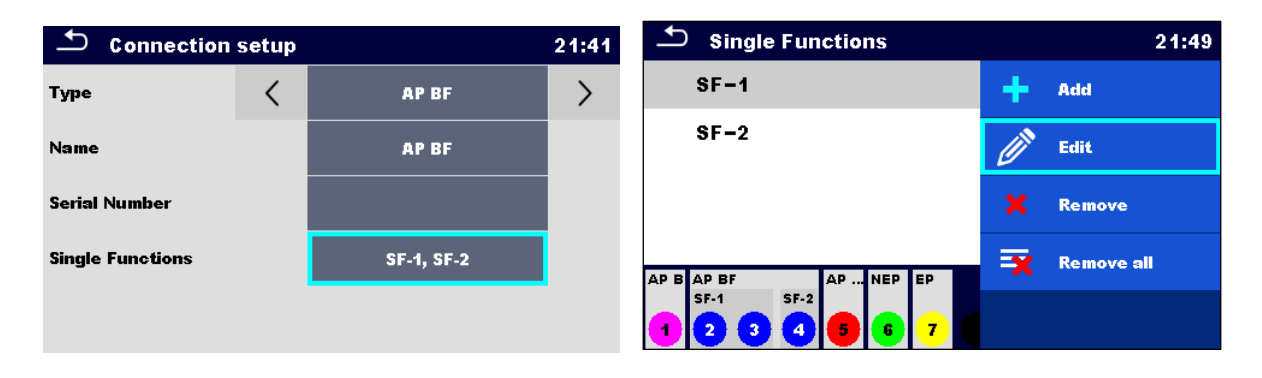

| Single Function setup 21:5 |   |      |   |
|----------------------------|---|------|---|
| Name                       |   | SF-1 |   |
| Leads                      | < | 2    | > |
|                            |   |      |   |
|                            |   |      |   |
|                            |   |      |   |

| Hinzufügen                     | Einen neuen Einzelfunktionsanschluss festlegen                                           |
|--------------------------------|------------------------------------------------------------------------------------------|
| Bearbeiten                     | Den ausgewählten Einzelfunktionsanschluss bearbeiten<br>/ ansehen                        |
| Entfernen                      | Die ausgewählten Einzelfunktionsanschlüsse entfernen                                     |
| Alle entfernen                 | Alle Einzelfunktionsanschlüsse entfernen                                                 |
| Einrichtung der Einzelfunktion |                                                                                          |
| Name, Leitungen                | Name und Anzahl der Leitungen der<br>Einzelfunktionsanschlüsse des Typs AP BF einstellen |

# 6.4.5 Farbcodierung der Anschlüsse

Die Anschlüsse sind farbcodiert. Die Kodierung ist dieselbe an den LEDs der Frontplatte, wie am Display,

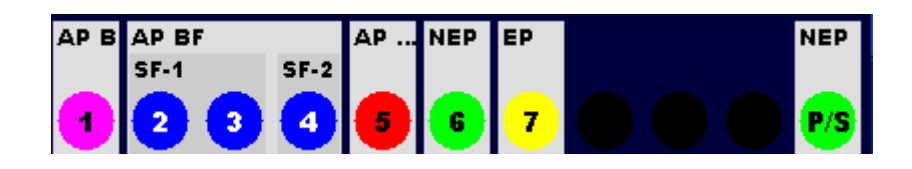

| Violett       | AP B                      |
|---------------|---------------------------|
| Blau          | AP BF                     |
| Rot           | AP CF                     |
| Grün          | NEP                       |
| Gelb          | EP                        |
| Aus / Schwarz | Anschluss nicht verwendet |

## Hinweis

• Der dunkelgraue Bereich im unteren Teil des Bildschirms gibt die Einzelfunktionen des Typs AP BF und die allgemeinen, funktionellen Anschlüsse an.

# 6.5 Einzeltestmessungen

## 6.5.1 Sichtprüfung

## **Testergebnisse / Teilergebnisse**

Pass, Fail, Checked

Prüfschaltung

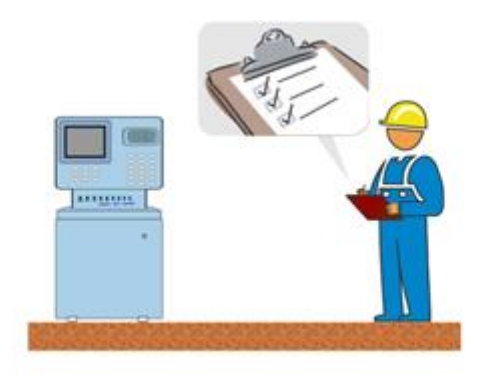

# 6.5.2 Durchgang // Schutzleiterwiderstand

# Testergebnisse / Teilergebnisse

R..... Widerstand

| Prüfparameter                           |                                                                                                    |
|-----------------------------------------|----------------------------------------------------------------------------------------------------|
| Ausgang (Durchgang)                     | Ausgang: [P/S – PE, MS_PE – IEC_PE]                                                                  |
| Ausgang (Schutzleiterwiderstand)        | Ausgang: [P/S – PE]                                                                                  |
| Prüfstrom                               | I aus: [0,2 A, 25 A]                                                                                 |
| Dauer                                   | Dauer: [Aus, 2 s 180 s]                                                                              |
| Prüfgrenzwerte                          |                                                                                                    |
| Grenzwert (R) (Durchgang)               | H Grenzwert(R): [Aus, benutzerdefiniert, 0,01<br>Ω 9 Ω]                                              |
| Grenzwert (R) ( Schutzleiterwiderstand) | Grenzwert(R): [Aus, benutzerdefiniert, 0,1 $\Omega$ 0,5 $\Omega$ ]                                   |
| Zusätzliche Optionen                    |                                                                                                    |
| Kalibrieren                             | Kalibrieren – siehe <u>Kompensation der</u><br><u>Prüfleitungen / des IEC-Prüfkabelwiderstands</u> . |
| Grenzwertrechner                        | Grenzw. Rechner siehe <u>Grenzwertrechner</u> .                                                      |
|                                         |                                                                                                    |

## Hinweis

Für den Test zwischen den P/S- und PE-Bananensteckdosen steht nur ein Pr
üfstrom von 200 mA zur Verf
ügung.

## Prüfschaltungen

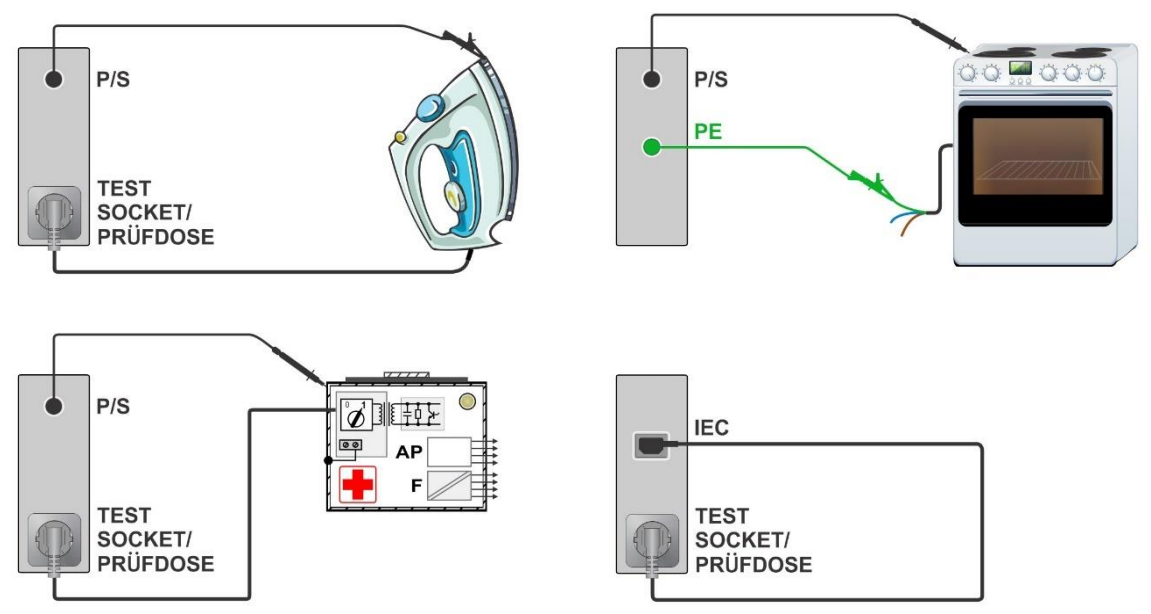

# 6.5.3 Kompensation der Prüfleitung(en) / des IEC-Prüfkabelwiderstands

Der Widerstand der Prüfleitung(en) und Kabel kann kompensiert werden. Die Kompensation ist in den folgenden Funktionen möglich:

- Durchgang (Ausgang = P/S PE, MS\_PE IEC\_PE)
- Schutzleiterwiderstand (Ausgang = P/S PE)

## Anschlüsse für die Kompensation der Prüfleitung(en) / des IEC-Prüfkabelwiderstands

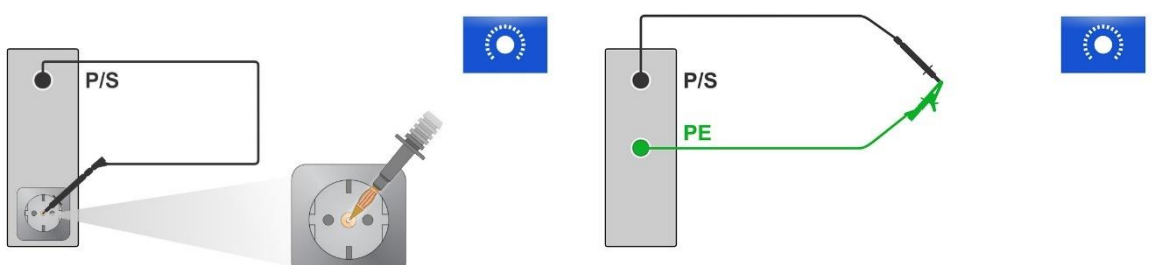

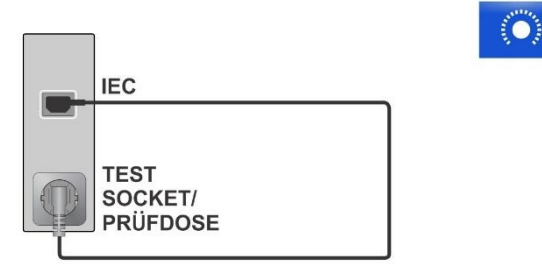

## Verfahren zur Kompensation der Prüfleitung(en) / des IEC-Prüfkabelwiderstands

Wählen Sie Einzeltest und dessen Parameter.

Schließen Sie die Prüfleitung an das Gerät zwischen der P/S-Klemme und der PE-Klemme an der Prüfbuchse an oder schließen Sie die Prüfleitungen, die an den P/S- und PE-Bananensteckdosen angeschlossen sind an, oder schließen Sie das IEC-Prüfkabel zwischen dem IEC-Stecker und der Prüfsteckdose an.

Kalibrieren: Kompensation der Prüfleitung(en) / des IEC-Prüfkabelwiderstands

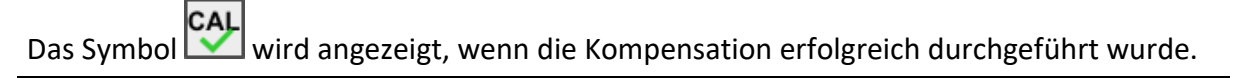

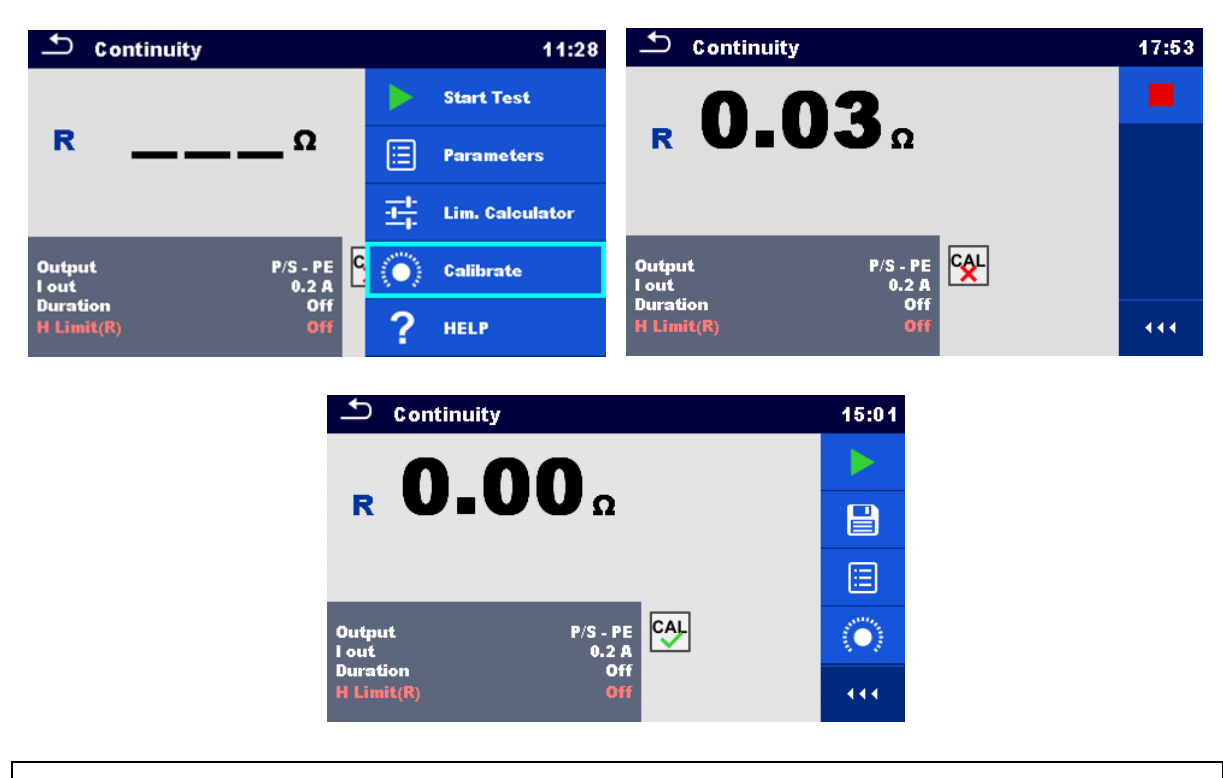

## Hinweis

- Der Kompensationswert ist nur für den Ausgang (P/S-Klemme PE-Klemme an der Prüfsteckdose oder P/S-Klemme – PE-Klemme), an dem die Kalibrierung durchgeführt wurde, korrekt.
- Es wird empfohlen, den Leitungswiderstand mit demselben Teststrom, mit dem die Messung durchgeführt wird, zu kompensieren.

# 6.5.4 Grenzwertrechner

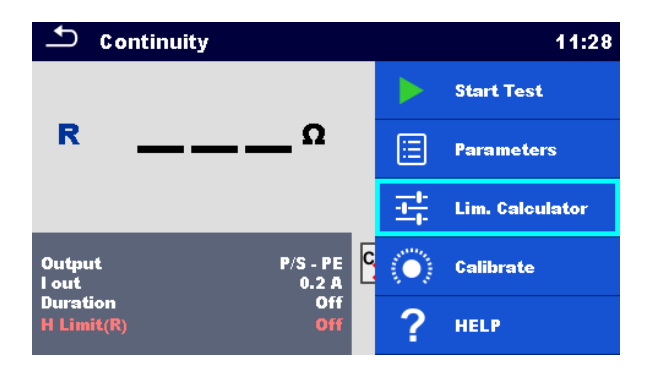

Der Grenzwertrechner ist ein Tool zur Bestimmung der Widerstandshöchstgrenze.

| Grenzwertrechner öffnen | Grenzw. Rechner                                                     |
|-------------------------|---------------------------------------------------------------------|
| Den Grenzwert festlegen | Grenzwertregel einstellen: Länge,<br>Querschnitt, Benutzerdefiniert |

#### Grenzwertregeln:

## A: EN / CSA ≤ 1,5 mm2

Der Widerstandsgrenzwert wird in Übereinstimmung mit den Normen EN 506078 und EN 50699, für Drähte mit einem Querschnittsbereich von bis zu 1,5 mm<sup>2</sup> eingestellt.

| L Drahtlänge       | R Grenzwert [Ω] |
|--------------------|-----------------|
| L <= 5 m           | 0,3             |
| 5 m < L <= 12,5 m  | 0,4             |
| 12,5 m < L <= 20 m | 0,5             |
| 20 m < L <= 27,5 m | 0,6             |
| 27,5 m < L <= 35 m | 0,7             |
| 35 m < L <= 42,5 m | 0,8             |
| 42,5 m < L <= 50 m | 0,9             |
| 50 m < L <= 57,5 m | 1,0             |

## **B: Rechner**

Der Widerstandsgrenzwert wird mit folgender Formel berechnet:

$$R = \rho \frac{L}{A} + 0.1\Omega$$

| ρ | Spezifischer Widerstand von Kupfer 1,68×10–8 $\Omega$ m                                                                                                    |
|---|----------------------------------------------------------------------------------------------------|
| L | Drahtlänge ausgewählt aus einer Liste<br>(1 m, 2 m, 3 m, ,100 m) oder benutzerdefinierter,<br>numerischer Eintrag                                                       |
| A | Drahtquerschnitt ausgewählt aus einer Liste<br>(0,50 mm2, 0,75 mm2, 1,00 mm2, 1,50 mm2, 2,5 mm2,<br>4,0 mm2, 10,0 mm2) oder benutzerdefinierter,<br>numerischer Eintrag |

## C: NEN 3140

Der Widerstandsgrenzwert wird aus einer Tabelle mit den Drahtlängen und der Drahtquerschnittsbasis abgeleitet. Die Tabelle basiert auf der Norm NEN 3140.

|                  |      | Drahtquersc | hnitt [mm²] |      |
|------------------|------|-------------|-------------|------|
|                  | 1,5  | 2,5         | 4           | 6    |
| L Drahtlänge     |      | R Grenzv    | vert [Ω]    |      |
| L <= 2 m         | 0,22 | 0,21        | 0,21        | 0,21 |
| 2 m < L <= 5 m   | 0,26 | 0,24        | 0,22        | 0,21 |
| 5 m < L <= 10 m  | 0,32 | 0,27        | 0,24        | 0,23 |
| 10 m < L <= 15 m | 0,38 | 0,31        | 0,27        | 0,24 |
| 15 m < L <= 20 m | 0,43 | 0,34        | 0,29        | 0,26 |
| 20 m < L <= 25 m | 0,49 | 0,38        | 0,31        | 0,27 |
| 25 m < L <= 30 m | 0,55 | 0,41        | 0,33        | 0,29 |
| 30 m < L <= 35 m | 0,61 | 0,45        | 0,35        | 0,30 |
| 35 m < L <= 40 m | 0,67 | 0,48        | 0,38        | 0,32 |
| 40 m < L <= 45 m | 0,73 | 0,52        | 0,40        | 0,33 |
| 45 m < L <= 50 m | 0,78 | 0,55        | 0,42        | 0,35 |

|                  |      | Drahtquersc | hnitt [mm²] |  |
|------------------|------|-------------|-------------|--|
|                  | 10   | 16          | 25          |  |
| L Drahtlänge     |      | R Grenz     | wert [Ω]    |  |
| L <= 2 m         | 0,20 | 0,20        | 0,20        |  |
| 2 m < L <= 5 m   | 0,21 | 0,21        | 0,20        |  |
| 5 m < L <= 10 m  | 0,22 | 0,21        | 0,21        |  |
| 10 m < L <= 15 m | 0,23 | 0,22        | 0,21        |  |
| 15 m < L <= 20 m | 0,24 | 0,22        | 0,21        |  |
| 20 m < L <= 25 m | 0,24 | 0,23        | 0,22        |  |
| 25 m < L <= 30 m | 0,25 | 0,23        | 0,22        |  |
| 30 m < L <= 35 m | 0,26 | 0,24        | 0,22        |  |
| 35 m < L <= 40 m | 0,27 | 0,24        | 0,23        |  |
| 40 m < L <= 45 m | 0,28 | 0,25        | 0,23        |  |
| 45 m < L <= 50 m | 0,29 | 0,25        | 0,24        |  |

#### **D: Benutzerdefiniert**

Der Widerstandsgrenzwert wird direkt aus einer Liste ausgewählt (Aus, 0,01  $\Omega$  ... 0,09  $\Omega$ , 0,1  $\Omega$  ... 0,9  $\Omega$ , 1  $\Omega$  ... 9  $\Omega$ ) oder über die Tastatur (benutzerdefiniert) eingestellt.

# 6.5.5 Isolationswiderstand (Riso, Riso-S)

| Testergebnisse / Teilergebniss | Se la la la la la la la la la la la la la                                        |
|--------------------------------|----------------------------------------------------------------------------------|
| Riso                           | Isolationswiderstand                                                             |
| Riso-S                         | Isolationswiderstand -S                                                          |
| Um                             | Prüfspannung                                                                     |
| Prüfparameter                  |                                                                                  |
| Art der Prüfung                | Typ [Riso, Riso-S, (Riso, Riso-S)]                                               |
| Nennprüfspannung               | Uiso [250 V, 500 V]                                                              |
| Dauer                          | Dauer [Aus, 2 s 180 s]                                                           |
| Prüfgrenzwerte                 |                                                                                  |
| Grenzwert (Riso)               | L Grenzwert (Riso) [Aus, Benutzerdefiniert, 0,01 M $\Omega$<br>10,0 M $\Omega$ ] |
|                                |                                                                                  |

| Grenzwert (Riso-S) | L Grenzwert (Riso-S) [Aus, Benutzerdefiniert, 0,1 MΩ |
|--------------------|------------------------------------------------------|
|                    | 10,0 ΜΩ]                                             |

## Prüfschaltungen

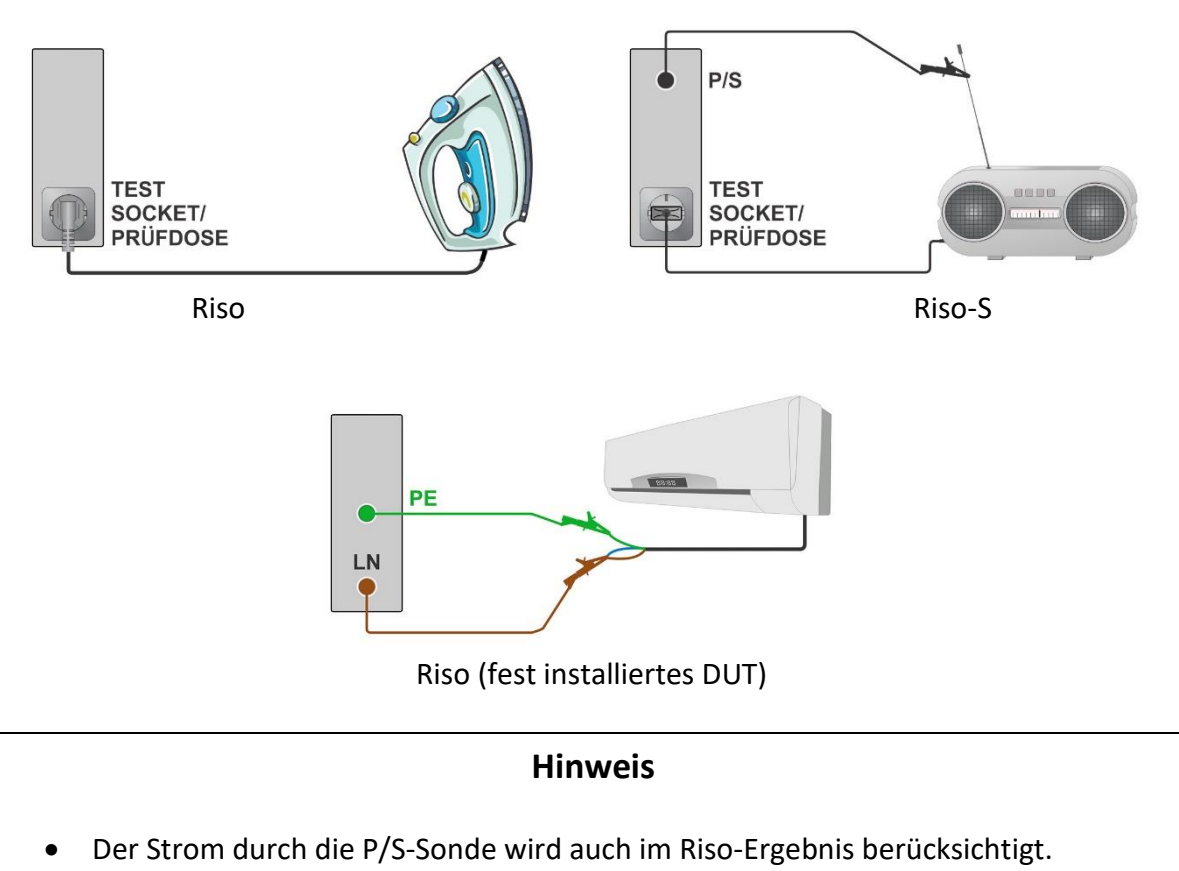

# 6.5.6 Ersatzableitstrom (lsub, lsub-S)

| Testergebnisse / Teilergebnisse |                                                                 |
|---------------------------------|-----------------------------------------------------------------|
| Isub                            | Ersatzableitstrom                                               |
| Isub-S                          | Ersatzableitstrom-S                                             |
| Prüfparameter                   |                                                                 |
| Art der Prüfung                 | Typ [Isub, Isub-S]                                              |
| Dauer                           | Dauer [Aus, 2 s 180 s]                                          |
| Prüfgrenzwerte                  |                                                                 |
| Grenzwert (Isub)                | H Grenzwert (Isub) [Aus, Benutzerdefiniert, 0,25 mA<br>15,0 mA] |
|                                 |                                                                 |

| Grenzwert (Isub-S) | H Grenzwert (lsub-S) [Aus, Benutzerdefiniert, 0,25 mA |
|--------------------|-------------------------------------------------------|
|                    | 15,0 mA]                                              |

## Prüfschaltungen

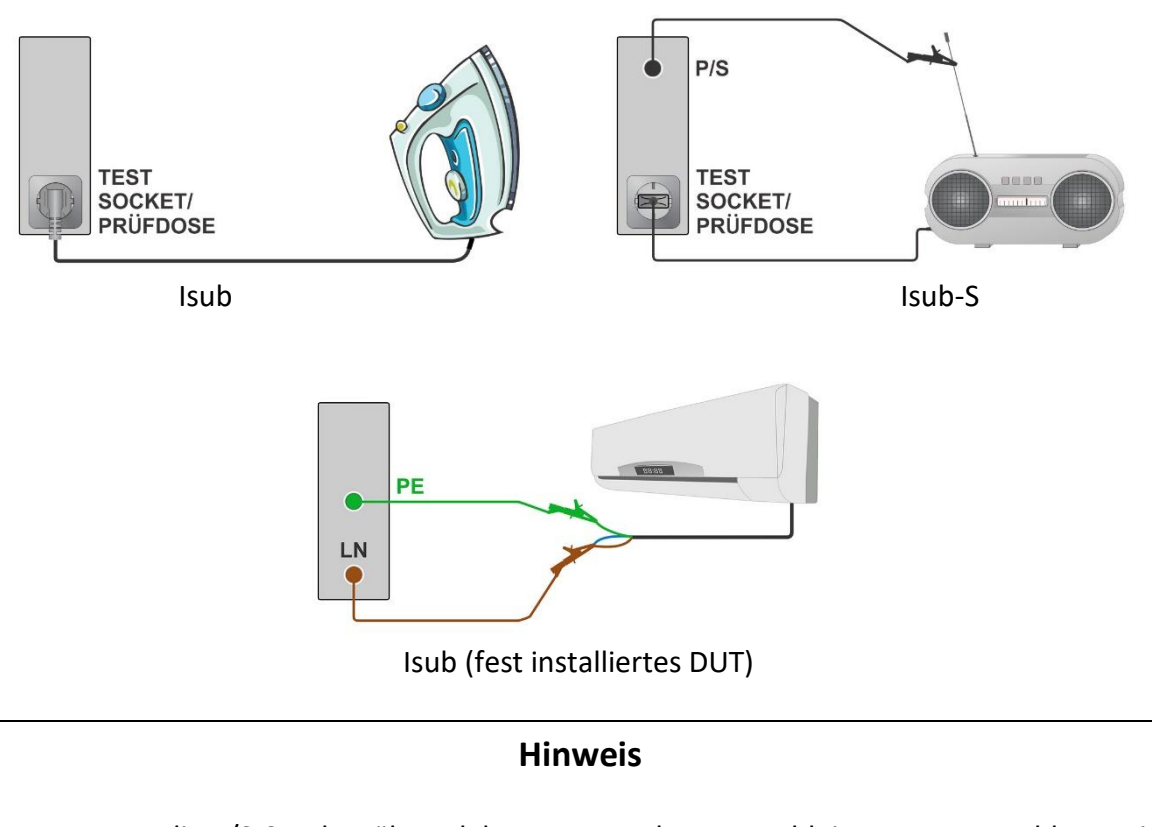

• Wenn die P/S-Sonde während der Messung des Ersatzableitstroms angeschlossen ist, dann wird der durch sie hindurch fließende Strom auch berücksichtigt.

# 6.5.7 Differenz-Ableitstrom

| Differenzableitstrom                                                                                                    |
|----------------------------------------------------------------------------------------------------|
| Leistung                                                                                                    |
|                                                                                                    |
| Dauer [Aus, 2 s 180 s]                                                                                                    |
| JA: Der Test wird in zwei Schritten durchgeführt, wobei<br>die Phasenspannung an den rechten und linken<br>Ausgängen der Netzprüfbuchse angelegt wird.<br>NEIN: Der Test wird durchgeführt, wobei die<br>Phasenspannung nur am rechten Ausgang der<br>Netzprüfbuchse angelegt wird. |
|                                                                                                    |

| Verzögerung    | Verzögerung zwischen den beiden Schritten, falls<br>Wechsel = JA, |   |
|----------------|-------------------------------------------------------------------|---|
|                | [0,2 s 5 s]                                                       | _ |
| Prüfgronzworto |                                                                   |   |

Prufgrenzwerte

| Grenzwert (ldiff) | H Grenzwert (ldiff) [Aus, Benutzerdefiniert, 0,25 mA |
|-------------------|------------------------------------------------------|
|                   | 15,0 mA]                                             |

## Prüfschaltung

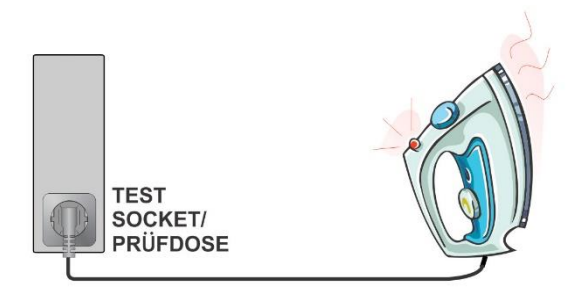

# 6.5.8 lpe Ableitstrom

## Testergebnisse / Teilergebnisse

| lpe             | PE-Strom                                                                                                    |
|-----------------|----------------------------------------------------------------------------------------------------|
| Ρ               | Leistung                                                                                                    |
| Prüfparameter   |                                                                                                    |
| Dauer           | Dauer [Aus, 2 s 180 s]                                                                                                    |
| Wechsel         | JA: Der Test wird in zwei Schritten durchgeführt, wobei<br>die Phasenspannung an den rechten und linken<br>Ausgängen der Netzprüfbuchse angelegt wird.<br>NEIN: Der Test wird durchgeführt, wobei die<br>Phasenspannung nur am rechten Ausgang der<br>Netzprüfbuchse angelegt wird. |
| Verzögerung     | Verzögerung zwischen den beiden Schritten falls<br>Wechsel = JA<br>[0,2 s 5 s]                                                                                                    |
| Prüfgrenzwerte  |                                                                                                    |
| Grenzwert (lpe) | H Grenzwert (lpe) [Aus, Benutzerdefiniert, 0,25 mA<br>15,0 mA]                                                                                                    |
| Prüfschaltung   |                                                                                                    |

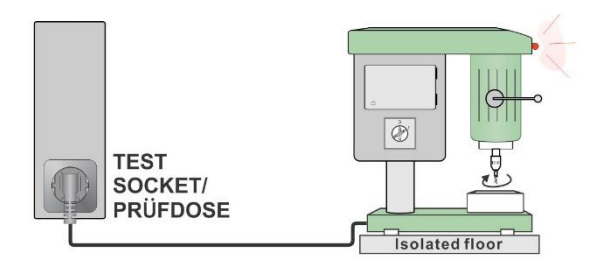

# 6.5.9 Berührungsstrom

| Testergebnisse / Teilergebnisse |                                                                                                    |
|---------------------------------|----------------------------------------------------------------------------------------------------|
| Itou                            | Berührungsstrom                                                                                                    |
| Р                               | Leistung                                                                                                    |
| Prüfparameter                   |                                                                                                    |
| Dauer                           | Dauer [Aus, 2 s 180 s]                                                                                                    |
| Wechsel                         | JA: Der Test wird in zwei Schritten durchgeführt, wobei<br>die Phasenspannung an den rechten und linken<br>Ausgängen der Netzprüfbuchse angelegt wird.<br>NEIN: Der Test wird durchgeführt, wobei die<br>Phasenspannung nur am rechten Ausgang der<br>Netzprüfbuchse angelegt wird. |
| Verzögerung                     | Verzögerung zwischen den beiden Schritten falls<br>Wechsel = JA<br>[0,2 s 5 s]                                                                                                    |
| Prüfgrenzwerte                  |                                                                                                    |

| Grenzwert (ltou) | H Grenzwert (ltou) [Aus, Benutzerdefiniert, 0,25 mA |
|------------------|-----------------------------------------------------|
|                  | 15,0 mA]                                            |

# Prüfschaltung

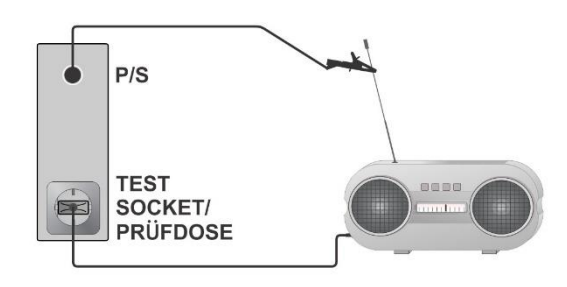

# 6.5.10 Leistung

| Testergebnisse | / Teilergebnisse |
|----------------|------------------|
|                |                  |

| Ρ                       | Wirkleistung                                              |
|-------------------------|-----------------------------------------------------------|
| S                       | Scheinleistung                                            |
| Q                       | Blindleistung                                             |
| PF                      | Leistungsfaktor                                           |
| THDu                    | Gesamtharmonische Verzerrung – Spannung                   |
| THDi                    | Gesamtharmonische Verzerrung-Strom                        |
| Cos Φ                   | Kosinus Φ                                                 |
| <u> </u>                | Laststrom                                                 |
| U                       | Spannung                                                  |
| Prüfparameter           |                                                           |
| Dauer                   | Dauer [Aus, 2 s 180 s]                                    |
| Prüfgrenzwerte          |                                                           |
| Hoher Grenzwert (P)     | H Grenzwert (P) [Aus, Benutzerdefiniert, 10 W 3,50<br>kW] |
| Niedriger Grenzwert (P) | L Grenzwert (P) [Aus, Benutzerdefiniert, 10 W 3,50<br>kW] |

Prüfschaltung

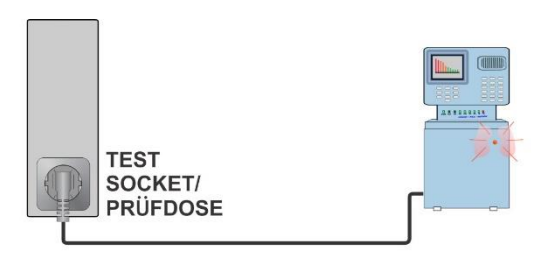

# 6.5.11 Ableitstöme und Leistung

| Testergebnisse | / Teilergebnisse |
|----------------|------------------|
|----------------|------------------|

| <u> </u> |                      |
|----------|----------------------|
| Р        | Wirkleistung         |
| Itou     | Berührungsstrom      |
| Idiff    | Differenzableitstrom |

| S                       | Scheinleistung                                                                                                    |
|-------------------------|----------------------------------------------------------------------------------------------------|
| Q                       | Blindleistung                                                                                                    |
| PF                      | Leistungsfaktor                                                                                                    |
| THDu                    | Gesamtharmonische Verzerrung – Spannung                                                                                                    |
| THDi                    | Gesamtharmonische Verzerrung- Strom                                                                                                    |
| Cos Φ                   | Kosinus Φ                                                                                                    |
| I                       | Laststrom                                                                                                    |
| U                       | Spannung                                                                                                    |
| Prüfparameter           |                                                                                                    |
| Dauer                   | Dauer [Aus, 2 s 180 s]                                                                                                    |
| Wechsel                 | JA: Der Test wird in zwei Schritten durchgeführt, wobei<br>die Phasenspannung an den rechten und linken<br>Ausgängen der Netzprüfbuchse angelegt wird.<br>NEIN: Der Test wird durchgeführt, wobei die<br>Phasenspannung nur am rechten Ausgang der<br>Netzprüfbuchse angelegt wird. |
| Verzögerungszeit        | Verzögerung zwischen den beiden Schritten falls<br>Wechsel = JA<br>[0,2 s 5 s]                                                                                                    |
| Prüfgrenzwerte          |                                                                                                    |
| Hoher Grenzwert (P)     | H Grenzwert (P) [Aus, Benutzerdefiniert, 10 W 3,50<br>kW]                                                                                                    |
| Niedriger Grenzwert (P) | L Grenzwert (P) [Aus, Benutzerdefiniert, 10 W 3,50<br>kW]                                                                                                    |
| Hoher Grenzwert (Idiff) | H Grenzwert (ldiff) [Aus, Benutzerdefiniert, 0,25 mA<br>15,0 mA]                                                                                                    |
| Hoher Grenzwert (Itou)  | H Grenzwert (ltou) [Aus, Benutzerdefiniert, 0,25 mA<br>15,0 mA]                                                                                                    |

# Prüfschaltung

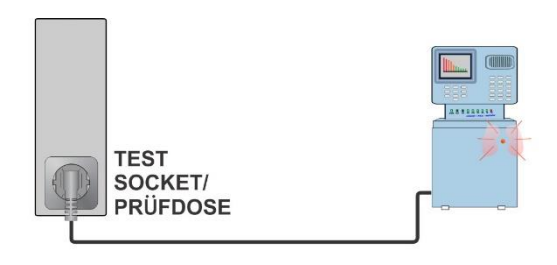

# 6.5.12 Polarität

#### Testergebnisse / Teilergebnisse

| Ergebnis                   | Anzeige des Tests [Pass, Beschreibung des Fehlers]                 |
|----------------------------|--------------------------------------------------------------------|
| Prüfnarameter / Grenzwerte |                                                                    |
| Traiparameter / Grenzwerte |                                                                    |
| Testmodus                  | Modus [normal]                                                     |
| Teststatus                 | Status [An, Aus]                                                   |
| L- und N-Querschnitt       | Querschnitt des Phasen- und Nullleiters [nicht zulässig, zulässig] |

## Prüfschaltung

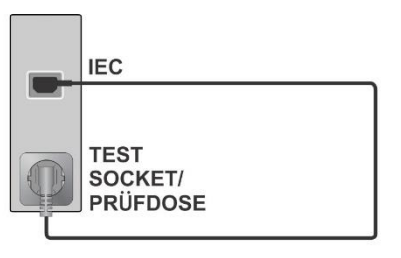

# 6.5.13 Zangenstrom

## Testergebnisse / Teilergebnisse

|                                           | Strom                                                                  |
|-------------------------------------------|------------------------------------------------------------------------|
| Prüfparameter                             |                                                                        |
| Anzeige des Typs des<br>gemessenen Stroms | Prüfung [Differenz-Ableitstrom, PE-Ableitstrom, Strom]                 |
| Dauer                                     | Dauer [Aus, 2 s 180 s]                                                 |
| Stromzangenmodell                         | Ch1 Zangentyp [A1579]                                                  |
| Prüfgrenzwerte                            |                                                                        |
| Hoher Grenzwert (l, ldiff, lpe)           | Grenzwert (l, ldiff, lpe) [Aus, Benutzerdefiniert, 0,25<br>mA 15,0 mA] |
|                                           |                                                                        |

# Prüfschaltung

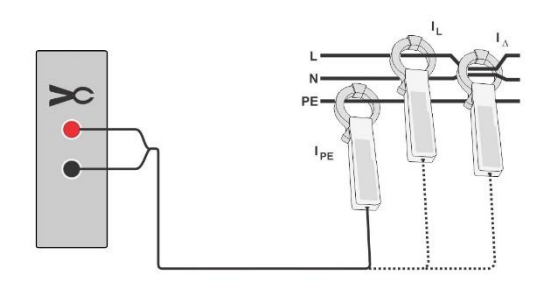

#### Hinweis

 Der Frequenzbereich dieser Messung ist begrenzt. Die Messfunktion kann nicht zur Messung von Ableitströmen von Geräten verwendet werden, die in der Lage sind, Ableitströme mit Frequenzen über 10 kHZ oder über den angegebenen Frequenzbereich der Stromzange zu erzeugen.

# 6.5.14 Riso(LN-PE, LN-NEP, LN-AP, AP-PE, AP- NEP)

## Testergebnisse / Teilergebnisse

Gemäß den eingestellten Parametern und Anschlüssen.

| Dauer [Aus, 2 s 180 s]                                                                                                    |
|----------------------------------------------------------------------------------------------------|
| [Alle, B-Typ, F-Typ]<br>B-Typ: B-Typ AP-Teile werden getestet<br>F-Typ: F- Typ AP-Teile werden getestet<br>Alle: Alle Tests werden durchgeführt |
| Optionen hängen von der eingestellten Konfiguration ab.                                                                                         |
| Die eingestellte Konfiguration wird berücksichtigt.                                                                                             |
| Prüfspannung (LN-PE) [250 V, 500 V]<br>Prüfspannung (sonstige) [500 V]                                                                          |
|                                                                                                    |
| Klasse Ι: [2 ΜΩ], Klasse ΙΙ: [7 ΜΩ], AP des F-Typs: [70<br>ΜΩ]                                                                                  |
|                                                                                                    |

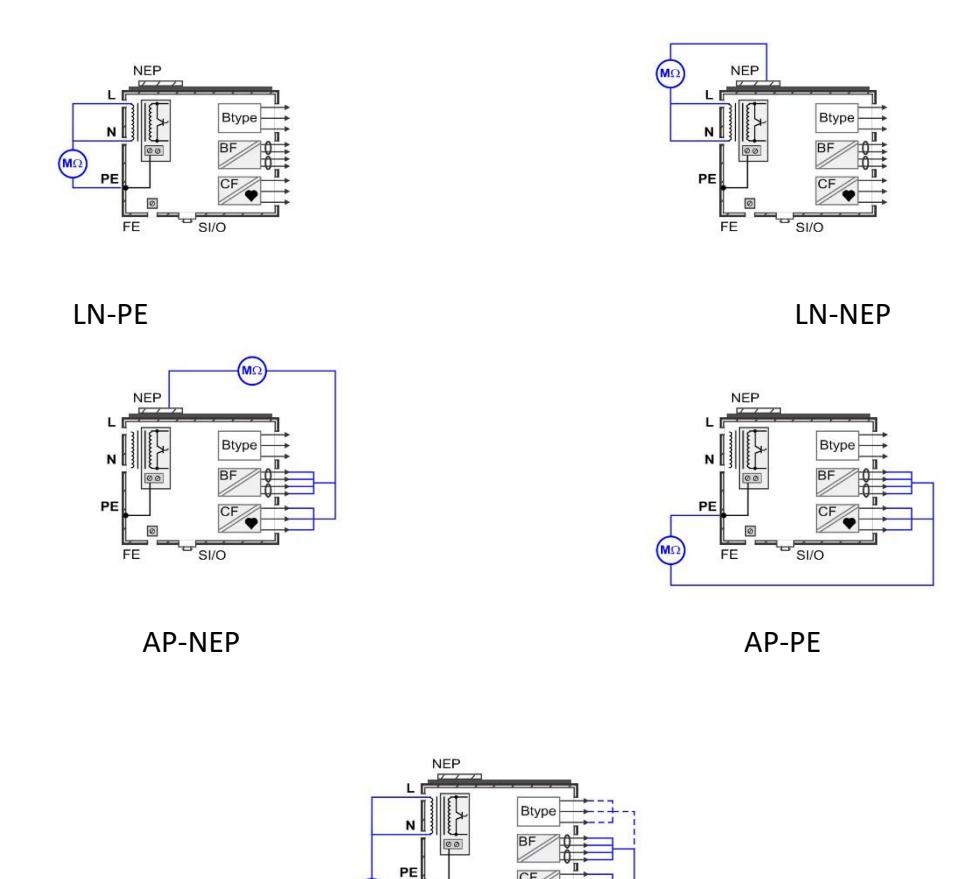

LN-AP

Hinweis

Mehrere NEPs in den Testfunktionen Riso LN-NEP und Riso AP-NEP sind miteinander

# 6.5.15 Geräteableitstrom (Alternativ, Direkt, Differenz)

## **Testergebnisse / Teilergebnisse**

verbunden.

Gemäß den eingestellten Parametern und Anschlüssen.

| Prüfparameter |                                                                                                    |
|---------------|----------------------------------------------------------------------------------------------------|
| Dauer         | Dauer [Aus, 2 s 180 s]                                                                                                    |
| V Netz        | [Alle, Normal, Umgekehrt]<br>Normal: Phasenspannung wird an den rechten Ausgang<br>der Netzprüfbuchse angelegt<br>Umgekehrt: Phasenspannung wird an den linken<br>Ausgang der Netzprüfbuchse angelegt.<br>Alle: Tests in normaler und umgekehrter Position |

| Unom       | Der Ableitstrom wird auf Unom gerechnet<br>[100 V 240 V]. |
|------------|-----------------------------------------------------------|
| Anschlüsse | Die eingestellte Konfiguration wird berücksichtigt.       |

Prüfgrenzwerte

| Grenzwert (CI I) (Alternativ)<br>Grenzwert (CI II) (Alternativ)    | Klasse Ι: [1000 μΑ], Klasse ΙΙ: [500 μΑ] |
|--------------------------------------------------------------------|------------------------------------------|
| Grenzwert (CI I) (Direkt, Differenz)<br>Grenzwert (CI II) (Direkt, | Klasse Ι: [500 μΑ], Klasse ΙΙ: [100 μΑ]  |

Differenz)

#### Prüfschaltungen

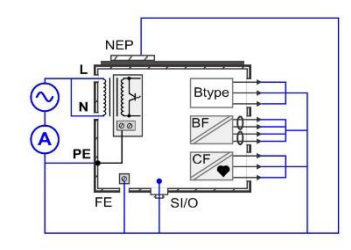

Alternative Klasse I

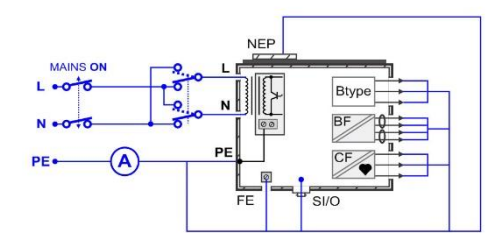

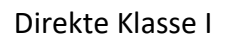

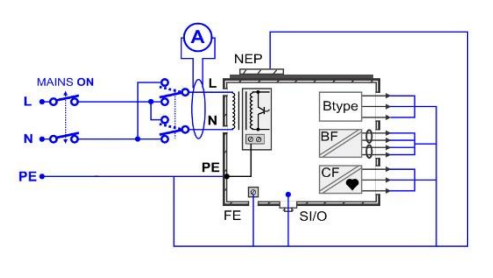

Differenzklasse I

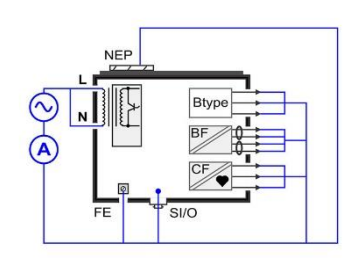

Alternative Klasse II

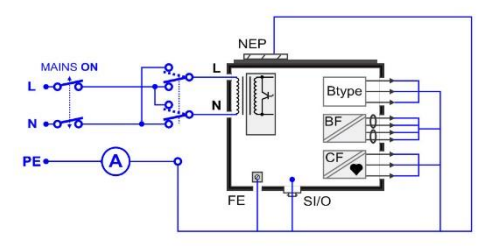

Direkte Klasse II

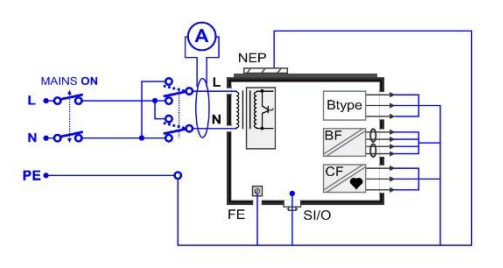

Differenzklasse II

# 6.5.16 Berührungsstrom der Zubehörteile (Alternativ, Direkt)

## Testergebnisse / Teilergebnisse

Gemäß den eingestellten Parametern und Anschlüssen.

## Prüfparameter

| Dauer              | Dauer [Aus, 2 s 180 s]                                                                                                    |
|--------------------|----------------------------------------------------------------------------------------------------|
| V Netz             | [Alle, Normal, Umgekehrt]<br>Normal: Phasenspannung wird an den rechten Ausgang<br>der Netzprüfbuchse angelegt<br>Umgekehrt: Phasenspannung wird an den linken<br>Ausgang der Netzprüfbuchse angelegt.<br>Alle: Tests in normaler und umgekehrter Position |
| Unom               | Der Ableitstrom wird auf Unom gerechnet<br>[100 V 240 V].                                                                                                    |
| Prüfung (AP=>Vext) | [Alle, 1 10]: AP- oder SF-Gruppe im Test inbegriffen.<br>Die Nummer gibt den ersten Anschluss des<br>eingestellten AP oder SF an.<br>Alle: Alle Tests werden durchgeführt.                                                                                 |
| Anschlüsse         | Die eingestellte Konfiguration wird berücksichtigt.                                                                                                    |
|                    |                                                                                                    |

#### Prüfgrenzwerte

| Grenzwert (BF) | [5000 μA] |  |
|----------------|-----------|--|
| Grenzwert (CF) | [50 μΑ]   |  |
|                |           |  |

## Prüfschaltung

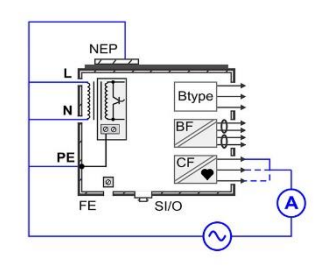

Alternative Klasse I

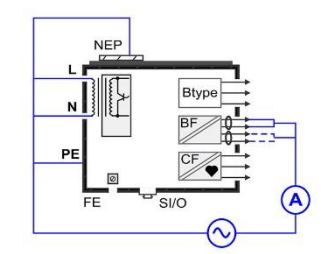

Alternative Klasse II

## Hinweis

• Für das alternative Testverfahren werden die FE- und SIO-Eingänge nicht angeschlossen.

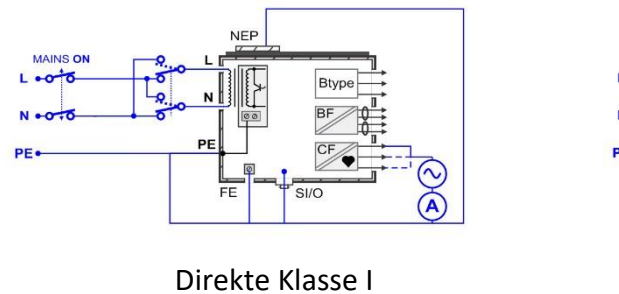

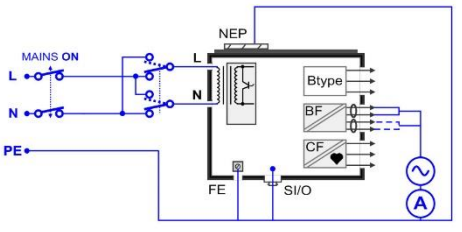

Direkte Klasse II

# 6.5.17 Erdableitstrom

## Testergebnisse / Teilergebnisse

Gemäß den eingestellten Parametern und Anschlüssen.

| Prüfparameter   |                                                                                                    |
|-----------------|----------------------------------------------------------------------------------------------------|
| Dauer           | Dauer [Aus, 2 s 180 s]                                                                                                    |
| V Netz          | [Alle, Normal, Umgekehrt]<br>Normal: Phasenspannung wird an den rechten Ausgang<br>der Netzprüfbuchse angelegt<br>Umgekehrt: Phasenspannung wird an den linken<br>Ausgang der Netzprüfbuchse angelegt.<br>Alle: Alle Tests werden durchgeführt. |
| Bedingung       | [Alle, NC, SFC-N]<br>NC: Normalbedingung<br>SFC-N: Einzelfehler, N offen<br>Alle: Alle Tests werden durchgeführt.                                                                                                    |
| APs             | [Alle, Geerdet, Aus_conn]<br>Geerdet: APs werden geerdet<br>Aus_conn: APs werden angeschlossen und potentialfrei<br>gelassen<br>Alle: Alle Tests werden durchgeführt.                                                                           |
| FE              | [Alle, Geerdet, Aus]<br>Geerdet: FE wird geerdet<br>Aus: FE ist offen<br>Alle: Alle Tests werden durchgeführt.                                                                                                    |
| Umax (kalk.)    | [Netz, Benutzerdefiniert]<br>Netz: Ergebnis bei der tatsächlichen Netzspannung<br>Benutzerdefiniert: Das Ergebnis wird auf die<br>eingestellte Umax (kalk.) skaliert                                                                            |
| Anschlüsse      | Die eingestellte Konfiguration wird berücksichtigt.                                                                                                    |
| Prüfgrenzwerte  |                                                                                                    |
| Grenzwert (NC)  | [5 mA]                                                                                                    |
| Grenzwert (SFC) | [10 mA]                                                                                                    |

Prüfschaltung

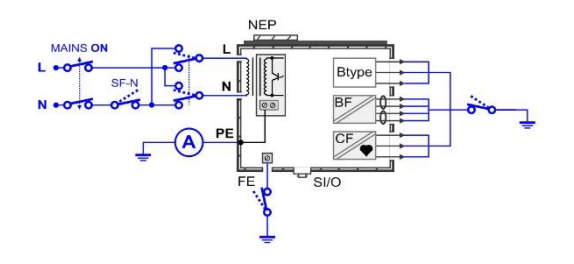

# 6.5.18 Berührungsstrom, Berührungsstrom (NEP bis NEP)

# Testergebnisse / Teilergebnisse

Gemäß den eingestellten Parametern und Anschlüssen.

| Prüfparameter |                                                                                                    |
|---------------|----------------------------------------------------------------------------------------------------|
| Dauer         | Dauer [Aus, 2 s 180 s]                                                                                                    |
| V Netz        | [Alle, Normal, Umgekehrt]<br>Normal: Phasenspannung wird an den rechten Ausgang<br>der Netzprüfbuchse angelegt<br>Umgekehrt: Phasenspannung wird an den linken<br>Ausgang der Netzprüfbuchse angelegt.<br>Alle: Alle Tests werden durchgeführt. |
| Bedingung     | [Alle, NC, SFC-N, SFC-PE]<br>NC: Normalbedingung<br>SFC-N: Einzelfehler, N offen<br>SFC-PE: Einzelfehler, PE offen<br>Alle: Alle Tests werden durchgeführt.                                                                                     |
| Vext SIO      | [Alle, Normal, Umgekehrt]<br>Normal: Vext hat dieselbe Phase, wie die<br>Netzspannung<br>Umgekehrt: Vext hat die entgegengesetzte Phase, wie<br>die Netzspannung<br>Alle: Alle Tests werden durchgeführt.                                       |
| APs           | [Alle, Geerdet, Aus_conn]<br>Geerdet: APs werden geerdet<br>Aus_conn: APs werden angeschlossen und potentialfrei<br>gelassen<br>Alle: Alle Tests werden durchgeführt.                                                                           |
| FE            | [Alle, Geerdet, Aus]<br>Geerdet: FE wird geerdet<br>Aus: FE ist offen<br>Alle: Alle Tests werden durchgeführt.                                                                                                    |
| Umax (kalk.)  | [Netz, Benutzerdefiniert]                                                                                                    |

|                                               | Netz: Ergebnis bei der tatsächlichen Netzspannung<br>Benutzerdefiniert: Das Ergebnis wird auf die<br>eingestellte Umax (kalk.) skaliert |
|-----------------------------------------------|----------------------------------------------------------------------------------------------------|
| Prüfung (NEP, EP=> PE)<br>Prüfung (NEP=> NEP) | [Alle, P/S, 1 10]: NEP im Test inbegriffen.<br>P/S, Nummer: Prüfung individueller NEP.<br>Alle: Alle Tests werden durchgeführt.         |
| Anschlüsse                                    | Die eingestellte Konfiguration wird berücksichtigt.                                                                                     |
| Prüfgrenzwerte                                |                                                                                                    |
| Grenzwert (NC)                                | [100 µA]                                                                                                    |
| Grenzwert (SFC)                               | [500 µA]                                                                                                    |

Prüfschaltung

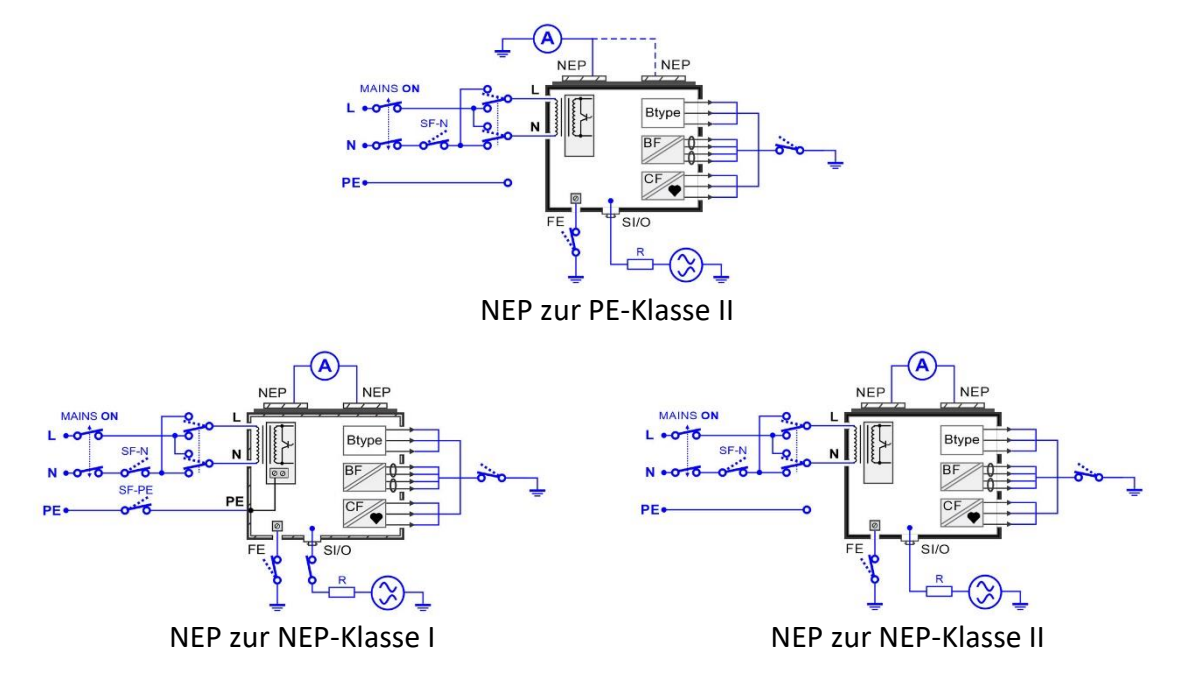

## Hinweis

 Gemäß der Norm IEC/EN 60601 wird im SFC-PE-Zustand das Gehäuse, das normalerweise geerdet ist zu einem NEP und der Berührungsstrom zwischen dem Gehäuse und dem Schutzleiter sollte getestet werden. Die Messung wird automatisch durchgeführt, wenn ein EP-Anschluss festgelegt ist und das ME-Gehäuse an den EP-Anschluss angeschlossen ist.

# 6.5.19 Patientenableitstrom (zur Erde), Gesamter Patientenableitstrom (zur Erde)

## Testergebnisse / Teilergebnisse

Gemäß den eingestellten Parametern und Anschlüssen.

| Prüfparameter      |                                                                                                    |  |
|--------------------|----------------------------------------------------------------------------------------------------|--|
| Dauer              | Dauer: [Aus, 2 s 180 s]                                                                                                    |  |
| V Netz             | [Alle, Normal, Umgekehrt]<br>Normal: Phasenspannung wird an den rechten Ausgang<br>der Netzprüfbuchse angelegt<br>Umgekehrt: Phasenspannung wird an den linken<br>Ausgang der Netzprüfbuchse<br>Alle: Alle Tests werden durchgeführt. |  |
| Bedingung          | [Alle, NC, SFC-N, SFC-PE]<br>NC: Normalbedingung<br>SFC-N: Einzelfehler, N offen<br>SFC-PE: Einzelfehler, PE offen<br>Alle: Alle Tests werden durchgeführt.                                                                           |  |
| APs                | [Alle, Geerdet, Aus_conn]<br>Geerdet: APs werden geerdet<br>Aus_conn: APs werden angeschlossen und potentialfrei<br>gelassen<br>Alle: Alle Tests werden durchgeführt.                                                                 |  |
| NEPs               | [Alle, Geerdet, Aus]<br>Geerdet: NEPs werden geerdet<br>Aus: NEPs sind offen<br>Alle: Alle Tests werden durchgeführt.                                                                                                    |  |
| FE                 | [Alle, Geerdet, Aus]<br>Geerdet: FE wird geerdet<br>Aus: FE ist offen<br>Alle: Alle Tests werden durchgeführt.                                                                                                    |  |
| Ergebnis           | [Alle, AC, DC, TRMS]<br>AC: Der AC-Teil des Ableitstroms<br>DC: Der DC-Teil des Ableitstroms<br>TRMS: Der TRMS-Wert des Ableitstroms<br>Alle: alle Ergebnisse werden angezeigt.                                                       |  |
| Umax (kalk.)       | [Netz, Benutzerdefiniert]<br>Netz: das Ergebnis ist wie gemessen<br>Benutzerdefiniert: Das Ergebnis wird auf die<br>eingestellte Umax (kalk.) skaliert                                                                                |  |
| Prüfung (AP => PE) | [Alle, 1 10]: AP- oder SF-Gruppe im Test inbegriffen.                                                                                                    |  |
|            | Die Nummer gibt den ersten Anschluss des<br>eingestellten AP oder SF an.<br>Alle: Alle Tests werden durchgeführt. |
|------------|----------------------------------------------------------------------------------------------------|
| Anschlüsse | Die eingestellte Konfiguration wird berücksichtigt.                                                               |

#### Prüfgrenzwerte

|           |        |        | Gesamt  |
|-----------|--------|--------|---------|
| Grenzwert | B, AC  | 100 μA | 500 μΑ  |
| (NC)      | B, DC  | 10 μΑ  | 50 μΑ   |
|           | BF, AC | 100 μΑ | 500 μΑ  |
|           | BF, DC | 10 μΑ  | 50 μΑ   |
|           | CF, AC | 10 μΑ  | 50 μΑ   |
|           | CF, DC | 10 μΑ  | 50 μΑ   |
| Grenzwert | B, AC  | 500 μA | 1000 μA |
| (SFC)     | B, DC  | 50 μΑ  | 100 μΑ  |
|           | BF, AC | 500 μΑ | 1000 µA |
|           | BF, DC | 50 μΑ  | 100 μΑ  |
|           | CF, AC | 50 μΑ  | 100 μΑ  |
|           | CF, DC | 50 μΑ  | 100 μΑ  |

#### Prüfschaltung

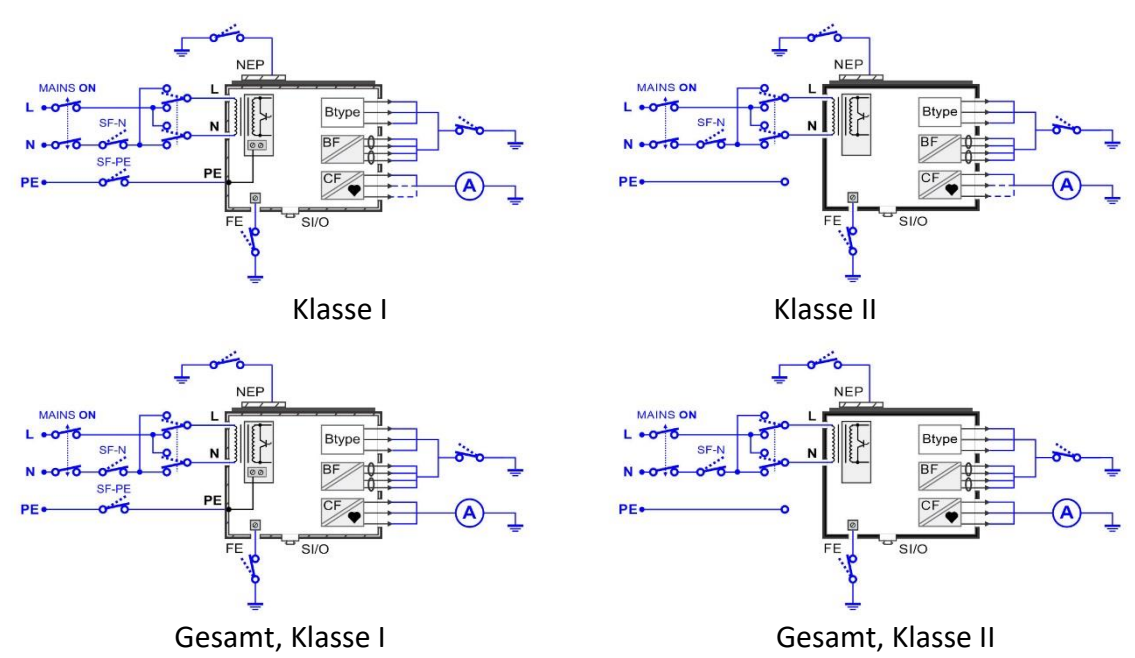

# 6.5.20 Patientenableitstrom (Vext an AP), Patientenableitstrom Gesamt (Vext an AP)

### Testergebnisse / Teilergebnisse

Gemäß den eingestellten Parametern und Anschlüssen.

| Prüfparameter        |                                                                                                    |                                                                                                    |
|----------------------|----------------------------------------------------------------------------------------------------|----------------------------------------------------------------------------------------------------|
| Dauer                | Dauer: [Aus, 2 s 1                                                                                                    | 80 s]                                                                                                    |
| V Netz               | [Alle, Normal, Umgekehrt]<br>Normal: Phasenspannung wird an den rechten Ausgan<br>der Netzprüfbuchse angelegt<br>Umgekehrt: Phasenspannung wird an den linken<br>Ausgang der Netzprüfbuchse<br>Alle: Alle Tests werden durchgeführt. |                                                                                                    |
| Vext AP              | [Alle, Normal, Umge<br>Normal: Vext hat die<br>Netzspannun<br>Umgekehrt: Vext ha<br>die Netzspan<br>Alle: Alle Tests werd                                                                                                    | ekehrt]<br>eselbe Phase, wie die<br>g<br>nt die entgegengesetzte Phase, wie<br>nung<br>den durchgeführt. |
| NEPs                 | [Alle, Geerdet, Aus]<br>Geerdet: NEPs werd<br>Aus: NEPs sind offer<br>Alle: Alle Tests werd                                                                                                    | len geerdet<br>n<br>len durchgeführt.                                                                    |
| FE                   | [Alle, Geerdet, Aus]<br>Geerdet: FE wird ge<br>Aus: FE ist offen<br>Alle: Alle Tests werd                                                                                                    | erdet<br>Ien durchgeführt.                                                                               |
| Umax (kalk.)         | [Netz, Benutzerdefir<br>Netz: das Ergebnis is<br>Benutzerdefiniert: D<br>eingestellte                                                                                                    | niert]<br>st wie gemessen<br>Das Ergebnis wird auf die<br>Umax (kalk.) skaliert                          |
| Prüfung (Vext => AP) | [Alle, 1 10]: AP- o<br>Die Nummer gibt de<br>eingestellter<br>Alle: Alle Tests werd                                                                                                    | der SF-Gruppe im Test inbegriffen.<br>en ersten Anschluss des<br>n AP oder SF an.<br>len durchgeführt.   |
| Anschlüsse           | Die eingestellte Kon                                                                                                    | figuration wird berücksichtigt.                                                                          |
| Prüfgrenzwerte       |                                                                                                    |                                                                                                    |
|                      |                                                                                                    | Gesamt                                                                                                   |
| Grenzwert (BF)       | 5000 μA                                                                                                    | 5000 μΑ                                                                                                  |
| Grenzwert (CF)       | 50 μΑ                                                                                                    | 100 µA                                                                                                   |

Prüfschaltung

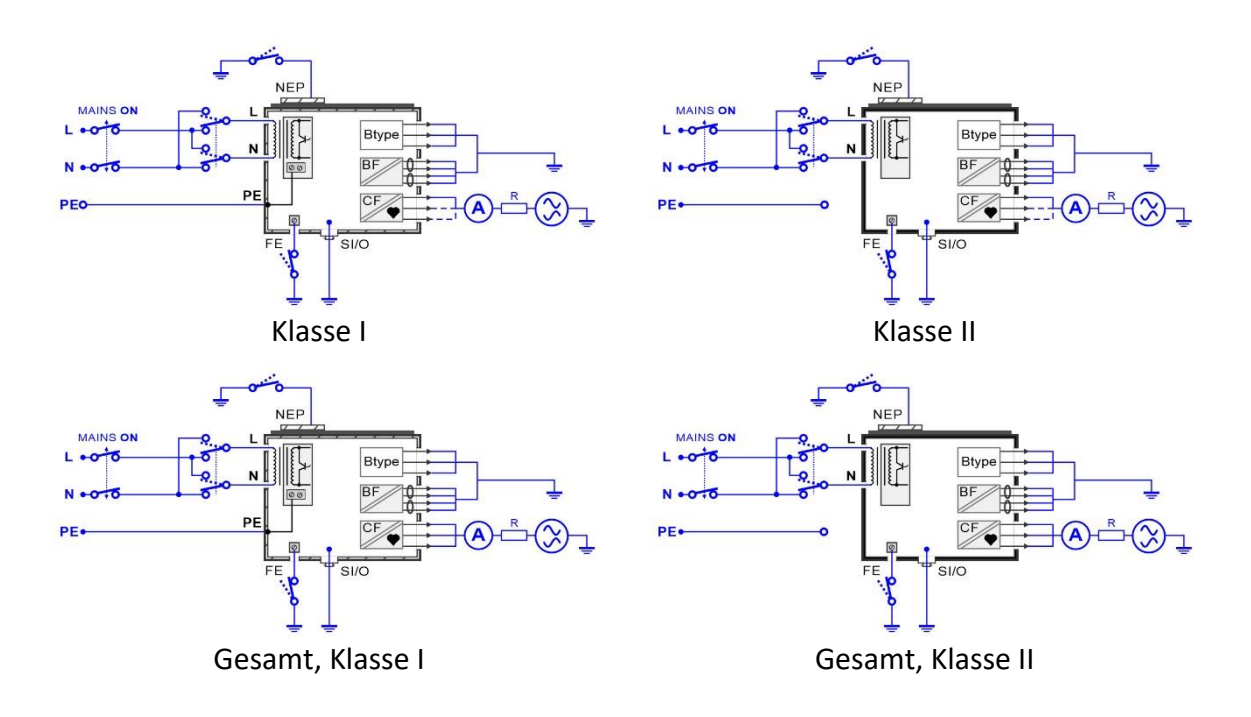

# 6.5.21 Patientenableitstrom (Vext an SIO), Patientenableitstrom Gesamt (Vext an SIO)

### **Testergebnisse / Teilergebnisse**

Gemäß den eingestellten Parametern und Anschlüssen.

| Prüfparameter |                                                                                                    |
|---------------|----------------------------------------------------------------------------------------------------|
| Dauer         | Dauer [Aus, 2 s 180 s]                                                                                                    |
| V Netz        | [Alle, Normal, Umgekehrt]<br>Normal: Phasenspannung wird an den rechten Ausgang<br>der Netzprüfbuchse angelegt.<br>Umgekehrt: Phasenspannung wird an den linken<br>Ausgang der Netzprüfbuchse angelegt.<br>Alle: Alle Tests werden durchgeführt. |
| Bedingung     | [Alle, NC, SFC-N, SFC-PE]<br>NC: Normalbedingung<br>SFC-N: Einzelfehler, N offen<br>SFC-PE: Einzelfehler, PE offen<br>Alle: Alle Tests werden durchgeführt.                                                                                      |
| Vext SIO      | [Alle, Normal, Umgekehrt]<br>Normal: Vext hat dieselbe Phase, wie die<br>Netzspannung.<br>Umgekehrt: Vext hat die entgegengesetzte Phase, wie<br>die Netzspannung.<br>Alle: Alle Tests werden durchgeführt.                                      |
| APs           | [Alle, Geerdet, Aus_conn]                                                                                                    |

|                    |                                                        | Geerdet: APs werder<br>Aus_conn: APs werde<br>gelassen.<br>Alle: Alle Tests werde                                    | n geerdet.<br>en angeschlossen und potentialfrei<br>en durchgeführt.                                 |
|--------------------|--------------------------------------------------------|----------------------------------------------------------------------------------------------------|----------------------------------------------------------------------------------------------------|
| NEPs               |                                                        | [Alle, Geerdet, Aus]<br>Geerdet: NEPs werde<br>Aus: NEPs sind offen<br>Alle: Alle Tests werde                        | en geerdet.<br>en durchgeführt.                                                                      |
| FE                 |                                                        | [Alle, Geerdet, Aus]<br>Geerdet: FE wird gee<br>Aus: FE ist offen.<br>Alle: Alle Tests werde                         | erdet.<br>en durchgeführt.                                                                           |
| Umax (kalk.)       | )                                                      | [Netz, Benutzerdefin<br>Netz: Ergebnis bei de<br>Benutzerdefiniert: Da<br>eingestellte U                             | iert]<br>er tatsächlichen Netzspannung.<br>as Ergebnis wird auf die<br>Jmax (kalk.) skaliert.        |
| Ergebnis           |                                                        | [Alle, AC, DC, TRMS]<br>AC: Der AC-Teil des A<br>DC: Der DC-Teil des A<br>TRMS: Der TRMS-We<br>Alle: alle Ergebnisse | Ableitstroms.<br>Ableitstroms.<br>ert des Ableitstroms.<br>werden angezeigt.                         |
| Prüfung (AP        | =>PE)                                                  | [Alle, 1 10]: AP- od<br>Die Nummer gibt der<br>eingestellten<br>Alle: Alle Tests werde                               | ler SF-Gruppe im Test inbegriffen.<br>n ersten Anschluss des<br>n AP oder SF an.<br>en durchgeführt. |
| Anschlüsse         |                                                        | Die eingestellte Konf                                                                                                | iguration wird berücksichtigt.                                                                       |
| Prüfgrenzwe        | rte                                                    |                                                                                                    |                                                                                                    |
|                    |                                                        |                                                                                                    | Gesamt                                                                                               |
| Grenzwert<br>(NC)  | B, AC<br>B, DC<br>BF, AC<br>BF, DC<br>CF, AC<br>CF, DC | 100 μΑ<br>10 μΑ<br>100 μΑ<br>10 μΑ<br>10 μΑ<br>10 μΑ                                                                 | 500 μΑ<br>50 μΑ<br>500 μΑ<br>50 μΑ<br>50 μΑ<br>50 μΑ                                                 |
| Grenzwert<br>(SFC) | B, AC<br>B, DC<br>BF, AC<br>BF, DC<br>CF, AC<br>CF, DC | 500 μΑ<br>50 μΑ<br>500 μΑ<br>50 μΑ<br>50 μΑ<br>50 μΑ                                                                 | 1000 μΑ<br>100 μΑ<br>1000 μΑ<br>100 μΑ<br>100 μΑ<br>100 μΑ                                           |

# Prüfschaltung

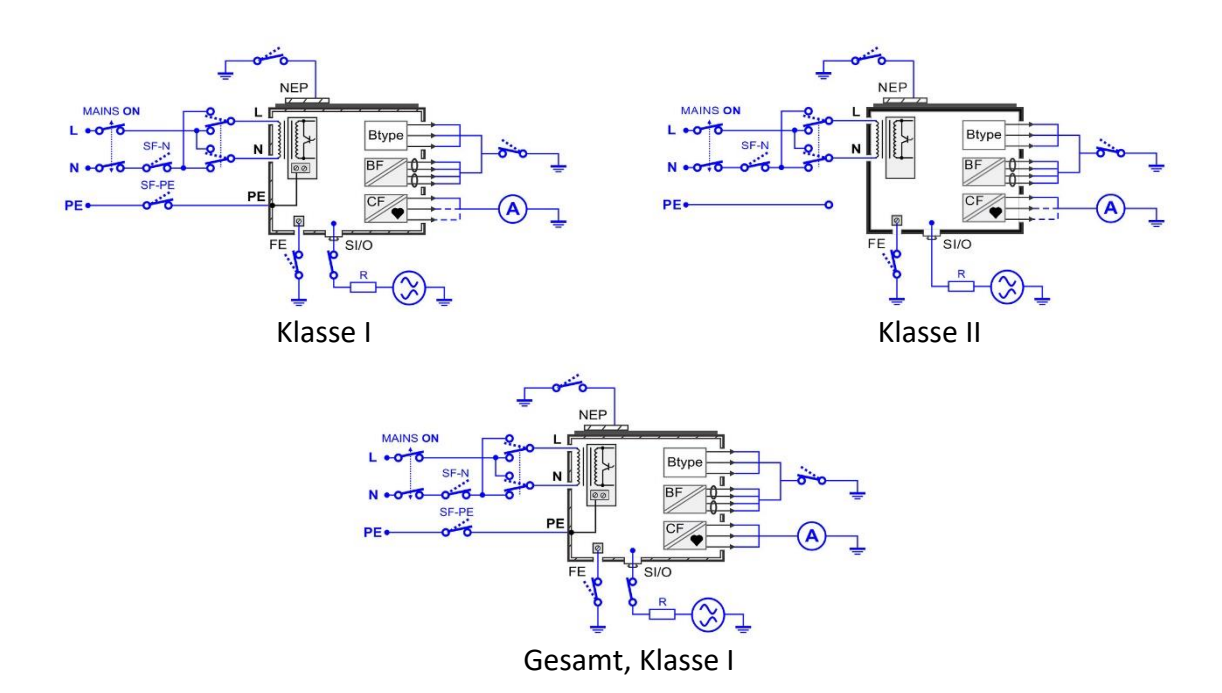

# 6.5.22 Patientenableitstrom (Vext an NEP), Patientenableitstrom Gesamt (Vext an NEP)

### **Testergebnisse / Teilergebnisse**

Gemäß den eingestellten Parametern und Anschlüssen.

| Dauer       Dauer [Aus, 2 s 180 s]         V Netz       [Alle, Normal, Umgekehrt]<br>Normal: Phasenspannung wird an den rechten Auder Netzprüfbuchse angelegt<br>Umgekehrt: Phasenspannung wird an den linken<br>Ausgang der Netzprüfbuchse<br>Alle: Alle Tests werden durchgeführt.         Vext NEP       [Alle, Normal, Umgekehrt]<br>Normal: Vext hat dieselbe Phase, wie die<br>Netzspannung<br>Umgekehrt: Vext hat die entgegengesetzte Phase<br>die Netzspannung<br>Alle: Alle Tests werden durchgeführt.   | usgang   |
|----------------------------------------------------------------------------------------------------|----------|
| V Netz       [Alle, Normal, Umgekehrt]         Normal: Phasenspannung wird an den rechten Auder Netzprüfbuchse angelegt         Umgekehrt: Phasenspannung wird an den linken         Ausgang der Netzprüfbuchse         Alle: Alle Tests werden durchgeführt.         Vext NEP       [Alle, Normal, Umgekehrt]         Normal: Vext hat dieselbe Phase, wie die         Netzspannung         Umgekehrt: Vext hat die entgegengesetzte Phase         die Netzspannung         Alle: Alle Tests werden durchgeführt. | usgang   |
| Vext NEP [Alle, Normal, Umgekehrt]<br>Normal: Vext hat dieselbe Phase, wie die<br>Netzspannung<br>Umgekehrt: Vext hat die entgegengesetzte Phase<br>die Netzspannung<br>Alle: Alle Tests werden durchgeführt.                                                                                                    |          |
|                                                                                                    | e, wie   |
| APs [Alle, Geerdet, Aus_conn]<br>Geerdet: APs werden geerdet<br>Aus_conn: APs werden angeschlossen und potent<br>gelassen<br>Alle: Alle Tests werden durchgeführt.                                                                                                    | tialfrei |
| FE [Alle, Geerdet, Aus]                                                                                                    |          |

|                  | Geerdet: FE wird geerdet<br>Aus: FE ist offen<br>Alle: Alle Tests werden durchgeführt.                                                                                    |
|------------------|----------------------------------------------------------------------------------------------------|
| Umax (kalk.)     | [Netz, Benutzerdefiniert]<br>Netz: Ergebnis bei der tatsächlichen Netzspannung<br>Benutzerdefiniert: Das Ergebnis wird auf die<br>eingestellte Umax (kalk.) skaliert      |
| Prüfung (AP=>PE) | [Alle, 1 10]: AP- oder SF-Gruppe im Test inbegriffen.<br>Die Nummer gibt den ersten Anschluss des<br>eingestellten AP oder SF an.<br>Alle: Alle Tests werden durchgeführt |
| Anschlüsse       | Die eingestellte Konfiguration wird berücksichtigt.                                                                                                    |

|                |        | Gesamt  |  |
|----------------|--------|---------|--|
| Grenzwert (B)  | 500 μA | 1000 μA |  |
| Grenzwert (BF) | 500 μA | 1000 μA |  |

Prüfschaltung

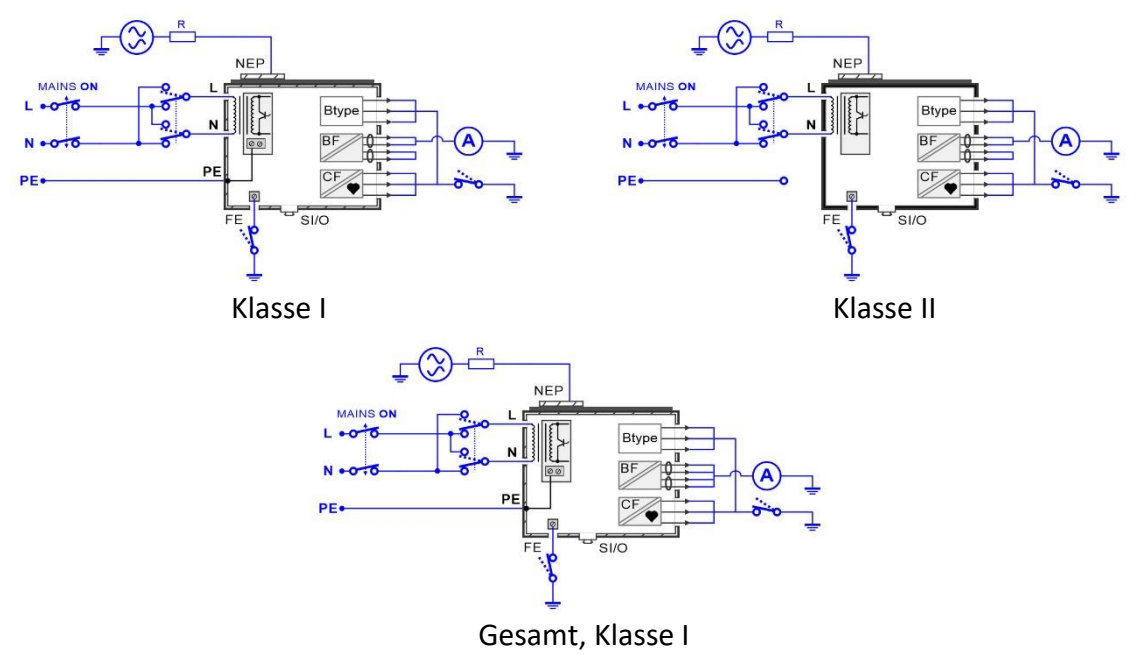

### 6.5.23 Patientenhilfsstrom

### Testergebnisse / Teilergebnisse

Gemäß den eingestellten Parametern und Anschlüssen.

Prüfparameter Dauer Dauer [Aus, 2 s ... 180 s] V Netz [Alle, Normal, Umgekehrt] Normal: Phasenspannung wird an den rechten Ausgang der Netzprüfbuchse angelegt Umgekehrt: Phasenspannung wird an den linken Ausgang der Netzprüfbuchse Alle: Alle Tests werden durchgeführt. Bedingung [Alle, NC, SFC-N, SFC-PE] **NC: Normalbedingung** SFC-N: Einzelfehler, N offen SFC-PE: Einzelfehler, PE offen Alle: Alle Tests werden durchgeführt. FE [Alle, Geerdet, Aus] Geerdet: FE wird geerdet Aus: FE ist offen Alle: Alle Tests werden durchgeführt. Umax (kalk.) [Netz, Benutzerdefiniert] Netz: Ergebnis bei der tatsächlichen Netzspannung Benutzerdefiniert: Das Ergebnis wird auf die eingestellte Umax (kalk.) skaliert Prüfung (1=>sonstige) [Alle, 1 ... 10]: NEP im Test inbegriffen. Nummer: Der ausgewählte Test führt zu allen anderen Leitungen des Anwendungsteils Alle: Alle Tests werden durchgeführt. Anschlüsse Die eingestellte Konfiguration wird berücksichtigt. Prüfgrenzwerte Grenzwert B, AC 100 µA (NC) B, DC 10 µA BF, AC 100 µA BF, DC 10 µA CF, AC 10 µA CF, DC 10 µA Grenzwert B, AC 500 µA (SFC) B, DC 50 µA BF, AC 500 µA BF, DC 50 µA CF, AC

#### Prüfschaltung

CF, DC

50 µA

50 µA

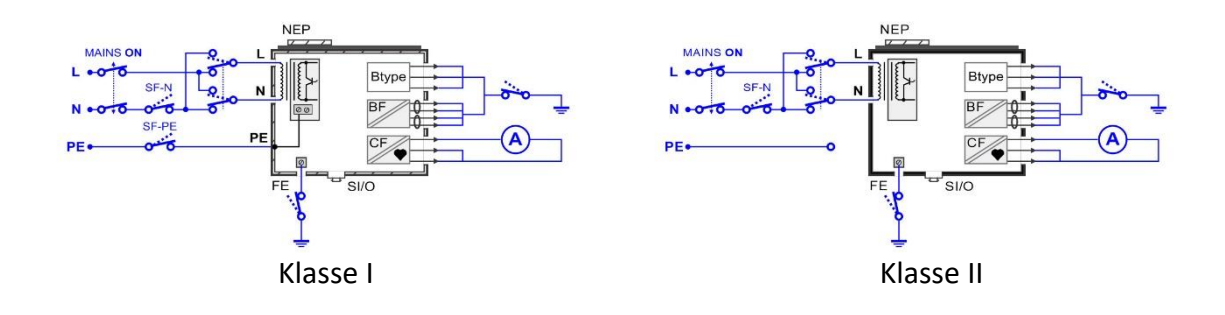

### 6.5.24 Netzspannung

| Testergebnisse / Te | lergebnisse            |  |
|---------------------|------------------------|--|
| Uln                 | Netzspannung           |  |
| Freq.               | Frequenzmessung        |  |
| Prüfparameter       |                        |  |
| Dauer               | Dauer [Aus, 2 s 180 s] |  |
| Prüfschaltung       |                        |  |

# 6.5.25 Spannung P-P

### Testergebnisse / Teilergebnisse

| U trms        | TRMS-Spannung   |  |
|---------------|-----------------|--|
| Uac           | AC-Spannung     |  |
| Udc           | DC-Spannung     |  |
| Freq.         | Frequenzmessung |  |
| Prüfparameter |                 |  |

| V Netz | [Aus, Normal, Umgekehrt]                           |
|--------|----------------------------------------------------|
|        | Normal: Phasenspannung wird an den rechten Ausgang |
|        | der Netzprüfbuchse angelegt                        |

|                                          | Umgekehrt: Phasenspannung wird an den linken<br>Ausgang der Netzprüfbuchse angelegt.<br>Aus: keine Spannung an der Netzprüfdose |
|------------------------------------------|----------------------------------------------------------------------------------------------------|
| Bedingung                                | [NC, SFC-N, SFC-PE]<br>NC: Normalbedingung<br>SFC-N: Einzelfehler, N offen<br>SFC-PE: Einzelfehler, PE offen                    |
| Dauer                                    | Dauer [Aus, 2 s 180 s]                                                                                                    |
| P/S<br>PE<br>TEST<br>SOCKET/<br>PRÜFDOSE |                                                                                                    |

| Hinweis                                        |  |
|------------------------------------------------|--|
| • Das Voltmeter treibt gegen den Schutzleiter. |  |

# 6.5.26 Berührungsstrom

| U trms        | TRMS-Spannung                                                                                                    |
|---------------|----------------------------------------------------------------------------------------------------|
| Uac           | AC-Spannung                                                                                                    |
| Udc           | DC-Spannung                                                                                                    |
| Freq.         | Frequenzmessung                                                                                                    |
| Prüfparameter |                                                                                                    |
| V Netz        | [Aus, Normal, Umgekehrt]<br>Normal: Phasenspannung wird an den rechten Ausgang<br>der Netzprüfbuchse angelegt<br>Umgekehrt: Phasenspannung wird an den linken<br>Ausgang der Netzprüfbuchse angelegt.<br>Aus: keine Spannung an der Netzprüfdose |
| Bedingung     | [NC, SFC-N, SFC-PE]<br>NC: Normalbedingung<br>SFC-N: Einzelfehler, N offen<br>SFC-PE: Einzelfehler, PE offen                                                                                                    |
|               |                                                                                                    |

#### Dauer

Dauer [Aus, 2 s ... 180 s]

#### Prüfschaltung

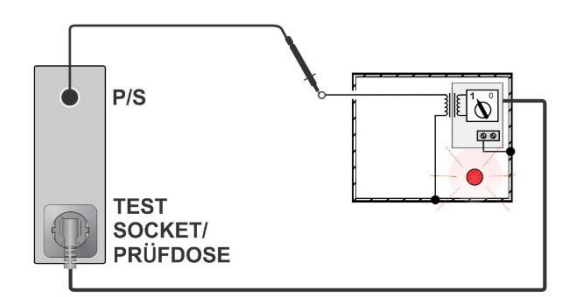

### Hinweis

• Das Voltmeter ist in allen Bedingungszuständen geerdet.

### 6.5.27 Funktionsprüfung

### **Testergebnisse / Teilergebnisse**

Pass, Fail, Checked

Prüfschaltung

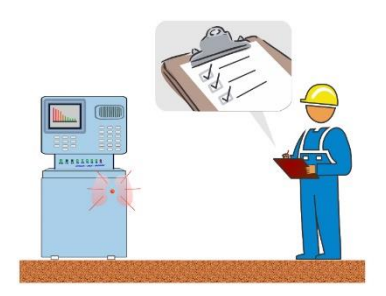

# 7 Auto Sequences®

Auto Sequences<sup>®</sup> sind vorprogrammierte Sequenzen von Messungen. Die Auto Sequences können mit der Metrel Medical ES Manager Software vorprogrammiert und auf das Gerät hochgeladen werden. Am Gerät können die Parameter und Grenzwerte von einzelnen Einzeltests in der Auto Sequence geändert / eingestellt werden.

# 7.1 Auswahl und Suche von Auto Sequences

| 🛨 Auto Sequences®                   | 16:20            | Search     | 16:29           |
|-------------------------------------|------------------|------------|-----------------|
| Metrel AS_PAT                       | Auto Seq. groups | Name       | C Search        |
| ■ WDE 0701-0702 TEST CODES          | Q Search         | Short code | 🗙 Clear filters |
| ▪ <b>VDE 0701 - 0702 SIMPLE TES</b> |                  |            |                 |
|                                     |                  |            |                 |
|                                     |                  |            |                 |
|                                     |                  |            |                 |

### Auswählen einer Auto Sequence-Liste im Menü Auto Sequence-Gruppe

| Navigieren Sie zum Menü Auto Sequence®- | Überschriftenzeile | (Auto | Sequence-Liste), |
|-----------------------------------------|--------------------|-------|------------------|
| Gruppe                                  | Auto SeqGruppen    |       |                  |

### Suchen nach Auto Sequences

| Suche nach einer Auto Sequence | Überschriftenzeile (Auto Sequence-Liste),        |
|--------------------------------|--------------------------------------------------|
|                                | Suche, Filter einstellen (Name oder<br>Kurzcode) |
| Filter löschen                 | Filter löschen                                   |

| Search results | 11:39             | Search results | 11:40          |
|----------------|-------------------|----------------|----------------|
| Page 1/1       | Es Go to location | Page 1/1       | Go to location |
| IT Equipment   |                   | IT Equipment   | io View        |
| IT Equipment   |                   | IT Equipment   | Start Test     |
| IT equip_037   |                   | IT equip_037   | a start rest   |
| IT equip_038   |                   | IT equip_038   |                |
| IT equip_039   |                   | IT equip_039   |                |

Tätigkeiten an den gefundenen Auto Sequences

| Seite x/y, Nächste Seite, Vorherige Seite | Um auf der Seite nach Oben/Unten zu springen     |  |
|-------------------------------------------|--------------------------------------------------|--|
| An den Ort navigieren                     | An den Ort im Menü Auto Sequences®<br>navigieren |  |
| Test starten                              | Auto Sequence starten                            |  |
| Ansicht                                   | Auto Sequenz ansehen                             |  |

### 7.1.1 Organisieren der Auto Sequences® im Menü Auto Sequences®

Das Menü Auto Sequence<sup>®</sup> kann auf strukturelle Weise mit Ordnern, Unterordern und Auto Sequences organisiert werden. Die Auto Sequence in der Struktur kann die originale Auto Sequence oder eine Verknüpfung der originalen Auto Sequence sein.

### Originale und Verknüpfungen

Auto Sequences, die als Verknüpfungen gekennzeichnet sind und die originalen Auto Sequences sind gekoppelt. Das Ändern von Parametern oder Grenzwerten in einer der gekoppelten Auto Sequences wird die originale Auto Sequence und all ihre Verknüpfungen beeinflussen.

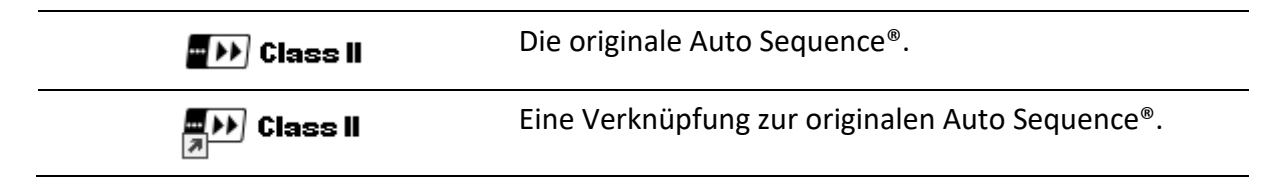

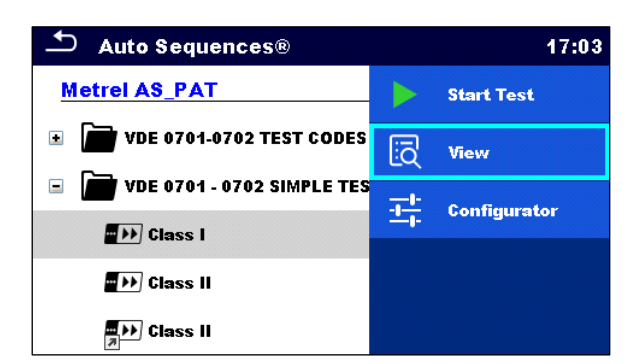

| Test starten | Starten der Auto Sequence                                                                           |  |
|--------------|----------------------------------------------------------------------------------------------------|--|
| Ansicht      | Detaillierte Ansicht der Auto Sequence                                                              |  |
| Konfigurator | Zum Aufrufen des Auto Sequence Konfigurators, siehe<br><u>Auto</u><br><u>Sequence® Konfigurator</u> |  |

# 7.2 Auto Sequence

### Das Durchführen von Auto Sequences Schritt für Schritt

Vor dem Start wird das Menü Auto Sequence angezeigt (es sei denn, es wurde direkt aus dem Hauptmenü Auto Sequences<sup>®</sup> gestartet). Vor dem Test können einzelne Parameter und die Grenzwerte einzelner Messungen bearbeitet werden.

Während der Durchführungsphase einer Auto Sequence werden vorprogrammierte Einzeltests durchgeführt. Die Sequenz der Einzeltests wird von vorprogrammierten Durchflussbefehlen gesteuert.

Nachdem die Testsequenz abgeschlossen ist wird das Menü Auto Sequence angezeigt. Details der einzelnen Tests können angesehen und die Ergebnisse können im Memory Organizer gespeichert werden.

### 7.2.1 Ansichtsmenü Auto Sequence®

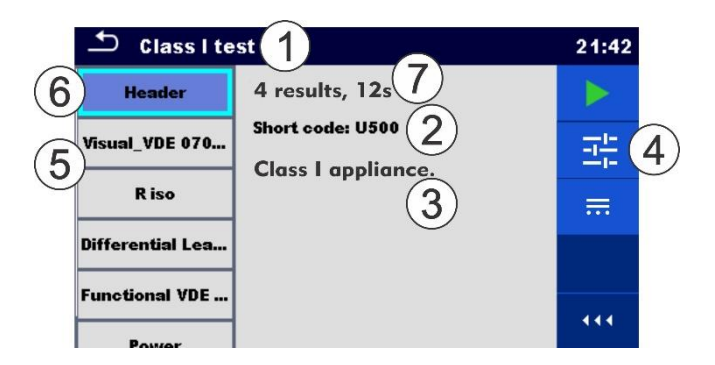

### Die Überschrift wird gewählt

| 1            | Name der Auto Sequence                                                                                |  |  |
|--------------|----------------------------------------------------------------------------------------------------|--|--|
| 2            | Kurzcode                                                                                              |  |  |
| 3            | Beschreibung                                                                                          |  |  |
| 4            | Optionen                                                                                              |  |  |
| 5            | Einzeltests                                                                                           |  |  |
| 6            | Überschrift                                                                                           |  |  |
| 7            | Geschätzte Testergebnisse, geschätzte Testdauer                                                       |  |  |
|              |                                                                                                    |  |  |
| Test starten | Starten der Auto Sequence                                                                             |  |  |
| Konfigurator | Zum Aufrufen des Auto Sequence Konfigurators, siehe<br><u>Auto</u><br><u>Sequence® Konfigurator</u> . |  |  |

#### Anschlüsse

Zum Aufrufen des Anschlusshauptmenüs, siehe Konfigurieren des Geräteanschlusses und der Parameter für den Test.

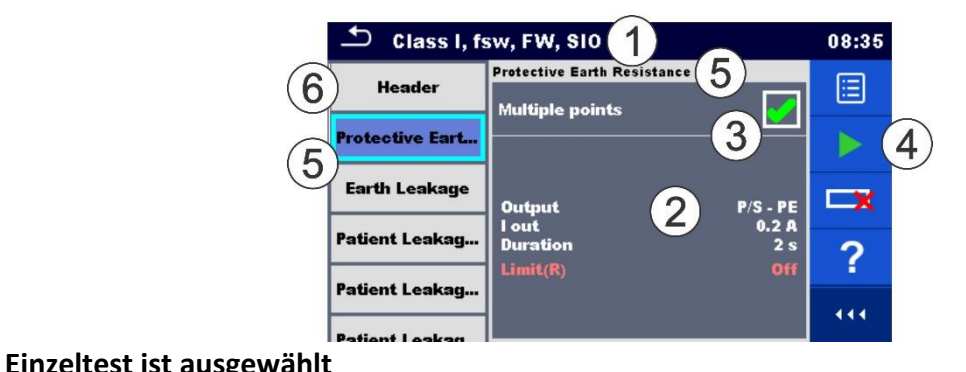

| Emzencest ist dasgewannt            |                                                                                                    |  |  |
|-------------------------------------|----------------------------------------------------------------------------------------------------|--|--|
| 1                                   | Name der Auto Sequence                                                                                                    |  |  |
| 2                                   | Parameter / Grenzwerte des ausgewählten Einzeltests                                                                                                    |  |  |
| 3                                   | Mehrere Punkte ausgewählt                                                                                                    |  |  |
| 4                                   | Optionen                                                                                                    |  |  |
| 5                                   | Einzeltests                                                                                                    |  |  |
| 6                                   | Überschrift                                                                                                    |  |  |
|                                     |                                                                                                    |  |  |
| Parameter                           | Parameter ansehen / bearbeiten                                                                                                    |  |  |
| Test starten                        | Starten der Auto Sequence®                                                                                                    |  |  |
| Schritt ausschließen / einschließen | Einzelne Einzeltests von der / in die Auto Sequence<br>ausschließen / einschließen, siehe <u>Einschließen /</u><br><u>Ausschließen von Einzeltests.</u> |  |  |
| Hilfe                               | Hilfe-Bildschirme ansehen                                                                                                    |  |  |

Aktivieren der Multiple Points-Prüfung: **Multiple Points einstellen**, siehe <u>Verwalten von</u> <u>Multiple Points</u>.

### 7.2.2 Auto Sequence® Konfigurator

Die Konfigurator-Optionen werden nur dann angeboten, wenn die Einzeltests innerhalb der gewählten Auto Sequence konfigurierbare Grenzwerte / Parameter haben, die wahrscheinlich geändert werden. Beispielsweise beim Testen von Verlängerungskabeln, muss die Länge für jedes einzelne Kabel eingestellt werden. Anwenden

Die Einstellungen können geändert werden, bevor die Auto Sequence durchgeführt wird. Neue Einstellungen werden nur für die aktuelle Auto Sequence berücksichtigt.

| 🗅 Auto Sequer    | ice® Configur | ator 11:25                                         | 🗅 Auto Sequen    | ce® Configurat | tor 11:24     |
|------------------|---------------|----------------------------------------------------|------------------|----------------|---------------|
| Limit Calculator | VDE / In <    | 🛁 Apply                                            | Limit Calculator | VDE / In <     | Apply & Start |
| Length           | L <= 5        |                                                    | Length           | L <= 5         |               |
| H Limit          | 0.3 Ω         |                                                    | H Limit          | 0.3 Ω          |               |
| Polarity         |               |                                                    | Polarity         |                |               |
| LN cross         | not allov     |                                                    | LN cross         | not allov      |               |
|                  |               |                                                    |                  |                |               |
| Anwenden & St    | arten         | Die Auto Sequence aus dem Konfiguratormenü starten |                  |                |               |

Siehe <u>Einzeltestmessungen</u> für Details der Parameter und Grenzwerte.

### 7.2.3 Einschließen / Ausschließen von Einzeltests

Die Auto Sequence kann zu viele oder unzureichende Tests beinhalten. Es ist möglich einzelne Einzeltests von der Auto Sequence auszuschließen.

Grenzwerte und Parametereinstellungen bestätigen

und zum Ansichtsmenü zurückkehren

| Exclude step                  | Ausgewählte Einzeltests von der Auto Sequence<br>ausschließen<br>Ausgeschlossene Einzeltest wieder in die Auto Sequence<br>einschließen |  |
|-------------------------------|----------------------------------------------------------------------------------------------------|--|
| include step                  |                                                                                                    |  |
| Patient Leakag <mark>y</mark> | Ausgeschlossene Einzeltests sind gekennzeichnet.                                                                                        |  |

Die eingestellten Ausschließungen gelten nur für den aktuellen Test.

| Hinweis                                                                                                    |  |
|----------------------------------------------------------------------------------------------------|--|
| <ul> <li>Durchflussbefehle innerhalb der ausgeschlossenen Schritte werden nicht<br/>durchgeführt.</li> </ul> |  |

### 7.2.4 Anzeige von Schleifen

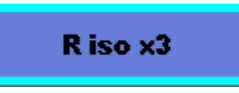

Das angefügte ,x3' am Ende des Einzeltestnamens deutet an, dass eine Schleife von Einzeltests programmiert ist. Das bedeutet, dass der markierte Einzeltest so oft durchgeführt wird, wie die Zahl hinter dem ,x' angibt. Es ist möglich die Schleife vorher, am Ende jeder einzelnen Messung, zu verlassen.

### 7.2.5 Verwalten von Multiple Points

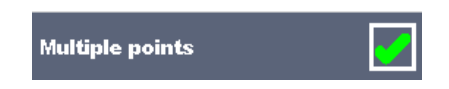

Wenn das zu Device under Test mehr als einen Testpunkt für einen einzelnen Einzeltest hat und die gewählte Auto Sequence nur einen Testpunkt vorhersagt (ein Einzeltest), ist es möglich, die Auto Sequence entsprechend zu ändern. Einzeltests mit aktiviertem Multiple-Points-Ticker werden in einer Dauerschleife ausgeführt. Es ist möglich die Schleife vorher, am Ende jeder einzelnen Messung, zu verlassen.

Die Einstellung ,Multiple Points' gilt nur für die tatsächliche Auto Sequence. Wenn der Benutzer oft Geräte mit mehr als einem Testpunkt testet, ist es ratsam, eine spezielle Auto Sequence mit vorprogrammierten Schleifen zu programmieren.

### Hinweis

Das Aktivieren von Multiple Points wird üblicherweise verwendet:

- beim Testen von Erdungsverbindungen und wenn das DUT mehr als ein geerdetes, leitendes Teil hat.
- beim Testen von Berührungsableitstrom und wenn das DUT mehr als ein nichtgeerdetes, leitendes Teil hat.

Die Multiple Points-Eigenschaft ist bei medizinischen Ableitstromtests nicht verfügbar. Bei medizinischen Ableitstromtests werden alle entsprechenden Testpunkte bereits in einem Einzeltest abgedeckt.

### 7.2.6 Schritt für Schritt Durchführung von Auto Sequences

Während die Auto Sequence läuft, wird sie von vorprogrammierten Durchflussbefehlen gesteuert.

#### Beispiele von Handlungen, die von Durchflussbefehlen gesteuert werden

Pausen während der Auto Sequence (Texte, Warnungen, Bilder)

Summerton für Pass / Fail nach den Tests

Voreingestellte Daten der Geräte

Expertenmodus für Inspektionen

Nicht-sicherheitsbezogene Benachrichtigungen überspringen

Für die tatsächliche Liste und Beschreibung der Durchflussbefehle siehe die Metrel Medical ES Manager Software Hilfedatei.

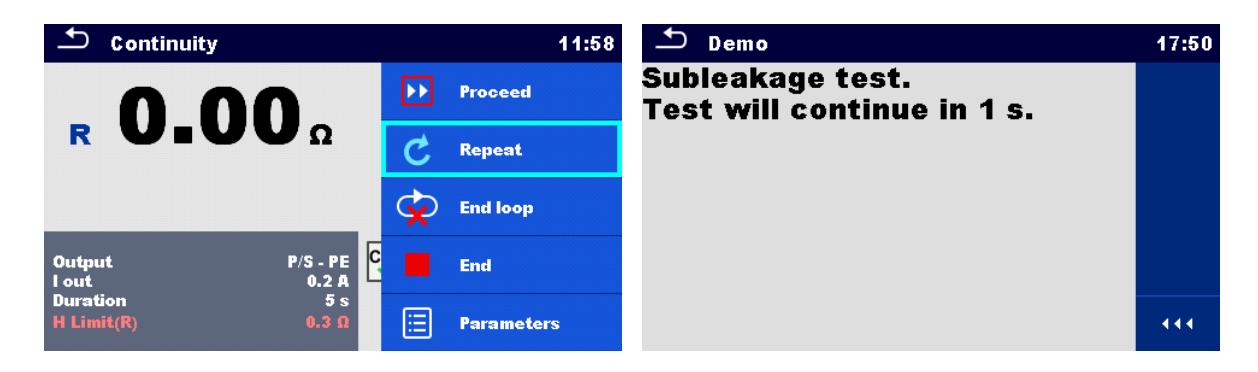

# Die angebotenen Optionen im Bedienfeld hängen vom gewählten Einzeltest, dessen Ergebnis und dem programmierten Testdurchlauf ab.

| Fortfahren        | Fährt mit dem nächsten Schritt in der Testsequenz fort.                         |  |
|-------------------|---------------------------------------------------------------------------------|--|
| Wiederholen       | Wiederholt die Messung.                                                         |  |
| Ende der Schleife | Verlässt die Schleife der Einzeltests und fährt mit dem nächsten Schritt fort.  |  |
| Ende              | Beendet die Auto Sequence <sup>®</sup> und navigiert zum<br>Ergebnisbildschirm. |  |
| Parameter         | Parameter / Grenzwerte des Einzeltests ansehen.                                 |  |
| Kommentar         | Kommentar hinzufügen                                                            |  |

#### Test-Metadaten der Auto Sequence

| 2m 12s<br>1m 35s | Geschätzte Testdauer, geschätzte verbleibende Zeit<br>(h - hours, m - minutes, s - seconds) |  |
|------------------|---------------------------------------------------------------------------------------------|--|
| Σ 72             | Anzahl aller Testergebnisse, wie im Stromeinzeltest<br>eingestellt                          |  |
| • 68             | Anzahl der abgeschlossenen und nicht<br>fehlgeschlagenen Testergebnisse                     |  |

٠

| ● 4              | Anzahl der fehlgeschlagenen Testergebnisse                                                                                                    |
|------------------|----------------------------------------------------------------------------------------------------|
| <mark>0</mark> 0 | Anzahl aller leeren Testergebnisse (Testergebnisse von<br>Einzeltests, die darauf warten, ob sie durchgeführt<br>werden oder übersprungen werden) |
|                  | Hinweis                                                                                                    |

Test-Metadaten werden nur bei den medizinischen Tests angezeigt.

### 7.2.7 Ergebnisbildschirm der Auto Sequence

Nachdem die Auto Sequence abgeschlossen ist, wird der Ergebnisbildschirm angezeigt. Auf der linken Seite des Displays werden die Einzeltests und deren Status in der Auto Sequence angezeigt. In der Mitte des Displays werden die Überschrift der Auto Sequence mit Kurzcode und die Beschreibung der Auto Sequence angezeigt. Oben wird der Gesamtergebnisstatus der Auto Sequence angezeigt. Für weitere Informationen siehe <u>Messstatus</u>.

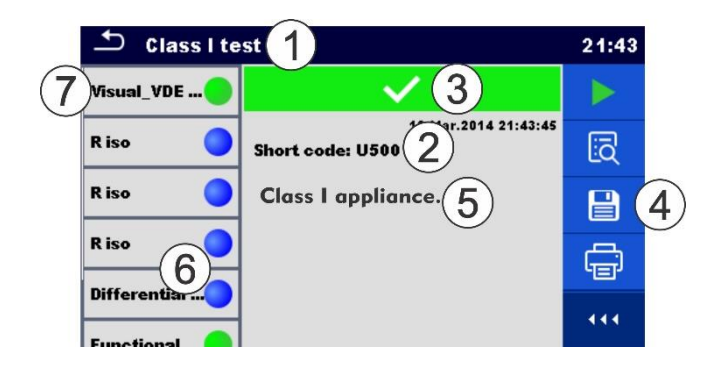

| 1 | Name der Auto Sequence |
|---|------------------------|
| 2 | Kurzcode               |
| 3 | Gesamtstatus           |
| 4 | Optionen               |
| 5 | Beschreibung           |
| 6 | Status des Einzeltests |
| 7 | Einzeltests            |

| CI_1_Iso 12:3 |                                               |    | 12:32        |
|---------------|-----------------------------------------------|----|--------------|
| Visual 😑      | ~                                             |    | Start Test   |
| Continuity 😑  | Short code: PA01                              | iā | View         |
| R iso 😑       | Class I appliance.<br>Insulation resistance : |    | Save results |
| Sub-leakage 🔵 | leakage current meası<br>applicable.          | Ð  | Print label  |
| Functional    |                                               | F  | Comment      |

| Test starten                                                                                                    | Starten der Auto Sequence                                                                                                    |
|----------------------------------------------------------------------------------------------------|----------------------------------------------------------------------------------------------------|
| Ansicht                                                                                                    | Ergebnisse der einzelnen Messung ansehen.                                                                                                    |
| Anschlüsse                                                                                                    | Das Anschlusshauptmenü öffnen, um die<br>Anschlusseinstellungen anzusehen                                                                                                    |
| Kommentar                                                                                                    | Kommentar zur Auto Sequence hinzufügen                                                                                                    |
| Etikett drucken<br>Drucken & Speichern<br>RFID schreiben<br>Schreiben & Speichern                                    | RFID drucken / schreiben (wenn das Druck- /<br>Schreibgerät eingerichtet ist). Für Details, siehe<br>Drucken von Etiketten / Schreiben von RFID/ NFC-Tags.                                                                                                    |
| Auf Einzeltests tippen                                                                                               | Ansehen von Details einzelner Einzeltests, Kommentar<br>zu einzelnem Einzeltest hinzufügen                                                                                                    |
| Ergebnisse speichern                                                                                                 | Die Ergebnisse der Auto Sequence speichern                                                                                                    |
| Eine neue <b>Auto Sequence wurde</b><br><b>von einem Strukturobjekt</b> im<br>Strukturbaum gestartet                 | Das Ergebnis der Auto Sequence wird unter dem<br>ausgewählten Strukturobjekt gespeichert                                                                                                    |
| Eine neue Auto Sequence wurde<br>gestartet aus dem<br>Hauptmenü der Auto Sequence                                    | Das Speichern unter dem zuletzt ausgewählten<br>Strukturobjekt wird standardmäßig angeboten. Der<br>Benutzer kann ein weiteres Strukturobjekt auswählen<br>oder ein neues Strukturobjekt erstellen. Durch Drücken<br>von Speichern im Menü Memory Organizer wird das<br>Ergebnis der Auto Sequence am ausgewählten Ort<br>gespeichert. |
| Eine leere Messung wurde im<br>Strukturbaum ausgewählt und<br>gestartet                                              | Die Ergebnisse werden zur Auto Sequence hinzugefügt.<br>Die Auto Sequence ändert ihren Gesamtstatus von<br>,leer' zu ,abgeschlossen'.                                                                                                    |
| Eine bereits durchgeführte Auto<br>Sequence wurde im Strukturbaum<br>ausgewählt, angesehen und<br>dann neu gestartet | Ein neues Ergebnis der Auto Sequence wird unter dem<br>ausgewählten Strukturobjekt gespeichert.                                                                                                    |

### 7.2.8 Drucken von Etiketten / Schreiben von RFID/ NFC-Tags

### Hinweis

• Die angebotenen Optionen hängen vom Menü Geräteeinstellungen ab. Wenn kein Schreibgerät eingerichtet ist, dann sind die Optionen ,Etikett drucken' und ,RFID schreiben' versteckt.

| ÷ | Etikett drucken.                                                                                                    |
|---|----------------------------------------------------------------------------------------------------|
|   | Etikett drucken und die Ergebnisse der Auto Sequence<br>gleichzeitig speichern. Diese Option steht zur<br>Verfügung, wenn der Geräteparameter Auto-Save auf<br>Drucken steht, siehe <u>Geräte</u> .                                                                                                    |
| Ċ | RFID / NFC-Tag schreiben. Alle Daten einschließlich der<br>Ergebnisse der Auto Sequence werden auf das<br>RFID/NFC-Schreibgerät geschrieben. Für Informationen<br>über die unterstützten Tag-Typen, beziehen Sie sich<br>bitte auf <u>Anhang B - Drucken von Etiketten und</u><br><u>schreiben / lesen von RFID</u> / NFC-Tags. |
|   | RFID / NFC-Tag schreiben und die Ergebnisse der Auto<br>Sequence gleichzeitig speichern. Diese Option steht zur<br>Verfügung, wenn der Geräteparameter Auto-Save auf<br>Schreiben steht, siehe <u>Geräte</u> .                                                                                                    |

# 8 Wartung

# 8.1 Regelmäßige Kalibrierung

Es ist unerlässlich, dass alle Messgeräte regelmäßig kalibriert werden, um die technischen Daten, die in dieser Bedienungsanleitung aufgeführt sind, zu gewährleisten. Wir empfehlen eine jährliche Kalibrierung.

# 8.2 Sicherungen

Es gibt zwei Sicherungen an der linken Platte: F1, F2: T 16 A / 250 V /  $(32 \times 6,3)$  mm / 1500 A: dient dem Geräteschutz. Für die Position der Sicherungen, siehe <u>Frontplatte</u>.

### WARNUNG

- Schalten Sie das Gerät aus und trennen Sie sämtliches Testzubehör und das Netzkabel, bevor Sie die Sicherungen ersetzen.
- Ersetzen Sie durchgebrannte Sicherungen mit demselben Typ, wie in diesem Dokument definiert.

# 8.3 Service

Für Reparaturen innerhalb oder außerhalb der Garantiezeit, kontaktieren Sie bitte Ihren Vertriebshändler für weitere Informationen. Nicht autorisierten Personen ist es nicht gestattet, das Gerät zu öffnen. Es sind keine vom Bediener zu ersetzenden Bauteile im Innern des Gerät vorhanden.

# 8.4 Reinigung

Verwenden Sie einen weichen, leicht angefeuchteten Lappen mit Seifenwasser oder Alkohol, um die Oberfläche des Geräts zu reinigen. Lassen Sie das Gerät vollständig trocknen, bevor Sie es verwenden.

### WARNUNG

- Verwenden Sie keine benzin- oder kohlenwasserstoffbasierten Flüssigkeiten!
- Verschütten Sie keine Reinigungsflüssigkeit über dem Gerät!

# 9 Kommunikationen

Das Gerät kann mit der Metrel Medical ES Manager PC-Software kommunizieren. Es gibt vier Kommunikationsschnittstellen an diesem Gerät: RS-232, USB, Ethernet und Bluetooth. Das Gerät kann außerdem mit verschiedenen externen Geräten (Android-Geräten, Scannern, Druckern, ...) kommunizieren.

# 9.1 USB- und RS232-Kommunikation mit dem PC

Das Gerät wählt automatisch den Kommunikationsmodus gemäß der erkannten Schnittstelle aus. Die USB-Schnittstelle hat Priorität.

### Wie man eine USB- oder RS-232-Verbindung aufbaut:

- RS-232-Kommunikation: verbinden Sie den PC- / DRUCKER-Stecker des Geräts mithilfe des seriellen RS232-Kommunikationskabels an einen PC COM-Anschluss.
- USB-Kommunikation: verbinden Sie den USB-Stecker des Geräts mithilfe des USB-Schnittstellenkabels an einen PC USB-Anschluss.
- Schalten Sie den PC und das Gerät ein.
- Starten Sie die Metrel Medical ES Manager Software.
- Wählen Sie den Kommunikationsanschluss (der COM-Anschluss für die USB-Kommunikation ist als "USB-COM-PORT des Messgeräts" gekennzeichnet).
- Das Gerät ist bereit, mit dem PC zu kommunizieren.

# 9.2 Bluetooth-Kommunikation mit Druckern und Scannern

Das Gerät kann mit unterstützten Bluetooth-Druckern und -Scannern kommunizieren. Kontaktieren Sie Metrel oder Ihren Händler, um zu erfahren, welche externen Geräte und Funktionalitäten unterstützt werden. Siehe <u>Geräte</u> für Details darüber, wie man das externe Bluetooth-Gerät einrichtet.

### 9.3 Ethernet-Kommunikation

Das Gerät ist außerdem in der Lage, über einen Ethernet-Anschluss zu kommunizieren. Die Ethernet-Kommunikation muss vor der ersten Verwendung vollständig im Einstellungsmenü konfiguriert werden. Siehe Kapitel <u>Einstellungen</u> für Details. Der Metrel Medical ES Manager

unterstützt derzeit nicht die Ethernet-Kommunikation. Kontaktieren Sie Metrel oder Ihren Händler hinsichtlich der Optionen zur Verwendung der Ethernet-Kommunikation.

# 9.4 RS-232-Kommunikation mit anderen externen Geräten

Es ist möglich mit seriellen Scannern und RFID / NFC-Lese-/Schreibgeräten über den seriellen Anschluss BARCODE und mit seriellen Druckern über den seriellen Anschluss des PCs / Druckers zu kommunizieren. Kontaktieren Sie Metrel oder Ihren Händler, um zu erfahren, welche externen Geräte und Funktionalitäten unterstützt werden. Siehe <u>Geräte</u> für Details darüber, wie man das externe Gerät einrichtet.

# 10 Technische Daten

# 10.1 Durchgang // Schutzleiterwiderstand

### Durchgang

|                           | Bereich                                                         | Auflösung             | Genauigkeit                        |
|---------------------------|-----------------------------------------------------------------|-----------------------|------------------------------------|
|                           | 0,00 Ω 19,99 Ω                                                  | 0,01 Ω                | ±(2 % des Messwerts + 2<br>Digits) |
| R                         | 20,0 Ω 99,9 Ω                                                   | 0,1 Ω                 | ±3 % des Messwerts                 |
|                           | 100,0 Ω 199,9 Ω                                                 | 0,1 Ω                 | ±5 % des Messwerts                 |
|                           | 200 Ω 999 Ω                                                     | 1 Ω                   | indikativ                          |
| Betrie<br>Prüfst<br>Strom | bsbereich (gemäß EN 61557<br>röme<br>guelle (bei Nennnetzspannu | -4)0,08<br>0,2<br>ng. | 8 Ω 199,9 Ω<br>A, 25 A             |
| Verwe                     | endung von Standardzubehö                                       | r)>0,                 | .2 A bei R < 2 Ω                   |
|                           |                                                                 | > 25                  | 5 A in den Kurzschluss bei 230 V   |
| Leerla                    | ufspannung                                                      | < 9                   | V AC                               |

# **10.2** Isolationswiderstand (Riso, Riso-S)

### Isolationswiderstand, Isolationswiderstand –S (250 V, 500 V)

|        | Bereich           | Auflösung | Genauigkeit                        |
|--------|-------------------|-----------|------------------------------------|
| Riso   | 0,00 ΜΩ 19,99 ΜΩ  | 0,01 ΜΩ   | ±(3 % des Messwerts + 2<br>Digits) |
| Riso-S | 20,0 ΜΩ 99,9 ΜΩ   | 0,1 ΜΩ    | ±5 % des Messwerts                 |
|        | 100,0 MΩ 199,9 MΩ | 0,1 ΜΩ    | ±10 % des Messwerts                |

### Ausgangsspannung

|    | Bereich   | Auflösung | Genauigkeit                        |
|----|-----------|-----------|------------------------------------|
| Um | 0 V 600 V | 1 V       | ±(3 % des Messwerts + 2<br>Digits) |

| Betriebsbereich (gemäß EN 61557-2) | . 0,08 Ω 199,9 Ω              |
|------------------------------------|-------------------------------|
| Nennspannungen Un                  | . 250 V, 500 V (- 0 %,+ 10 %) |
| Kurzschlussstrom                   | . max. 2,0 mA                 |

# **10.3** Ersatzableitstrom, Ersatzableitstrom - S

### Ersatzableitstrom, Ersatzableitstrom - S

|        | Bereich          | Auflösung | Genauigkeit                        |
|--------|------------------|-----------|------------------------------------|
| lsub S | 0,00 mA 1,99 mA  | 0,01 mA   | ±(3 % des Messwerts + 3<br>Digits) |
| Isub-S | 2,00 mA 19,99 mA | 0,01 mA   | ±5 % des Messwerts                 |

Betriebsbereich (gemäß EN 61557-16) ...... 0,02 mA ... 19,99 mA Leerlaufspannung ...... 230 V AC, 110 V AC. Strom berechnet nach Netzversorgungsspannung (110 V oder 230 V) wird angezeigtd.

### 10.4 Differenzableitstrom

### Differenzableitstrom

|       | Bereich           | Auflösung | Genauigkeit                        |
|-------|-------------------|-----------|------------------------------------|
| Idiff | 0,000 mA 1,999 mA | 1 μΑ      | ±(3 % des Messwerts + 3<br>Digits) |
|       | 2,00 mA 19,99 mA  | 0,01 mA   | ±5 % des Messwerts                 |

### Leistung (aktiv)

|   | Bereich         | Auflösung | Genauigkeit                        |
|---|-----------------|-----------|------------------------------------|
|   | 0,00 W 19,99 W  | 0,01 W    | ±(5 % des Messwerts + 5<br>Digits) |
| Р | 20,0 W 199,9 W  | 0,1 W     |                                    |
|   | 200 W 1999 W    | 1 W       | ±5 % des Messwerts                 |
|   | 2,00 kW 3,70 kW | 10 W      |                                    |

# 10.5 PE-Ableitstrom

### PE-Ableitstrom

|     | Bereich           | Auflösung | Genauigkeit                        |
|-----|-------------------|-----------|------------------------------------|
| Ipe | 0,000 mA 1,999 mA | 1 μΑ      | ±(3 % des Messwerts + 3<br>Digits) |
|     | 2,00 mA 19,99 mA  | 0,01 mA   | ±5 % des Messwerts                 |

### Leistung (aktiv)

|   | Bereich         | Auflösung | Genauigkeit                        |
|---|-----------------|-----------|------------------------------------|
|   | 0,00 W 19,99 W  | 0,01 W    | ±(5 % des Messwerts + 5<br>Digits) |
| Р | 20,0 W 199,9 W  | 0,1 W     |                                    |
|   | 200 W 1999 W    | 1 W       | ±5 % des Messwerts                 |
|   | 2,00 kW 3,70 kW | 10 W      |                                    |

Betriebsbereich (gemäß EN 61557-16) ...... 0,010 mA ... 19,99 mA

# 10.6 Berührungsstrom

### Berührungsstrom

|      | Bereich           | Auflösung | Genauigkeit                        |
|------|-------------------|-----------|------------------------------------|
| ltou | 0,000 mA 1,999 mA | 1 μΑ      | ±(3 % des Messwerts + 3<br>Digits) |
|      | 2,00 mA 19,99 mA  | 0,01 mA   | ±5 % des Messwerts                 |

### Leistung (aktiv)

|   | Bereich         | Auflösung | Genauigkeit                        |
|---|-----------------|-----------|------------------------------------|
|   | 0,00 W 19,99 W  | 0,01 W    | ±(5 % des Messwerts + 5<br>Digits) |
| Р | 20,0 W 199,9 W  | 0,1 W     |                                    |
|   | 200 W 1999 W    | 1 W       | ±5 % des Messwerts                 |
|   | 2,00 kW 3,70 kW | 10 W      |                                    |

Betriebsbereich (gemäß EN 61557-16) ...... 0,010 mA ... 19,99 mA

# 10.7 Leistung

### Leistung (aktiv)

|   | Bereich         | Auflösung | Genauigkeit                        |
|---|-----------------|-----------|------------------------------------|
|   | 0,00 W 19,99 W  | 0,01 W    | ±(5 % des Messwerts + 5<br>Digits) |
| Р | 20,0 W 199,9 W  | 0,1 W     |                                    |
|   | 200 W 1999 W    | 1 W       | ±5 % des Messwerts                 |
|   | 2,00 kW 3,70 kW | 10 W      |                                    |

### Leistung (Schein)

|   | Bereich           | Auflösung | Genauigkeit                        |
|---|-------------------|-----------|------------------------------------|
|   | 0,00 VA 19,99 VA  | 0,01 VA   | ±(5 % des Messwerts + 5<br>Digits) |
| S | 20,0 VA 199,9 VA  | 0,1 VA    |                                    |
|   | 200 VA 1999 VA    | 1 VA      | ±5 % des Messwerts                 |
|   | 2,00 kVA 3,70 kVA | 10 VA     |                                    |

### Leistung (reaktiv)

|   | Bereich                | Auflösung | Genauigkeit                        |
|---|------------------------|-----------|------------------------------------|
|   | ±(0,00 VAr 19,99 VAr)  | 0,01 VAr  | ±(5 % des Messwerts + 5<br>Digits) |
| Q | ±(20,0 VAr 199,9 VAr)  | 0,1 VAr   |                                    |
|   | ±(200 VAr 1999 VAr)    | 1 VAr     | ±5 % des Messwerts                 |
|   | ±(2,00 kVAr 3,70 kVAr) | 10 VAr    |                                    |

### Leistungsfaktor

|    | Bereich                    | Auflösung | Genauigkeit                        |
|----|----------------------------|-----------|------------------------------------|
| PF | 0,00i 1,00i<br>0,00c 1,00c | 0,01      | ±(5 % des Messwerts + 5<br>Digits) |

### Gesamtharmonische Verzerrung (Spannung)

|      | Bereich      | Auflösung | Genauigkeit             |
|------|--------------|-----------|-------------------------|
| тири | 0,0 % 99,9 % | 0,1 %     | ±(5 % des Messwerts + 5 |
| mbo  |              |           | Digits)                 |

### Gesamtharmonische Verzerrung (Strom)

|      | Bereich        | Auflösung | Genauigkeit                        |
|------|----------------|-----------|------------------------------------|
| THDI | 0 mA 999 mA    | 1 mA      | ±(5 % des Messwerts + 5<br>Digits) |
|      | 1,00 A 16,00 A | 10 mA     | ±5 % des Messwerts                 |

### Kosinus Φ

|       | Bereich                    | Auflösung | Genauigkeit                        |
|-------|----------------------------|-----------|------------------------------------|
| Cos Φ | 0,00i 1,00i<br>0,00c 1,00c | 0,01      | ±(5 % des Messwerts + 5<br>Digits) |

### Strom

|   | Bereich        | Auflösung | Genauigkeit                        |
|---|----------------|-----------|------------------------------------|
| I | 0 mA 999 mA    | 1 mA      | ±(3 % des Messwerts + 5<br>Digits) |
|   | 1,00 A 16,00 A | 10 mA     | ±3 % des Messwerts                 |

### Spannung

|   | Bereich       | Auflösung | Genauigkeit                         |
|---|---------------|-----------|-------------------------------------|
| U | 0,0 V 199,9 V | 0,1 V     | ±(3 % des Messwerts + 10<br>Digits) |
|   | 200 V 264 V   | 1 V       | ±3 % des Messwerts                  |

Die Genauigkeit ist gültig innerhalb von  $0.5c \le PF \le 0.8i$ 

# 10.8 Ableitstöme und Leistung

### Leistung (aktiv)

|   | Bereich         | Auflösung | Genauigkeit                        |
|---|-----------------|-----------|------------------------------------|
|   | 0,00 W 19,99 W  | 0,01 W    | ±(5 % des Messwerts + 5<br>Digits) |
| Р | 20,0 W 199,9 W  | 0,1 W     |                                    |
|   | 200 W 1999 W    | 1 W       | ±5 % des Messwerts                 |
|   | 2,00 kW 3,70 kW | 10 W      |                                    |

### Berührungsstrom

|      | Bereich           | Auflösung | Genauigkeit                        |
|------|-------------------|-----------|------------------------------------|
| ltou | 0,000 mA 1,999 mA | 1 μΑ      | ±(3 % des Messwerts + 3<br>Digits) |
|      | 2,00 mA 19,99 mA  | 0,01 mA   | ±5 % des Messwerts                 |

Betriebsbereich (gemäß EN 61557-16) ...... 0,010 mA ... 19,99 mA

#### Differenzableitstrom

|       | Bereich           | Auflösung | Genauigkeit                        |
|-------|-------------------|-----------|------------------------------------|
| Idiff | 0,000 mA 1,999 mA | 1 μΑ      | ±(3 % des Messwerts + 3<br>Digits) |
|       | 2,00 mA 19,99 mA  | 0,01 mA   | ±5 % des Messwerts                 |

#### Leistung (Schein)

|   | Bereich           | Auflösung | Genauigkeit                        |
|---|-------------------|-----------|------------------------------------|
|   | 0,00 VA 19,99 VA  | 0,01 VA   | ±(5 % des Messwerts + 5<br>Digits) |
| s | 20,0 VA 199,9 VA  | 0,1 VA    |                                    |
|   | 200 VA 1999 VA    | 1 VA      | ±5 % des Messwerts                 |
|   | 2,00 kVA 3,70 kVA | 10 VA     |                                    |

### Leistung (reaktiv)

|   | Bereich                | Auflösung | Genauigkeit                        |
|---|------------------------|-----------|------------------------------------|
|   | ±(0,00 VAr 19,99 VAr)  | 0,01 VAr  | ±(5 % des Messwerts + 5<br>Digits) |
| Q | ±(20,0 VAr 199,9 VAr)  | 0,1 VAr   |                                    |
|   | ±(200 VAr 1999 VAr)    | 1 VAr     | ±5 % des Messwerts                 |
|   | ±(2,00 kVAr 3,70 kVAr) | 10 VAr    |                                    |

### Leistungsfaktor

|    | Bereich                    | Auflösung | Genauigkeit                        |
|----|----------------------------|-----------|------------------------------------|
| PF | 0,00i 1,00i<br>0,00c 1,00c | 0,01      | ±(5 % des Messwerts + 5<br>Digits) |

### Gesamtharmonische Verzerrung (Spannung)

|      | Bereich      | Auflösung | Genauigkeit             |
|------|--------------|-----------|-------------------------|
| THDU | 0,0 % 99,9 % | 0,1 %     | ±(5 % des Messwerts + 5 |
|      |              |           | Digits)                 |

### Gesamtharmonische Verzerrung (Strom)

|      | Bereich        | Auflösung | Genauigkeit             |
|------|----------------|-----------|-------------------------|
|      | 0 mA 999 mA    | 1 mA      | ±(5 % des Messwerts + 5 |
| THDI |                |           | Digits)                 |
|      | 1,00 A 16,00 A | 10 mA     | ±5 % des Messwerts      |

#### Kosinus Φ

|       | Bereich                    | Auflösung | Genauigkeit                        |
|-------|----------------------------|-----------|------------------------------------|
| Cos Φ | 0,00i 1,00i<br>0,00c 1,00c | 0,01      | ±(5 % des Messwerts + 5<br>Digits) |

#### Strom

|   | Bereich        | Auflösung | Genauigkeit                        |
|---|----------------|-----------|------------------------------------|
| 1 | 0 mA 999 mA    | 1 mA      | ±(3 % des Messwerts + 5<br>Digits) |
|   | 1,00 A 16,00 A | 10 mA     | ±3 % des Messwerts                 |

#### Spannung

|   | Bereich       | Auflösung | Genauigkeit                         |
|---|---------------|-----------|-------------------------------------|
| U | 0,0 V 199,9 V | 0,1 V     | ±(3 % des Messwerts + 10<br>Digits) |
|   | 200 V 264 V   | 1 V       | ±3 % des Messwerts                  |

### 10.9 Polarität

LN kurz, LPE kurz, NPE kurz, LPE FEHLER, NPE FEHLER, Multipler

Fehler

### 10.10 Zangenstrom

|                   | Bereich         | Auflösung | Genauigkeit                         |
|-------------------|-----------------|-----------|-------------------------------------|
| l<br>Idiff<br>Ipe | 0,10 mA 9,99 mA | 0,01 mA   | ±(5 % des Messwerts + 10<br>Digits) |
|                   | 10,0 mA 99,9 mA | 0,1 mA    | ±(5 % des Messwerts + 5<br>Digits)  |
|                   | 100 mA 999 mA   | 1 mA      | ±(5 % des Messwerts + 5<br>Digits)  |
|                   | 1,00 A 9,99 A   | 0,01 A    | ±(5 % des Messwerts + 5<br>Digits)  |
|                   | 10,0 A 24,9 A   | 0,1 A     | ±(5 % des Messwerts + 5<br>Digits)  |

### True RMS-Strom (mithilfe der 1000:1 Stromzange)

±5 % des Messwerts

Genauigkeit des Stromtransformators nicht berücksichtigt. Frequenzbereich des Stromtransformators nicht berücksichtigt.

# 10.11 Isolationswiderstand Riso LN-PE, LN-NEP, LN-AP, AP-PE, AP-NEP

Riso

|   | Bereich          | Auflösung | Genauigkeit                        |
|---|------------------|-----------|------------------------------------|
| R | 0,00 ΜΩ 19,99 ΜΩ | 0,01 ΜΩ   | ±(3 % des Messwerts + 2<br>Digits) |
|   | 20,0 ΜΩ 199,9 ΜΩ | 0,1 ΜΩ    | ±5 % des Messwerts                 |

### Ausgangsspannung

|          | Bereich                    | Auflösung   | Genauigkeit                        |
|----------|----------------------------|-------------|------------------------------------|
| Um       | 0 V 600 V                  | 1 V         | ±(3 % des Messwerts + 2<br>Digits) |
| Betriebs | bereich (gemäß EN 61557-2) | 0,08 Ω 19   | 99,9 Ω                             |
| Nennspa  | nnung Un                   | 250 V (Riso | LN-PE), 500 V (alle)               |

Toleranz der Nennspannung Un .....

Kurzschlussstrom...... max. 2,0 mA

# 10.12 Geräteableitstrom (Alternativ, Direkt, Differenz)

| eräteableitstrom (Direkt, Differenz, Alternativ) |                   |           |                                    |  |
|--------------------------------------------------|-------------------|-----------|------------------------------------|--|
|                                                  | Bereich           | Auflösung | Genauigkeit                        |  |
|                                                  | 0,000 mA 1,999 mA | 1 μΑ      | ±(3 % des Messwerts + 3<br>Digits) |  |

0,01 mA

### G

2,00 mA ... 19,99 mA

Betriebsbereich Direkt- und Differenzmethode (gemäß EN 61557-16)......0,010 mA ... 19,99 mA Betriebsbereich alternative Methode Einfluss des Laststroms (Differenzmethode) ...... < 0,02 mA/A

# 10.13 Berührungsstrom der Zubehörteile (Alternativ, Direkt)

#### Berührungsstrom der Anwendungsteile (Direkt, Alternativ)

|        | Bereich                  | Auflösung | Genauigkeit                        |
|--------|--------------------------|-----------|------------------------------------|
| 1      | 0,000 mA 1,999 mA        | 1 μΑ      | ±(3 % des Messwerts + 3<br>Digits) |
|        | 2,00 mA 19,99 mA         | 0,01 mA   | ±5 % des Messwerts                 |
| Betrie | ebsbereich Direktmethode |           |                                    |

| (gemäß EN 61557-16)                 | 0,010 mA 19,99 mA |
|-------------------------------------|-------------------|
| Betriebsbereich alternative Methode | . ,               |
| (gemäß EN 61557-16)                 | 0,020 mA 19,99 mA |

### **10.14** Berührungsstrom, Berührungsstrom (NEP bis NEP)

|   | Bereich           | Auflösung | Genauigkeit                        |
|---|-------------------|-----------|------------------------------------|
| 1 | 0,000 mA 1,999 mA | 1 μΑ      | ±(3 % des Messwerts + 3<br>Digits) |
|   | 2,00 mA 19,99 mA  | 0,01 mA   | ±5 % des Messwerts                 |

Betriebsbereich (gemäß EN 61557-16) ...... 0,010 mA ... 19,99 mA

# 10.15 Patientenableitstrom (Vext an SIO), Patientenableitstrom Gesamt (Vext an SIO)

|   | Bereich           | Auflösung | Genauigkeit                        |
|---|-------------------|-----------|------------------------------------|
| I | 0,000 mA 1,999 mA | 1 μΑ      | ±(3 % des Messwerts + 3<br>Digits) |
|   | 2,00 mA 19,99 mA  | 0,01 mA   | ±5 % des Messwerts                 |

Betriebsbereich (gemäß EN 61557-16) ...... 0,010 mA ... 19,99 mA

# 10.16 Patientenableitstrom (Vext an NEP), Patientenableitstrom Gesamt (Vext an NEP)

|   | Bereich           | Auflösung | Genauigkeit                        |
|---|-------------------|-----------|------------------------------------|
| I | 0,000 mA 1,999 mA | 1 μΑ      | ±(3 % des Messwerts + 3<br>Digits) |
|   | 2,00 mA 19,99 mA  | 0,01 mA   | ±5 % des Messwerts                 |

Betriebsbereich (gemäß EN 61557-16) ..... 0,010 mA ... 19,99 mA

# 10.17 Patientenableitstrom (Vext an AP), Patientenableitstrom Gesamt (Vext an AP)

|   | Bereich           | Auflösung | Genauigkeit                        |
|---|-------------------|-----------|------------------------------------|
| I | 0,000 mA 1,999 mA | 1 μΑ      | ±(3 % des Messwerts + 3<br>Digits) |
|   | 2,00 mA 19,99 mA  | 0,01 mA   | ±5 % des Messwerts                 |

Betriebsbereich (gemäß EN 61557-16) ...... 0,010 mA ... 19,99 mA

### **10.18** Patientenableitstrom, Patientenableitstrom Gesamt

|   | Bereich           | Auflösung | Genauigkeit                        |
|---|-------------------|-----------|------------------------------------|
| I | 0,000 mA 1,999 mA | 1 μΑ      | ±(3 % des Messwerts + 3<br>Digits) |
|   | 2,00 mA 19,99 mA  | 0,01 mA   | ±5 % des Messwerts                 |

Betriebsbereich (gemäß EN 61557-16) ...... 0,010 mA ... 19,99 mA

### 10.19 Patientenhilfsstrom

|   | Bereich           | Auflösung | Genauigkeit                        |
|---|-------------------|-----------|------------------------------------|
| 1 | 0,000 mA 1,999 mA | 1 μA      | ±(3 % des Messwerts + 3<br>Digits) |
|   | 2,00 mA 19,99 mA  | 0,01 mA   | ±5 % des Messwerts                 |

Betriebsbereich (gemäß EN 61557-16) ...... 0,010 mA ... 19,99 mA

### 10.20 Erdableitstrom

|   | Bereich           | Auflösung  | Genauigkeit                        |
|---|-------------------|------------|------------------------------------|
| I | 0,000 mA 1,999 mA | 99 mA 1 μA | ±(3 % des Messwerts + 3<br>Digits) |
|   | 2,00 mA 19,99 mA  | 0,01 mA    | ±5 % des Messwerts                 |

Betriebsbereich (gemäß EN 61557-16) ...... 0,010 mA ... 19,99 mA

# 10.21 Netzspannung

### Spannung

|     | Bereich        | Auflösung | Genauigkeit             |
|-----|----------------|-----------|-------------------------|
| Uln | 96,9 V 123,6 V | 0,1 V     | ±(2 % des Messwerts + 2 |
|     | 201 V 260 V    | 1 V       | Digits)                 |

#### Frequenz

|       | Bereich         | Auflösung | Genauigkeit                          |
|-------|-----------------|-----------|--------------------------------------|
| Freq. | 45,0 Hz 65,0 Hz | 0,1 Hz    | ±(0,2 % des Messwerts + 1<br>Digits) |

### **10.22** Spannung P–P, Berührungsspannung

### Spannung (U trms, Uac)

|               | Bereich       | Auflösung | Genauigkeit                         |
|---------------|---------------|-----------|-------------------------------------|
| U trms<br>Uac | 0,0 V 199,9 V | 0,1 V     | ±(2 % des Messwerts + 10<br>Digits) |
|               | 200 V 264 V   | 1 V       | ±2 % des Messwerts                  |

### Spannung (Udc)

|     | Bereich          | Auflösung | Genauigkeit                         |
|-----|------------------|-----------|-------------------------------------|
| Udc | ±(0,0 V 199,9 V) | 0,1 V     | ±(2 % des Messwerts + 10<br>Digits) |
|     | ±(200 V 264 V)   | 1 V       | ±2 % des Messwerts                  |

### Frequenz

|       | Bereich          | Auflösung | Genauigkeit                          |
|-------|------------------|-----------|--------------------------------------|
|       | 0 Hz (DC)        |           | Indikativ                            |
| Freq. | 15,0 Hz 499,9 Hz | 0,1 Hz    | ±(0,2 % des Messwerts + 1<br>Digits) |

| Ergebnistyp                         | True r.m.s. (TRMS), AC, DC          |
|-------------------------------------|-------------------------------------|
| Eingangswiderstand (Punkt zu Punkt) | Eingang P/S 200 kΩ zur Erde,        |
|                                     | Eingang PE 200 kΩ zur Erde          |
| Eingangswiderstand (Berührung)      | Eingang P/S 200 k $\Omega$ zur Erde |
| Nennfrequenzbereich                 | 0 Hz (DC), 15 Hz 500 Hz             |
| Bandbreite                          | 1 kHz                               |

# 10.23 Allgemeine Daten

#### Netzversorgung

| Versorgungsspannung, Frequenz 115     | V / 230 V AC, 50 Hz / 60 Hz                  |
|---------------------------------------|----------------------------------------------|
| Versorgungsspannung, Toleranz ± 10    | ) %                                          |
| Max. Stromverbrauch 300               | ) VA (ohne Last an der Prüfbuchse)           |
| Max. Last                             | A durchgängig, 16 A kurze Zeit, 1,5 kW Motor |
| Netzversorgung Überspannungskategorie | CAT II / 300V                                |
| Höhe≤ 20                              | 000 m                                        |

### Messkategorien

| Gerät:            | . CAT II / 300 V |
|-------------------|------------------|
| Prüfbuchse:       | . CAT II / 300 V |
| Steckerprüfkabel: | . CAT II / 300 V |

### Ableitstrommessungen

| Das Messgerät (MD) erfüllt o | lie Anforderungen von EN 60601 und EN 61557-16 |
|------------------------------|------------------------------------------------|
| Ersatzableitstrom, Vext-Spar | nungsquelle                                    |
| Stromleistung                | ca. 3 mA (< 3,5 mA) @ 50 V                     |
| Messtyp                      | AC, DC oder True RMS gemäß den Anforderungen   |
|                              | von EN 60601 und EN 61557-16                   |

### Schutzklassen

| Stromversorgung    | . Klasse I                         |
|--------------------|------------------------------------|
| Verschmutzungsgrad | .2                                 |
| Schutzgrad         | . IP 40                            |
|                    | IP 20 (Netzprüfbuchse)             |
| Koffer             | .Schlagfester Kunststoff / tragbar |

### Display

| Display     | Farb-TFT-Display, 4,3 Zoll, 480 x 272 Pixel |
|-------------|---------------------------------------------|
| Touchscreen | Kapazitiv                                   |
#### Kommunikation

| Speicher             | abhängig von der Größe der microSD-Karte. |
|----------------------|-------------------------------------------|
| RS232-Schnittstellen | .3                                        |
| USB 2.0              | . Standard-USB Typ B                      |
| Bluetooth            | . Klasse 2                                |
| Ethernet             | . Dynamische IP (DHCP)                    |

#### EMV

| Emission  | Klasse B (Gruppe 1)   |
|-----------|-----------------------|
| Immunität | Industrielle Umgebung |

#### Referenzbedingungen

| Referenz-Temperaturspanne:    | 15 | °C | 35 | °C |    |
|-------------------------------|----|----|----|----|----|
| Referenz-Feuchtigkeitsspanne: | 35 | %  | 65 | %  | RL |

#### Betriebsbedingungen

| Betrieb                             | Außengebrauch                             |
|-------------------------------------|-------------------------------------------|
| Betriebstemperaturspanne:           | 0 °C +40 °C                               |
| Maximale relative Luftfeuchtigkeit: | 85 % RL (0 °C 40 °C), nicht-kondensierend |

#### Lagerbedingungen

| Temperaturspanne:                   | 10 °C     | . +60 °C       |    |
|-------------------------------------|-----------|----------------|----|
| Maximale relative Luftfeuchtigkeit: | . 90 % RL | (-10 °C +40 °C | :) |
|                                     | 80 % RL   | (40 °C 60 °C)  |    |

#### Sicherungen

| F1, F2 | . T 16 A / 250 V, 32 mm $	imes$ 6,3 mm / $^{\circ}$ | 1500 A |
|--------|-----------------------------------------------------|--------|
|--------|-----------------------------------------------------|--------|

#### Allgemeine

| Maße (BxHxT): |  |
|---------------|--|
| Gewicht       |  |

Genauigkeiten gelten für 1 Jahr unter Referenzbedingungen. Der Temperatur-Koeffizient außerhalb dieser Grenzwerte beträgt 0,2 % des gemessenen Werts pro <sup>o</sup>C plus 1 Stelle, sofern nicht anderweitig angegeben.

## 11 Anhang A - Abkürzungen

### 11.1 Abkürzungen für Teile des medizinischen Geräts

| AP  | .Anwendungsteil                 |
|-----|---------------------------------|
| В   | Anwendungsteil des Typs B.      |
| BF  | Anwendungsteil des Typs BF.     |
| CF  | Anwendungsteil des Typs CF.     |
| EP  | .geerdetes leitendes Teil       |
| FE  | funktionelle Erde               |
| MD  | Messgerät für den Ableitstrom.  |
| ME  | .medizinisches Gerät            |
| NEP | nicht-geerdetes leitendes Teil. |
| PE  | .Schutzleiter                   |
| SIO | .Signaleingang / -ausgang       |

### 11.2 Abgekürzte Beschreibung der Ergebnisse von den Einzeltests

Bei einigen Einzeltests wird den einzelnen Ergebnissen eine abgekürzte Beschreibung der Parameter und ihrer Werte hinzugefügt.

| Prüfparameter    | Abkürzungsparamet | Wert des      | Abkürzung |
|------------------|-------------------|---------------|-----------|
|                  | er                | Prüfparameter | Wert      |
| VNetz            | VM                | Alle          | а         |
|                  |                   | Normal        | n         |
|                  |                   | Umgekehrt     | r         |
| Fehler_bedingung | F                 | Alle          | а         |
|                  |                   | NC            | n         |
|                  |                   | SFC-N         | fn        |
|                  |                   | SFC-PE        | fpe       |
| Vext_AP          | VA                | Alle          | а         |
|                  |                   | Normal        | n         |
|                  |                   | Umgekehrt     | r         |
| Vext_SIO         | VS                | Alle          | а         |
|                  |                   | Normal        | n         |
|                  |                   | Umgekehrt     | r         |
| Vext_NEP         | VN                | Alle          | а         |
|                  |                   | Normal        | n         |
|                  |                   | Umgekehrt     | r         |
| FE               | FE                | Alle          | а         |
|                  |                   | Geerdet       | е         |
|                  |                   | Aus           | 0         |
| APs              | AP                | Alle          | а         |
|                  |                   | Geerdet       | е         |

| Prüfparameter         | Abkürzungsparamet | Wert des            | Abkürzung |
|-----------------------|-------------------|---------------------|-----------|
|                       | er                | Prüfparameter       | Wert      |
|                       |                   | Aus_con             | С         |
| NEPs                  | Ν                 | Alle (geerdet, aus) | а         |
|                       |                   | Geerdet             | e         |
|                       |                   | Aus                 | 0         |
| Ergebnis              | R                 | Alle (AC, DC, TRMS) | а         |
|                       |                   | AC                  | AC        |
|                       |                   | DC                  | DC        |
|                       |                   | TRMS                | t         |
| Prüfung (AP=>PE)      | LP                | Alle                | а         |
|                       |                   | 110                 | 110       |
| Prüfung (Vext => AP)  | LV                | Alle                | а         |
|                       |                   | 110                 | 110       |
| Prüfung (1=>sonstige) | LA                | Alle                | а         |
|                       |                   | 110                 | 110       |
| Prüfung (NEP,         | LT                | Alle                | а         |
| EP=>PE)               |                   | P/S, 110            | p, 1,2,3, |
| Prüfung (NEP=> NEP)   | LN                | Alle                | а         |
|                       |                   | P/S-1               | p1        |
|                       |                   | P/S-2               | p2        |
|                       |                   | P/S-3               | р3        |
|                       |                   |                     |           |
|                       |                   | 8-10                | 810       |
|                       |                   | 9-10                | 910       |
| Prüfung (AP=>Vext)    | LX                | Alle                | а         |
|                       |                   | 110                 | 110       |
| Prüfung (LN=>AP)      | LI                | Alle                | а         |
|                       |                   | В-Тур               | b         |
|                       |                   | F-Тур               | f         |

#### MI 6601 **Medi**Test

# 12 Anhang B - Drucken von Etiketten und schreiben / lesen von RFID / NFC-Tags

Das Gerät unterstützt unterschiedliche Etikettendrucker und RFID / NFC Lese-/Schreibgeräte. Bitte stimmen Sie sich mit Metrel oder Ihrem Händler ab, welche Lese-/Schreibgeräte und Etiketten in Ihrem Geräteprofil unterstützt werden.

### 12.1 Tag-Formate

In den untenstehenden Tabellen wird der Inhalt, der auf das gewählte Etikett/den Tag gedruckt wird, angezeigt.

| Gener   | risches | Format |
|---------|---------|--------|
| oc.i.c. | 1001100 |        |

| Größe [B × H]   | Feld | Daten                                           |
|-----------------|------|-------------------------------------------------|
| 50 mm × 25,5 mm | QR   | Name des übergeordneten Objekts, Testcode,      |
|                 |      | Objekt-ID, Testdatum, Zeitraum der              |
|                 |      | Wiederholungsprüfung, Status der Auto           |
|                 |      | Sequence <sup>®</sup> , Objektstatus, Benutzer. |

| Тур     | Daten                                           |
|---------|-------------------------------------------------|
| NTAG216 | Name des übergeordneten Objekts, Testcode,      |
|         | Objekt-ID, Testdatum, Zeitraum der              |
|         | Wiederholungsprüfung, Status der Auto           |
|         | Sequence <sup>®</sup> , Objektstatus, Benutzer. |
|         |                                                 |

| Hinweis |                                                                                                    |  |
|---------|----------------------------------------------------------------------------------------------------|--|
| •       | Wenn die Auto Sequence <sup>®</sup> modifiziert wurde, wird ihr Testcode mit einem Stern (*) gekennzeichnet. |  |

# 13 Anhang C - Fernbetrieb

Es werden verschiedene Möglichkeiten des Geräts unterstützt.

## 13.1 Metrel Medical ES Manager

Der Metrel Medical ES Manager ist Metrels Softwareanwendung für Windows. Neben einer Vielzahl von Eigenschaften unterstützt es außerdem die komplette Kontrolle über das Gerät. Für weitere Informationen beziehen Sie sich auf die Metrel Medical ES Manager Software Hilfedatei.

## 13.2 Black Box-Protokoll

Das Black Box-Protokoll wird zur Steuerung des Geräts mit einem/einer Terminal-Programm / Anwendung verwendet. Kommunikation via: Ethernet, USB und RS232 möglich. Das Black Box Protokoll ist ein Regelsystem, das einem PC als Master ermöglicht, die Kommunikation durch Senden des Anfragebefehls an das Gerät zu ermöglichen, welches dann gemäß dem Protokoll antwortet.

Für weitere Informationen kontaktieren Sie Metrel oder den Händler.

## 13.3 SDK

SDK ist eine mächtige Schnittstelle zur Datenkommunikation mit Metrel Prüfgeräten. Das SDK ist ein Set von Unterprogrammdefinitionen, Protokollen und Tools zum Erstellen von Anwendungssoftware. Es ist für diejenigen gedacht, die Software mithilfe der .NET-Plattform entwickeln möchten und sich mit Messgeräten von Metrel verbinden müssen. Das Metrel Gerät Kommunikation-SDK bündelt Client-Bibliotheken für einen Zugriff auf die Messgeräte von Metrel und bietet durch die Verwendung der Programmiersprache C# eine einheitliche Programmierschnittstelle. Das SDK beinhaltet ein Set von API-Calls, die eine Kommunikation mit Messgeräten von Metrel für den Anwender einfacher machen.

Für weitere Informationen kontaktieren Sie Metrel oder den Händler.

## 14 Anhang D - Strukturobjekte

Strukturelemente, die im Memory Organizer verwendet werden, können abhängig vom Geräteprofil sein.

| Symbol          | Standardname           | Beschreibung                                       |
|-----------------|------------------------|----------------------------------------------------|
| >_              | Knoten                 | Knoten                                             |
| Q               | Projekt                | Projekt                                            |
| <b>9</b>        | Ort                    | Ort                                                |
| 2               | Client                 | Client                                             |
| a               | Gerät                  | Gerät (grundlegende Beschreibung)                  |
| a               | Gerät FD               | Gerät (vollständige Beschreibung)                  |
| <del>.</del> ۸- | Medizinisches Gerät    | Medizinisches Gerät (grundlegende<br>Beschreibung) |
| <b>.</b> .•     | Medizinisches Gerät FD | Medizinisches Gerät (vollständige<br>Beschreibung) |
|                 | Element                | Universelles Element                               |

# 15 Anhang E - Profilanmerkungen

Bisher gibt es keine spezifischen Profilanmerkungen für dieses Gerät.

#### METREL d.o.o.

Ljubljanska cesta 77 SI-1354 Horjul Slowenien Telefon: +386 (0)1 75 58 200 Fax: +386 (0)1 75 49 226 E-mail: info@metrel.si

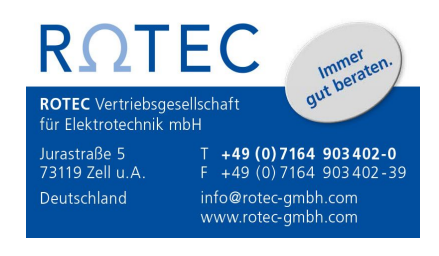